# 学術機関リポジトリ構築ソフトウェア 実装実験プロジェクト

報告書

平成 17 年 3 月

国立情報学研究所

平成16年6月から平成17年3月にかけて実施した「学術機関リポジトリ構築ソフトウェ ア実装実験プロジェクト」の報告書をお届けします。

インターネット利用の普及に伴い,オープンアクセス思潮の興隆をはじめとして,印刷 体学術雑誌の出版流通を軸としてきた学術情報流通は大きな流動と変革の時期を迎えてい ます。とくに,電子的情報流通環境下にあっては,電子的学術情報資源は,従来の出版流 通では取り扱われなかったような多様な研究教育活動の成果や研究教育に必要な情報資源 の発信,流通,横断的活用について多くの可能性が広がっています。その一方で,そのよ うな多様な電子的学術情報資源は,現在の出版流通メカニズムの中では,ともすると散逸 しやすく,電子的形態でのみ存在する情報資源の将来にわたる保存と利用という面でも問 題が十分に明らかになっていません。したがって,このような多様な電子化された学術情 報資源は,大学等の学術機関が,学術機関リポジトリを構築し,その発生源において責任 を持ってアーカイブし,必要十分なメタデータとともに世界に,そしてまた後世に伝えて いくことがますます重要になってきています。

このような意味で学術機関リポジトリはこれからの学術コミュニケーションの一角を担 うものです。他方、学術機関リポジトリの構築は、従来の図書館活動の枠を超えて、大学 などの学術機関内での組織作りという新たな側面を含んでいます。本プロジェクトは、学 術機関リポジトリ構築ソフトウェアの実装実験を行なうとともに、組織作りという面でも 事例の蓄積も進めてまいりました。本報告書が、国内各大学・研究機関における学術機関 リポジトリ設立の検討の一助となれば幸いです。

最後に、本プロジェクトに参加を頂いた、

北海道大学 千葉大学 東京大学 東京学芸大学 名古屋大学 九州大学

の御協力に感謝いたします。

平成17年3月 国立情報学研究所教授 神門典子

### 目次

| はじめに  |                                             | 3        |
|-------|---------------------------------------------|----------|
| 本報告書  | の構成                                         | 10       |
| 参加機関  | l                                           | 11       |
| 活動記録  |                                             |          |
| <国内関  | 連プロジェクトから> デジタルコンテンツ・プロジェクト                 |          |
| <国内関  | 連プロジェクトから> REFORM(電子情報環境下における               |          |
|       | 大学図書館機能の再検討)                                |          |
| 講演資料  | ·「SPARCの理念と機関リポジトリ/土屋俊・千葉大学文学部」             |          |
|       | (NII-IRP ワークショップ, 2004.6)                   |          |
| 講演資料  | ・「Institutional Repository の 構築と運用/尾城孝一・千葉大 | ;学附属図書館」 |
|       | (NII-IRP ワークショップ, 2004.6)                   |          |
| 講演資料  | 「機関リポジトリの品質保証/土屋俊・千葉大学文学部」                  |          |
|       | (中間報告会, 2004.9)                             |          |
| 講演資料  | - 「なぜ大学は機関リポジトリをもたねばならないか/土屋俊・ヨ             | 主葉大学文学部」 |
|       | (報告会, 2005.2)                               |          |
| 第1部 シ | マステム構築                                      |          |
| 第1章   | システム構築                                      | 30       |
| 第2章   | DSpace の導入と設定                               | 33       |
| 第3章   | EPrints の導入と設定                              |          |
| 第2部 運 | [用上の諸課題                                     | 115      |
| 第1章   | 学内合意形成と運用体制                                 | 116      |
| 第2章   | コンテンツ収集・投稿促進                                | 122      |
| 第3章   | 著作権処理                                       | 129      |
| 第4章   | 学内同種事業との連携                                  | 136      |
| 第5章   | メタデータ                                       | 139      |
| 第3部 各 | -大学の状況                                      |          |
| 第1章   | 北海道大学                                       |          |
| 第2章   | 千葉大学                                        | 152      |
| 第3章   | 東京大学                                        | 157      |
| 第4章   | 東京学芸大学                                      | 160      |
| 第5章   | 名古屋大学                                       | 163      |
| 第6章   | 九州大学                                        | 167      |
| 第7章   | 金沢大学                                        |          |

| 附鉰 | と 国内対応メーカー・サービスー覧 | 174 |
|----|-------------------|-----|
| 棥  | 式会社シー・エム・エス       | 175 |
| イ  | ンフォコム株式会社         | 176 |
| コ  | -サコ株式会社           | 177 |
| 富  | 了士通株式会社           | 178 |
| 棥  | 式会社NTTデータ九州       | 179 |
| 棥  | 云会社シー・エム・エス       | 180 |
|    |                   |     |

### はじめに

### 本報告書について

本報告書は、平成16年6月から平成17年3月にかけて国立情報学研究所と国内の大学 図書館が共同で実施した「学術機関リポジトリ構築ソフトウェア実装実験プロジェクト」 について報告するものである。

同プロジェクトは国内における学術機関リポジトリ構築先行事例の研究と、オープン ソースの学術機関リポジトリ構築用ソフトウェアの稼動実験を通じて、その構築と運用に 関するノウハウを蓄積することにより、知識の共有化を図り、国内各大学での円滑な学術 機関リポジトリ構築・運用の一助とすることを目的として行われた。プロジェクトに参加 した機関・組織を以下に示す。

| 北海道大学  | 附属図書館  |            |
|--------|--------|------------|
| 千葉大学   | 附属図書館  |            |
| 東京大学   | 情報基盤セン | ノター        |
| 東京学芸大学 | 学術情報部  |            |
| 名古屋大学  | 附属図書館, | 情報連携基盤センター |
| 九州大学   | 附属図書館, | 情報基盤センター   |

### 学術機関リポジトリとは

学術機関リポジトリ(Institutional Repository)は、大学等の学術機関(以下、「大学」 という。)で生産された知的生産物を保存・公開することを目的とした、電子アーカイブ システムである。学術機関リポジトリの対象としては、学術雑誌掲載論文、プレプリント、 科学研究費補助金成果報告書、テクニカルペーパー、学会発表スライド、紀要論文、学位 論文、電子教材、データセット、マルチメディア・コンテンツなど、さまざまな電子コン テンツの搭載が考えられる。

大学の研究成果等を扱うデータベース・システムとしては,研究業績を集約した二次情報データベースや,紀要・学位論文・図書館所蔵資料を電子化・収載した電子図書館システムなどがある。学術機関リポジトリは,一次コンテンツ本体を搭載し,その保存とアクセス保証を担う点で前者と異なり,収録対象を学内刊行物に限定せず,雑誌掲載論文を含め教育・研究の成果物を広く扱う点で後者とも一線を画する。また,紙媒体資料のスキャニングに大きく依存することなく,ボーン・ディジタルな資料を視野の中心に据える点も特徴である。

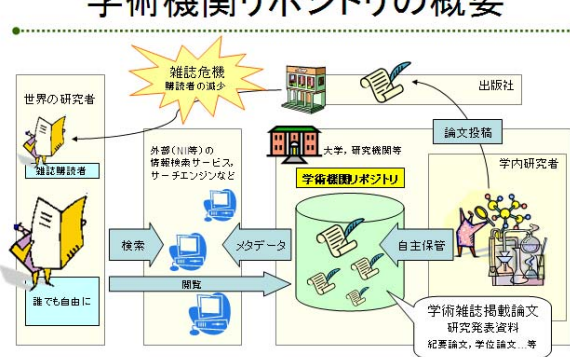

学術機関リポジトリの概要

学術機関リポジトリの概要 (NII Library Week 2004 スライド)

学術機関リポジトリ設立の目的や用途としては,研究成果の可視性向上,大学の電子資産の恒久的保管,教育活動のための電子教材の配布,研究紀要の純電子ジャーナル化のインフラ等,多様な可能性が考えられる。以下では,図書館の重要な任務のひとつでもある 学術情報基盤の整備と学術コミュニケーション支援の観点から,研究成果の可視性向上を 目的としたセルフ・アーカイビングの基盤としての側面を中心に,学術機関リポジトリの 背景,意義について示す。

### 学術機関リポジトリの背景~学術コミュニケーション不全

学術研究活動の成果は主として学術論文として結実する。研究者は他の研究者の論文に 示された新たな知見を自分の研究活動に役立て,その成果として新たな学術論文を生み出 す。この情報流通サイクルを追って,総体として研究が進展する。これが学術コミュニケー ションの基本的な流れである。

印刷出版時代を通じてこの学術情報流通サイクルを支えてきたのは学術雑誌であった。 学術雑誌は、17世紀半ばに誕生して以来今日まで、専門家による査読 (peer review)によっ て品質が保証された学術論文を安定的に学術コミュニティに還元する媒体として、学術研 究成果の公表のための重要な位置を占めてきた。

20世紀中盤以降,学術研究活動のスピードと量は急激に増加し,学問分野は多様化と深 化の途をたどった。科学技術,生命科学(STM: Science, Technology and Medicine)の分 野を中心に,研究者によって生産される論文の数は増加し,学術雑誌はそのタイトルと刊 行頻度を増やしていった。出版社同士の併合が相次ぎ,徐々に学術出版市場の寡占化が進 行するとともに,販売部数の減少とさらなる価格上昇の悪循環の中で,雑誌危機(Serials Crisis)と呼ばれる状況が現出した。

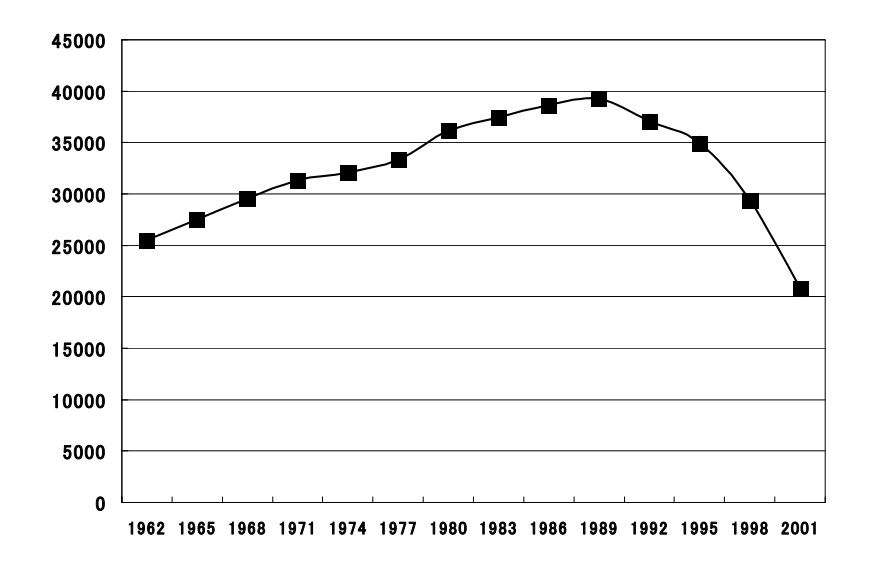

この図は、我が国の大学等における外国学術雑誌の総受入タイトル数の推移を示したグ ラフである。ピークであった 1980 年代後半には約4万タイトルに達していた受入タイトル 数であるが、購読中止による減少が続き、以降わずか10年程度の間に半減してしまってい ることがわかる。

この状況に更なる一石を投じたのがインターネット利用の普及である。学術論文は電子 ファイルの形で流通可能となり、学術出版社はアクセス対価と引き換えにオンラインで論 文を閲覧できるサービスを開始した。電子ジャーナルの成立は一括契約の傾向を助長し、 Big Deal と呼ばれる大規模パッケージ契約の購読形態を生み出した。タイトルごとの取捨 選択に基づいていた大学等研究機関の学術雑誌購入スタイルは一部崩れ、出版社単位の オール・オア・ナッシングの判断を迫られるケースも増加した。

### オープン・アクセス思潮

雑誌危機には、各館にとっての収集資料の減少、すなわち、研究者にとって研究活動に 必要な学術情報資源を充分に得られないという側面のほかに、もうひとつ重要な意味があ る。すなわち、このように雑誌が行き渡らない状況下にあっては、研究成果の流通が限定 されるために、自身が発表する学術論文も望みうる充分な読者を得られないという事態を 意味するのである。

こうした状況からオープン・アクセスという思潮が生まれた。オープン・アクセスとは, 学術研究の成果へ誰もが障壁なくアクセスできるようにすることを意味し,研究者にとっ て,論文の読み手としては研究資源の増大,書き手としてはより広範な読者獲得による研 究インパクト向上のメリットがある。

オープン・アクセスの実現には二通りの主な戦略が提案されている。

- ・ 無料雑誌(オープン・アクセス・ジャーナル)
   無料オンライン公開される学術雑誌を研究成果公表の場とするもの。
- ・ 自主保管(セルフ・アーカイビング)
   論文著者が自身乃至所属機関の Web サイト(=学術機関リポジトリ)等において自著
   論文を無料オンライン公開するもの。

オープン・アクセスの効果についてはまだ完全に実証がなされているわけではないが, 計算機科学分野においては,オープン・アクセス論文はそうでない論文に比べ 2.6 倍の被引 用率を持つとの報告がなされており<sup>1</sup>,計算機科学以外の学問分野についても現在同様の検 証作業が進められている。これについて,オープン・アクセス活動の推進者であるスティー ブン・ハーナッドは,「所属機関が論文を掲載した雑誌のアクセス費を捻出できないため ほかの方法では論文にアクセスできないユーザを取り込むことで,オープン・アクセスは 論文の潜在ユーザの数を劇的に増加させている」と述べている<sup>2</sup>。

学術情報流通の一方の要である学術出版社のオープン・アクセスへの対応についても SHERPA/Romeo プロジェクトが継続的な調査を行っている。平成17年1月現在,エルゼ ビア社を含む92%の海外学術出版社が著者による自主保管を許容しており<sup>3</sup>,学術出版界に おいても一定の理解が広まっていると見ることができる。一方,国内については,千葉大 学による39の学協会を対象とした調査によれば42%の学協会が自主保管を認めている<sup>4</sup>。

また,論文の著者である研究者自身については,JISC/OSI による英国の状況の調査レ ポート⁵では,大半の著者が自主保管に賛同するという調査結果が示されており,北海道大 学による学内研究者へのアンケート調査でも回答が得られた研究者の 70%が自主保管に賛 意を示していることがわかった<sup>6</sup>。

以上のような状況に鑑み、ハーナッドは「ボールは投げ返された(It is hence clear that the ball is now in the universities' court)」、すなわち、自主保管戦略に基づいてオープ

http://www.dlib.org/dlib/june04/harnad/06harnad.html

<sup>&</sup>lt;sup>1</sup> Steve Lawrence. "Online or Invisible?"

http://citeseer.ist.psu.edu/online-nature01/

<sup>&</sup>lt;sup>2</sup> Stevan Harnad. "Comparing the Impact of Open Access (OA) vs. Non-OA Articles in the Same Journals"

http://www.nii.ac.jp/metadata/irp/harnad/(日本語)

<sup>&</sup>lt;sup>3</sup> SHERPA. Publisher copyright policies & self-archiving http://www.sherpa.ac.uk/romeo.php

<sup>&</sup>lt;sup>4</sup> 千葉大学附属図書館. 国内学会等刊行誌掲載論文の著作権調査について(報告) http://mitizane. II. chiba-u. jp/curator/about/local\_societies\_research. pdf

<sup>&</sup>lt;sup>5</sup> JISC/OSI. "Journal Authors Survey Report" http://www.jisc.ac.uk/uploaded\_documents/JISCOAreport1.pdf

<sup>&</sup>lt;sup>6</sup> 北海道大学附属図書館. 学術情報の発信に関するアンケート調査(集計) http://www.lib.hokudai.ac.jp/item/enq/kekka.html

ン・アクセスを推進する上で次は大学が行動する番である、と指摘している。

### 学術機関リポジトリの狙い

学術機関リポジトリの狙いは次の2点に集約される。

・ 研究インパクトの回復・維持・向上(研究者にとってのメリット)

### ・ 学術機関としての研究成果コレクションの構築(機関にとってのメリット)

学術機関リポジトリは、大学を基盤としたオープン・アクセス推進のインフラストラク チュアとなるものである。研究者は、学術機関リポジトリに自著論文を搭載することによ り、より多くの読者を獲得できる(必ずしも商業出版社の有料学術雑誌への論文投稿を中 止し、専ら独自に発信していくということを意味するものではなく、むしろ経済的理由な どで論文掲載誌を購読できない研究者へも自著論文を届けることが主眼である)。

一方,学術機関リポジトリを運営することによって,大学には研究成果の電子コレクションが自然に形成されていくことになる。成長した学術機関リポジトリは,学術研究活動の 側面における大学の「顔」として,既存の大学ホームページと並び,学術研究活動の成果 を社会へ還元する窓口の役割を果たすことができる。

### 図書館の役割

学術機関リポジトリの設立と運営には,研究者を含めた大学全体としての協調的連携が 不可欠であるが,海外では大学図書館がその主導的な役割を果たしている例が多い。

我が国でも、国立大学図書館協議会学術情報委員会デジタルコンテンツ・プロジェクト による国立大学附属図書館を対象とした「デジタルコンテンツに関するアンケート」によ れば、科研費報告書は 82%、博士学位論文は 72%、紀要は 88%の図書館が収集を行って おり、大学図書館は学術機関リポジトリを担うにふさわしい学術情報流通支援の実績とポ テンシャルを有しているということができる。

電子論文の収集・蓄積は、資料収集という意味において従来の図書館活動の延長として 位置づけられる。また、学術機関リポジトリには、著作権処理をはじめとして、これまで 図書館が蓄えてきた知識と経験が必要とされる側面が少なくない。

さらにもっとも重要な点として,情報の出し手である論文著者と情報の受け手である論 文読者を結ぶ仲介者の役割は,資料の収集とサービスを通じて図書館が元来果たしてきた 任務であり,電子的情報流通環境化においては,情報発信者の側から学術コミュニケーショ ンに一定の貢献を果たしていくことは今後の図書館活動の重要な一角を占め得る。 とくに、学術機関リポジトリの構築と運営に主体的に取り組むことにより、パッケージ 購入の電子ジャーナルを主体とした現代の学術情報流通においてやや希薄化し不明瞭と なった図書館の存在意義を明確に学内に示し、図書館自身の可視性を向上していくことも 重要と考えられる。

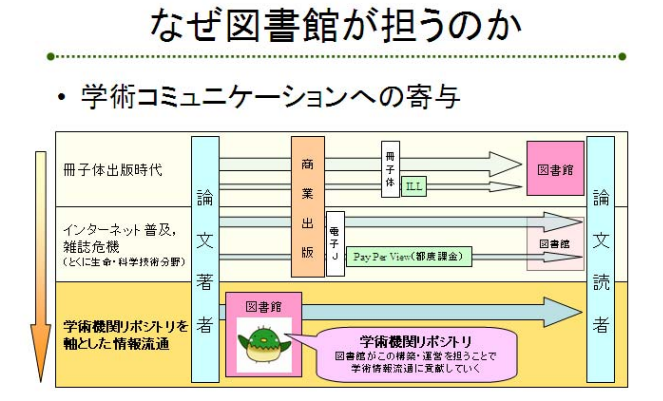

なぜ図書館が担うのか(NII Library Week 2004 スライド)

### 国立情報学研究所の役割

平成 14 年 10 月,大学からの情報発信支援を重要な目的のひとつとして,国立情報学研 究所はメタデータ・データベース共同構築事業を開始した。同事業は,各大学の研究者等 がネットワーク上に公開している学術情報を対象とした共同分担入力方式によるデータ ベース構築事業であるが,ネットワーク上の情報資源は安定度が低く,リンク切れ等によ り,常に継続的なメンテナンスが必要となっている。学術機関リポジトリは,大学の研究 成果の固定・保存におけるこうした課題を解決するものでもある。

メタデータ・データベースは、自動的なメタデータ流通のための仕組みである OAI-PMH (Open Archives Initiative Protocol for Metadata Harvesting) に準拠したメタデータ収 穫ソフトウェアを備え、学術機関リポジトリとの全自動相互運用が可能となっている。こ のシステム間連携により、学術機関リポジトリに収録された電子論文のメタデータは自動 的にメタデータ・データベースへ集約され、メタデータ・データベースは国内各学術機関 リポジトリへのポータル機能を担うことができる。

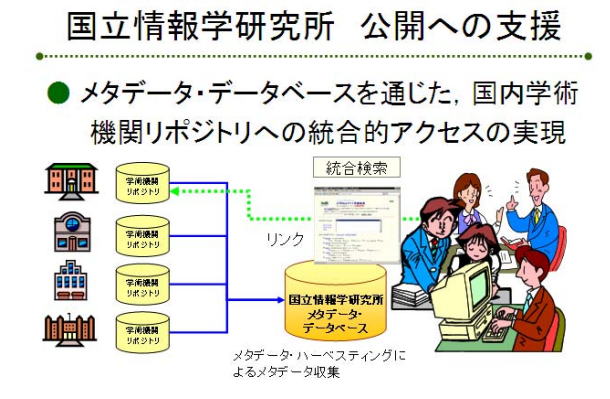

国立情報学研究所 公開への支援 (NII Library Week 2004 スライド)

本研究所は、メタデータデータベース共同構築事業における学術情報資源記述の方式と して、ダブリンコア・メタデータ記述要素応用プロファイルである「NII メタデータ記述要 素」を提案している。OAI-PMH を通じたシステム間連携のために学術機関リポジトリは同 プロファイルへの対応を図る必要があるが、DSpace 及び EPrints における方法についても 本報告書を参照されたい。

### 本報告書の構成

第1部では、学術機関リポジトリを構築するためのオープンソース・ソフトウェアとし て本プロジェクトにおいて各大学が実装実験を行った DSpace 及び GNU EPrints について、 その導入・設定手順,日本語対応手順, NII メタデータ記述要素への対応手順について記す。

第2 部では、学術機関リポジトリの運営上の課題について、海外先行事例などを参考に 考察を加える。

第3部では、プロジェクトに参加した各大学における学術機関リポジトリ構築への取り 組みの現況について紹介する。併せて、ほかに学術機関リポジトリ構築の検討をすすめて いる金沢大学の事例についても紹介する。

巻末に、学術機関リポジトリの構築に利用可能な国内商用ソフトウェアや、海外オープ ンソースの導入支援業務を扱うシステム開発メーカ等についての資料を付す。

第1部~第3部の各章はそれぞれ下記参加機関が分担執筆し,国立情報学研究所が監修 した。

(執筆担当)

| 第1部 | 第1章 | システム構築         | 九州大学   |
|-----|-----|----------------|--------|
|     | 第2章 | Dspace の導入と設立  | 名古屋大学  |
|     | 第3章 | Eprints の導入と設立 | 東京大学   |
| 第2部 | 第1章 | 学内合意形成と運用体制    | 千葉大学   |
|     | 第2章 | コンテンツ収集・投稿促進   | 千葉大学   |
|     | 第3章 | 著作権処理          | 千葉大学   |
|     | 第4章 | 学内同種事業との連携     | 北海道大学  |
|     | 第5章 | メタデータ          | 東京学芸大学 |
| 第3部 |     |                | 各大学    |

### 参加機関

### 北海道大学

| 金子敏  | 附属図書館情報システム課システム管理係長 |
|------|----------------------|
| 鈴木雅子 | 附属図書館情報システム課システム管理係  |

### 千葉大学

| 加藤晃一  | 附属図書館情報管理課雑誌・電子情報係長 |
|-------|---------------------|
| 阿蘓品治夫 | 附属図書館情報管理課雑誌・電子情報係  |

### 東京大学

| -    |                      |
|------|----------------------|
| 本多玄  | 情報基盤センターデジタル・ライブラリ係長 |
| 小山憲司 | 情報基盤センターデジタル・ライブラリ係  |

### 東京学芸大学

| 綾部輝幸  | 学術情報部情報管理課電子情報係長 |
|-------|------------------|
| 山崎みどり | 学術情報部情報管理課電子情報係  |

### 名古屋大学

| 郡司久  | 附属図書館情報システム課長     |
|------|-------------------|
| 山本哲也 | 情報連携基盤センター学術電子情報掛 |

### 九州大学

| 瓜生照久  | 情報基盤センター電子図書館掛長   |
|-------|-------------------|
| 小野真由美 | 附属図書館情報システム課電子情報掛 |

### 国立情報学研究所

| 神門典子 | ソフトウェア研究系教授            |
|------|------------------------|
| 宮澤彰  | 人間・社会情報研究系教授           |
| 大場高志 | 開発・事業部コンテンツ課長          |
| 山西秀幸 | 開発・事業部コンテンツ課課長補佐       |
| 杉田茂樹 | 開発・事業部コンテンツ課学術情報形成第二係長 |

### 活動記録

(詳細はプロジェクト・ホームページ http://www.nii.ac.jp/metadata/irp/ を参照のこと)

NII-IRP ワークショップ(平成 16 年 6 月 14~19 日 NII,軽井沢国際高等セミナーハウス)

- ・ 各大学の現況についての情報交換, 先行事例報告
- ・ DSpace, GNU EPrints の実験機へのインストール
- ・ 日本語対応, NII メタデータ記述要素対応手順の分析調査
- 参加者:プロジェクト参加機関

株式会社シー・エム・エス 株式会社インフォコム

講 師:土屋俊(千葉大学文学部)
 尾城孝一(千葉大学附属図書館)
 鈴木敬二(北海道江別市)
 鳥越直寿・日高正志(株式会社インフォコム)

中間報告会(平成 16 年 9 月 7 日 NII)

- ・ 各大学の状況報告
- ・ 国立大学図書館協会学術情報委員会デジタルコンテンツ・プロジェクト及び研究グルー プ「REFORM」(研究代表者:千葉大土屋教授。大学図書館の情報発信機能について研 究課題とする)との情報交換・意見交換

参加者:プロジェクト参加機関

荘司雅之(早稲田大学図書館)

### 研究グループ「REFORM:電子情報環境下における大学図書館機能の再検討」

土屋俊(千葉大学文学部)

栗山正光 (常磐大学人間科学部)

逸村裕(名古屋大学大学院情報科学研究科)

国立大学図書館協会学術情報委員会デジタルコンテンツ・プロジェクト

米澤誠(東北大学附属図書館総務課情報企画係長)

片山俊治(群馬大学附属図書館情報サービス課長)

木村晴茂(岐阜大学附属図書館情報サービス課長)

郡司久(名古屋大学附属図書館情報システム課長)

富田健市(筑波大学附属図書館情報サービス課長)

篠塚富士男(筑波大学附属図書館情報管理課課長補佐)講 師:土屋俊(千葉大学文学部)

### 各参加機関での試験構築

- ・ 東京大学(GNU EPrints)との間のメタデータ・ハーベスティング実験(10月)
- ・ 東京学芸大学(DSpace)との間のメタデータ・ハーベスティング実験(11月)
- ・ 北海道大学(DSpace)との間のメタデータ・ハーベスティング実験(12月)

SPARC&SPARC Europe "Institutional Repository: The Next Stage"出展(平成 16 年 11月 18~19日 ワシントン D.C.)

・ 本プロジェクトの概要を紹介するポスターを出展

### スティーブン・ハーナッド氏との懇談会(平成 16 年 11 月 24~25 日 NII, パシフィコ横浜)

- オープン・アクセス、学術機関リポジトリについて、研究グループ「REFORM」と合同で懇談会を実施(24日)。スティーブン・ハーナッド氏は、ケベック大学カナダ政府 基金講座教授兼サウサンプトン大学教授で、オープン・アクセス運動の積極的な推進者。
- 第6回図書館総合展(パシフィコ横浜)『学術コミュニケーション最先端:オープン・ アクセスとセルフアーカイブ』(講師:スティーブン・ハーナッド氏)聴講(25日)。

参加者:プロジェクト参加機関

荘司雅之(早稲田大学図書館)

### 研究グループ「REFORM:電子情報環境下における大学図書館機能の再検討」

土屋俊(千葉大学文学部)

- 竹内比呂也 (千葉大学文学部)
- 松村多美子(図書館情報大学(名誉教授))
- 栗山正光 (常磐大学人間科学部)
- 佐藤義則 (三重大学人文学部)
- 逸村裕(名古屋大学大学院情報科学研究科)
- 尾城孝一 (千葉大学附属図書館)
- 酒井由紀子(慶應義塾大学医学メディアセンター)

#### 細川聖二(国立情報学研究所開発・事業部コンテンツ課学術コミュニケーション係長)

講 師:土屋俊(千葉大学文学部)

NII Library Week 2004 出展(平成 16 年 12 月 7~17 日 札幌, 東京, 名古屋, 京都, 福岡)

・ スライド「学術機関リポジトリ: Institutional Repository」を出展

**報告会**(平成 17 年 2 月 10 日 NII)

- 各大学の状況報告
- 報告書に関する意見交換
- 参加者:プロジェクト参加機関

内島秀樹(金沢大学情報部情報企画課課長補佐)

守本瞬(金沢大学情報部図書館サービス課医学情報サービス係)

荘司雅之(早稲田大学図書館)

- 今村昭一(早稲田大学図書館)
- 研究グループ「REFORM:電子情報環境下における大学図書館機能の再検討」

土屋俊(千葉大学文学部)

- 松村多美子(図書館情報大学(名誉教授))
- 酒井由紀子 (慶應義塾大学医学メディアセンター)

国立大学図書館協会学術情報委員会デジタルコンテンツ・プロジェクト

- 西原清一(筑波大学システム工学研究科教授)
- 米澤誠 (東北大学附属図書館総務課情報企画係長)
- 郡司久(名古屋大学附属図書館情報システム課長)
- 富田健市(筑波大学附属図書館情報サービス課長)
- 篠塚富士男(筑波大学附属図書館情報管理課課長補佐)
- 国際学術情報流通基盤整備事業

永井裕子(社団法人日本動物学会事務局長)

細川聖二(国立情報学研究所開発・事業部コンテンツ課学術コミュニケーション係長) ユサコ株式会社

日本ヒューレット・パッカード株式会社

講 師:土屋俊(千葉大学文学部)

<国内関連プロジェクトから>

### デジタルコンテンツ・プロジェクト

主查:植松貞夫(筑波大学附属図書館長)

デジタルコンテンツ・プロジェクトは、国立大学図書館協会(以下「国大図協」)第51回総会 で設置された学術情報委員会の小委員会として発足しました。委員は主査以下7名で、オブザー バー1名と事務局2名で活動しています。活動内容としては、学術機関リポジトリ及び電子 Book に関するものが中心ですが、ここでは前者についてだけ紹介させていただきます。

親委員会である学術情報委員会は平成16年7月1日の総会で設置されましたが、小委員会であ る本プロジェクトの組織及び任務が確定し、国大図協に報告されたのは7月27日でした。したがっ て、発足からほぼ半年が経過したことになります。当初の学術機関リポジトリに関する任務は、「学 術機関リポジトリの実務レベルの検討」であり、その内容としては、「大学における学術機関リポ ジトリ・ソフトウエアの実装」及び「具体的なコンテンツの導入整備」が挙げられていました。

8月に入ってメーリングリストを立ち上げ,活動内容等についての検討を行っていましたが,9 月7日に開催された NII-IRP の中間報告会に本プロジェクトのメンバーも参加させていただいた 際,ソフトウエアの実装については多くの部分で重複することが判明しました。そこで,実装につ いての検討は必要最小限とすることにし,本プロジェクトでは啓発活動や管理方針の策定に力点を 置くこととしました。

具体的活動としては、平成16年12月に国大図協のメンバー館に対して、アンケート調査を実施 しました。これは、学術機関リポジトリは学術情報の収集と公開に実績のある図書館が担当するの が相応しいといわれていることを具体的な数字で裏づけることと、各館への啓発活動の一環として 行ったものです。平成17年2月14日までに88機関から回答がありましたが、科研費報告書は82%、 博士学位論文は72%、紀要は88%の機関が収集しており、学術機関リポジトリを担うにふさわし い学術情報流通支援の実績とポテンシャルを有しているということができると思います。

ただし、ポストプリント、プレプリントについては、これからの課題であることがはっきりとし ました。啓発活動の面からは、学術機関リポジトリへの対応状況が、すでに運用(1)、試験運用 (6)、計画あり(4)、策定中(31)、計画なし(43)、無回答(3)となりました。計画 なしのうち、半数以上はこれから検討を行うということであり、いくつかの問題点がクリアされれ ば運用が本格化していくものと期待されます。

今後の活動としては、現在中間報告書のまとめにかかっており、その中でアンケートに現れた実施にあたっての問題点を洗い出し、それを克服していくことを計画しています。主な問題点として、 予算・人員・研究者の理解/協力・著作権処理・学内合意等がすでに挙がっていますが、それらに対してどのような方策があるのかを検討していきたいと考えています。

本プロジェクトは、1年では終了せず継続される可能性が高いと考えていますので、NII-IRPの 成果も取り込ませていただきながら、啓発活動を続けていきたいと思います。今後とも皆様のご支 援とご協力をお願いいたします。 <国内関連プロジェクトから>

### REFORM(電子情報環境下における大学図書館機能の再検討)

学術情報発信班主查 栗山正光 (常磐大学人間科学部助教授)

REFORM(Reengineering of the Functionalities of Research Libraries in the Digital Milieu)は、平成 16~18 年度科学研究費補助金基盤研究(B)による研究グループです。研究代表者は土屋俊教授(千葉 大学文学部)で、他に研究分担者 7名、主要研究協力者 7名で構成されています。研究の目的は、電子 情報が学術コミュニケーションを大きく変化させつつある時代にあって大学図書館がどのような機能 を果たすべきか、望ましい基準やガイドライン、あるいはマニュアルといった具体的な形で、提言を行 うことです。

この目的に向けて、REFORMでは「マネジメント」、「情報サービス利用」、「情報発信」の三つの研究班を設置しました。研究メンバーはこの三つの研究班のいずれかに属しています。もちろん、これらは互いに関連しあう研究であり、メンバーも時には自分の属する班を越えて活動に参加しています。

最初のマネジメント班では、大学図書館における学術情報マネージメント機能についての実証的研究 を行っています。手始めに、わが国の学術情報政策に関わる資料の収集・整理や、関係者への聞き取り 調査を開始しています。

次の情報サービス利用班では、大学図書館における電子情報サービス利用についての実証的研究を 行っています。具体的には、電子ジャーナルや ILL の利用統計の解析を通して、電子情報サービス利 用の実態に迫りたいと考えています。

そして、情報発信班では、大学図書館における学術情報発信についての基礎的研究を行っています。 ここでは特に学術機関リポジトリに注目し、先進事例や文献の調査を通して、その意義や出現の背景を 探っています。学術機関リポジトリは、学術コミュニケーションの新しい担い手として、世界各国の大 学図書館がその構築に乗り出しています。日本においても、90 年代に開始された電子図書館プロジェ クトは学術機関リポジトリ的な要素を持っており、その経験やコンテンツを新しいシステムで生かすこ とは十分可能であると考えられます。

この情報発信班の研究は「学術機関リポジトリ構築ソフトウェア実装実験プロジェクト(NII-IRP)」 と特に密接に関わっていると言えます。NII-IRP では、全国の各大学図書館で実際にシステムの構築に 携わっていらっしゃる方々の知識・情報を持ち寄ることで、実戦的なノウハウが蓄積されています。こ れに対して、REFORM は、図書館が大学の研究成果を電子的に収集・発信することの意味や妥当性(あ るいは必然性)を明らかにすることで、各大学における学術機関リポジトリの構築・運用を側面からサ ポートしていきたいと考えています。少々乱暴に図式化すれば、REFORM が理論、NII- IRP が実践 という形で車の両輪となって、わが国の大学図書館による学術機関リポジトリの推進に資する、という ことになるでしょうか。

幸い, NII-IRP のメンバーの方にも,研究協力者として REFORM に加わっていただいています。 両プロジェクトの連携・協力を密にし,相乗効果で成果をあげることができるものと期待しております。

### 講演資料「SPARC の理念と機関リポジトリ/土屋俊・千葉大学文学部」 (NII-IRP ワークショップ, 2004.6)

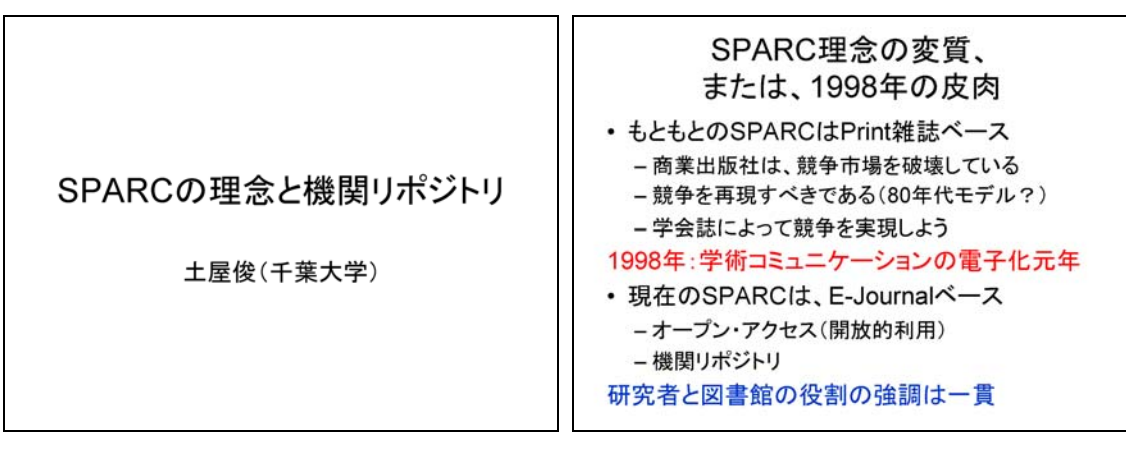

図 1

図 2

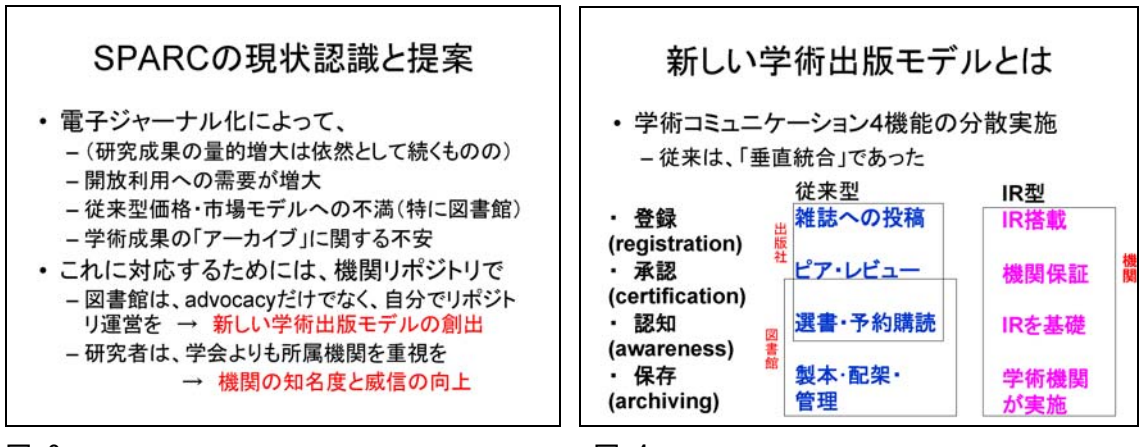

図 3

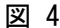

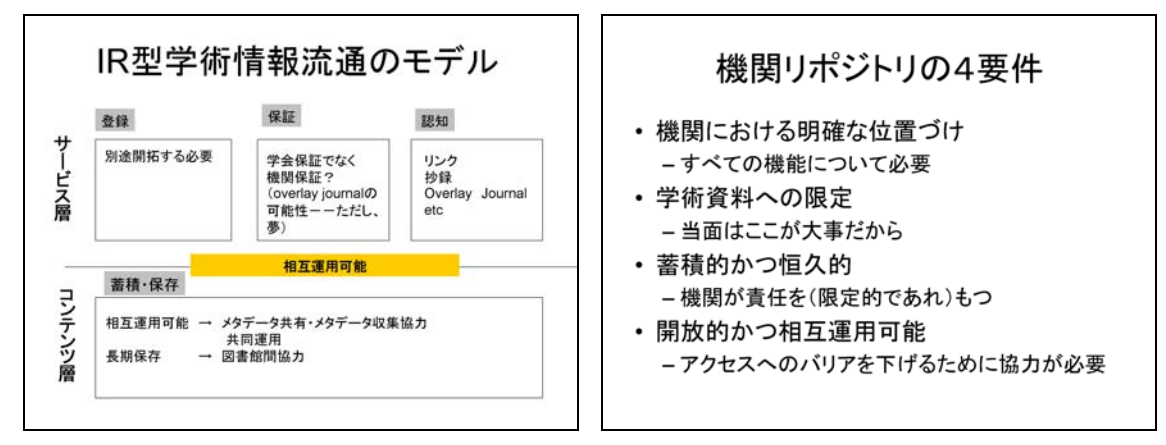

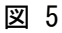

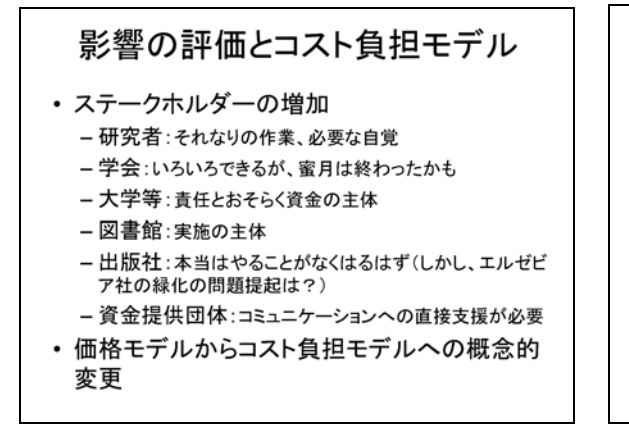

### ばら色よりも自覚の喚起

- 金が出続けるだろうか?
   Digital divide激化も覚悟の上(「一流大学」だけのエリート・オープン・アクセス?)
- •研究者・図書館員は「自覚」のみで仕事を続けるだろうか?
  - 70年代以降の商業化は反対の示唆
- 社会は好むだろうか?
   どこまで信用してもらえるかという問題が残る。

#### 講演資料「Institutional Repositoryの構築と運用/尾城孝一・千葉大学附属 図書館」 (NII-IRP ワークショップ. 2004.6)

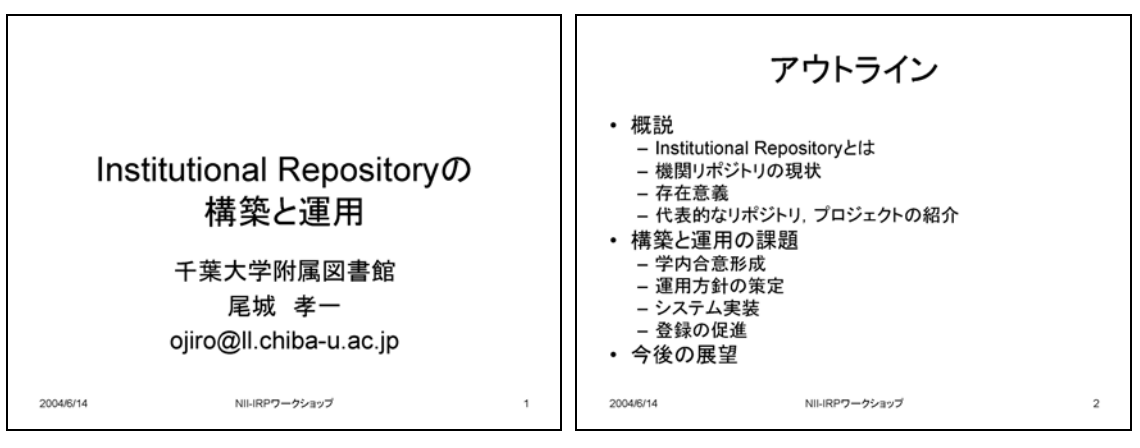

図 2

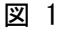

日本語では

定義

2004/6/14

図 3

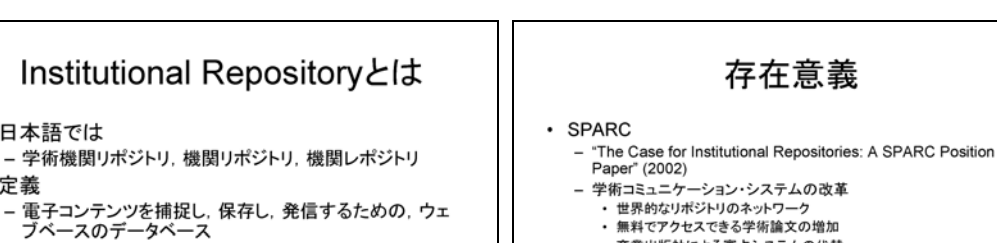

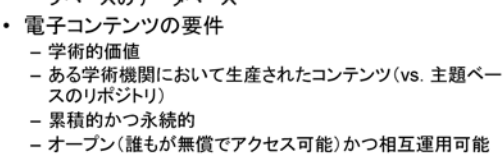

NII-IRPワークショップ

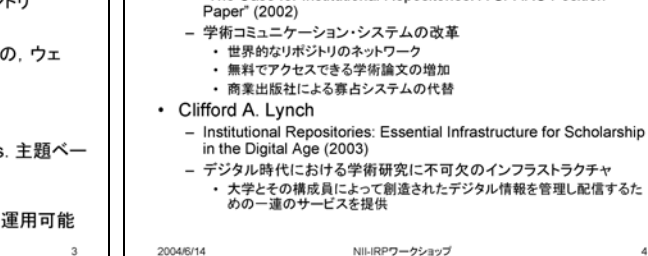

存在意義

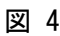

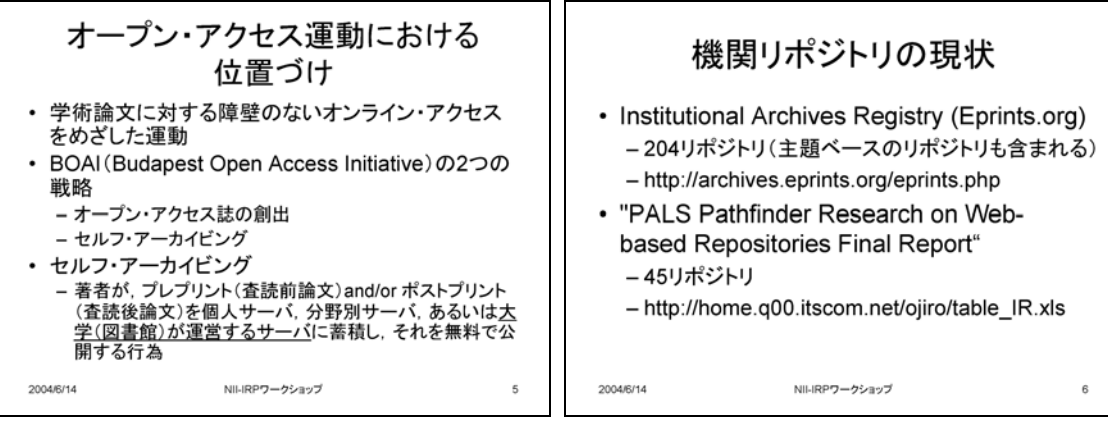

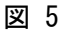

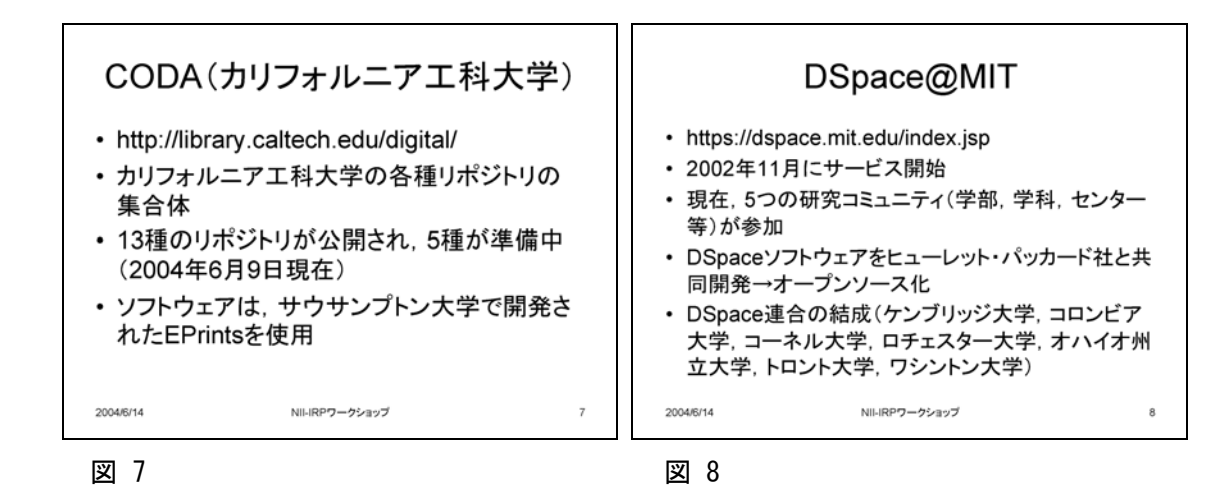

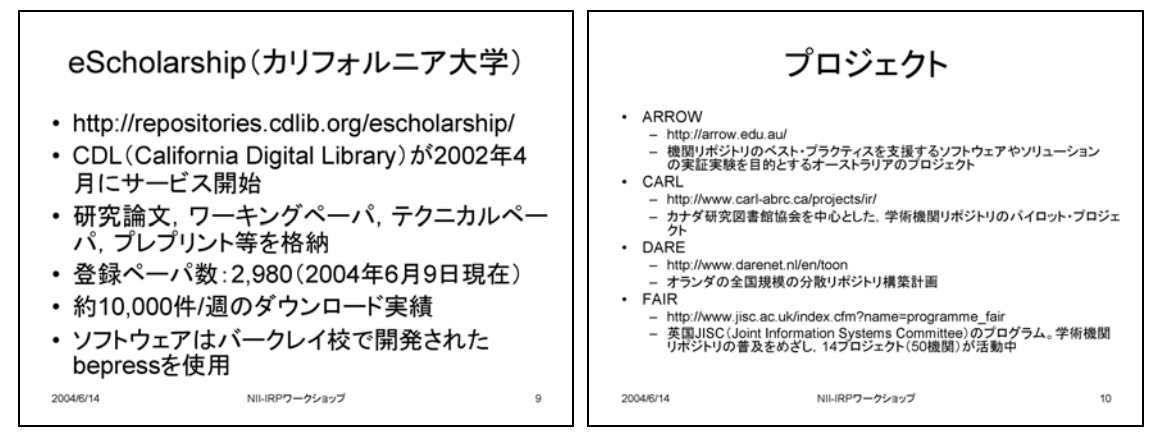

図 9

図 10

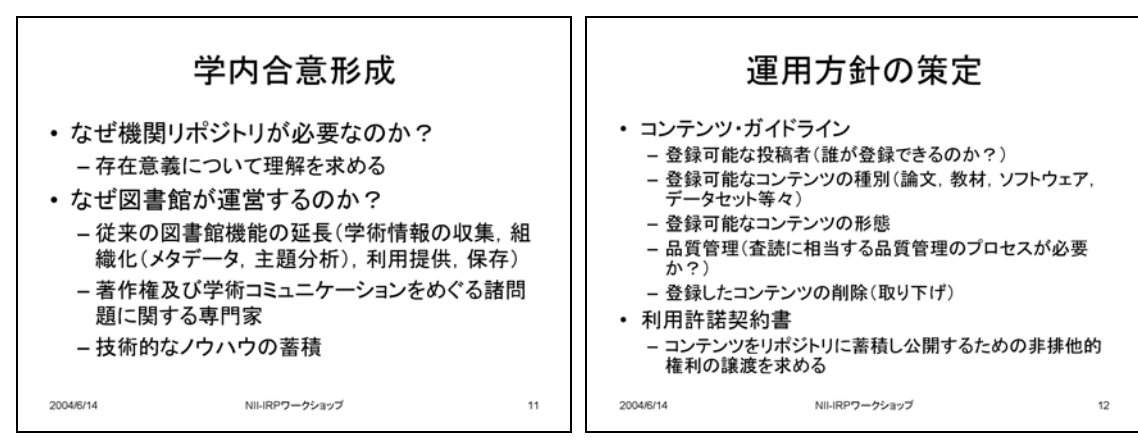

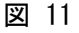

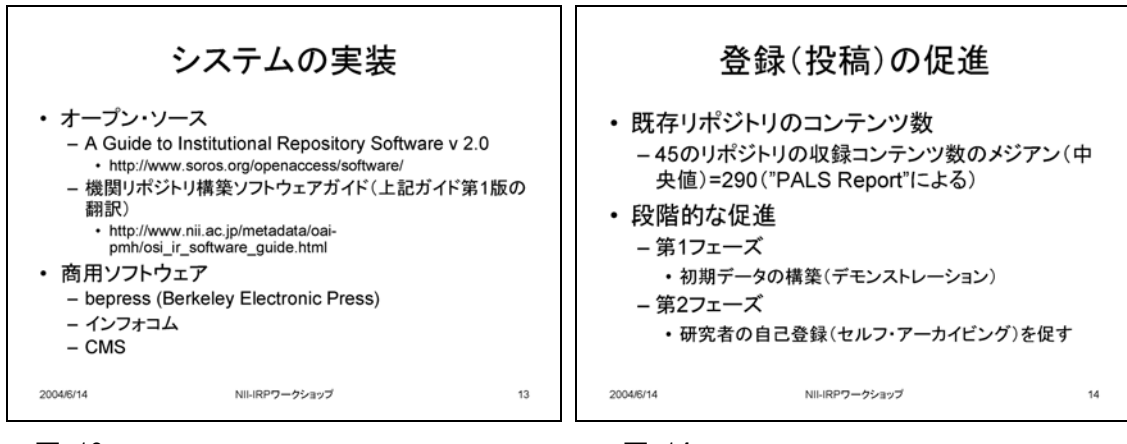

図 14

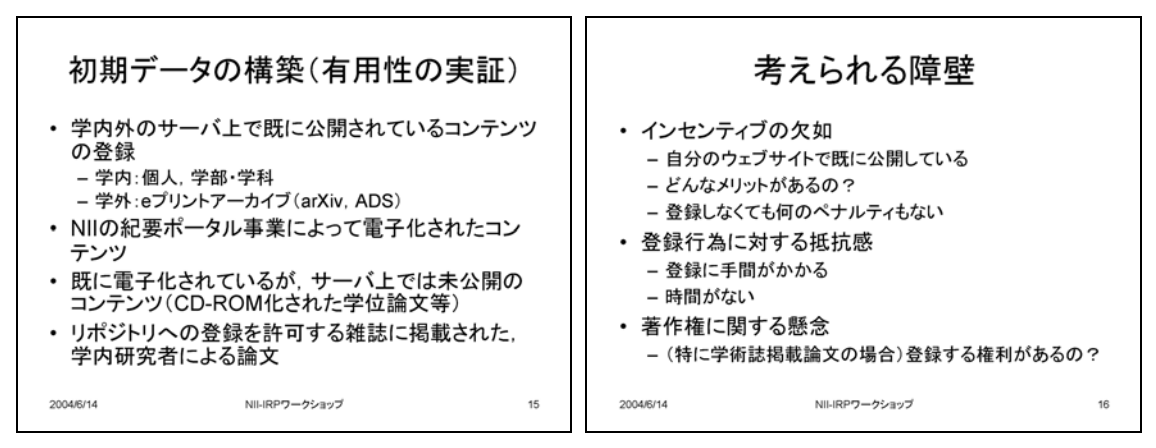

図 15

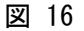

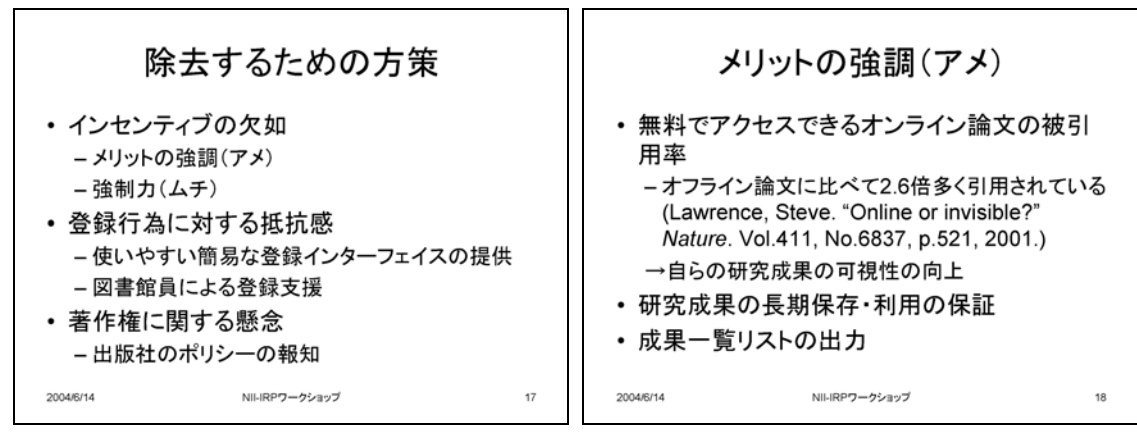

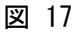

| <b>強制力</b> ()                                                                  | ムチ)                                                                 |                                                                  |                 | QUTのポリシー                    |         |
|--------------------------------------------------------------------------------|---------------------------------------------------------------------|------------------------------------------------------------------|-----------------|-----------------------------|---------|
| <ul> <li>雇用者(大学当局)または助成金のコピーをリポジトリにデポジットしますか?</li> </ul>                       | を提供者が, 出<br>、することを求め                                                | 版された論文<br>)た場合, どう                                               | ・ クイーンス<br>トリへの | ズランドエ科大学のEプリン<br>登録に関するポリシー | ト・リポジ   |
| 回答                                                                             | OA著者                                                                | 非OA著者                                                            | 3.html          | ww.qut.euu.au/aumin/mopp/r  | //_01_0 |
| 進んでデポジットする                                                                     | 83%                                                                 | 69%                                                              | - 「大学 <i>の</i>  | 構成員が公にした研究成果は               | 原則とし    |
| やむを得ずデポジットする                                                                   | 4%                                                                  | 8%                                                               | て全て             | 図書館が運営するEプリント・リオ            | ポジトリに   |
| デポジットしない                                                                       | 3%                                                                  | 3%                                                               | 登録した            | はければならない研究成果                | には, 論   |
| わからない 8%                                                                       |                                                                     | 18%                                                              | 文(プレ            | プリント, ポストプリント), 学位          | 論文,会議   |
| OA著者:OA誌上に論文を免表したことのある著者 非<br>Swan, A. & Brown, S.N. JISC/C<br>http://www.jisc | OA著者: OA誌上に論文:<br>)SI Journal Authors Sur<br>: ac.uk/uploaded_docum | を発表したことのない著者<br>vey Report. (2004)による<br>ients/JISCOAreport1.pdf | 発表:語<br>事会承     | 又、会議録の草などか含まれる<br>認)        | 」(埋     |
| 2004/6/14 NII-IRPワークシ                                                          | ヨップ                                                                 | 19                                                               | 2004/6/14       | NII-IRPワークショップ              | 20      |

図 20

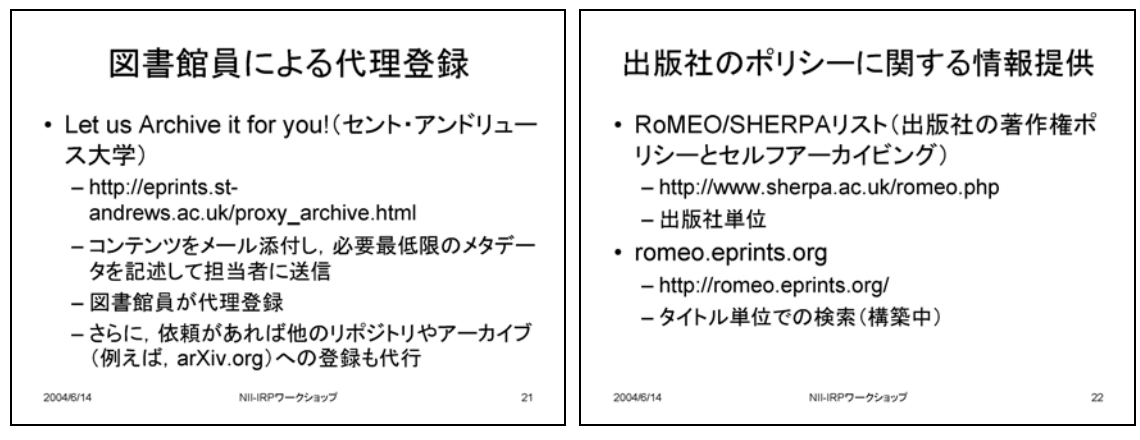

図 21

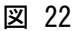

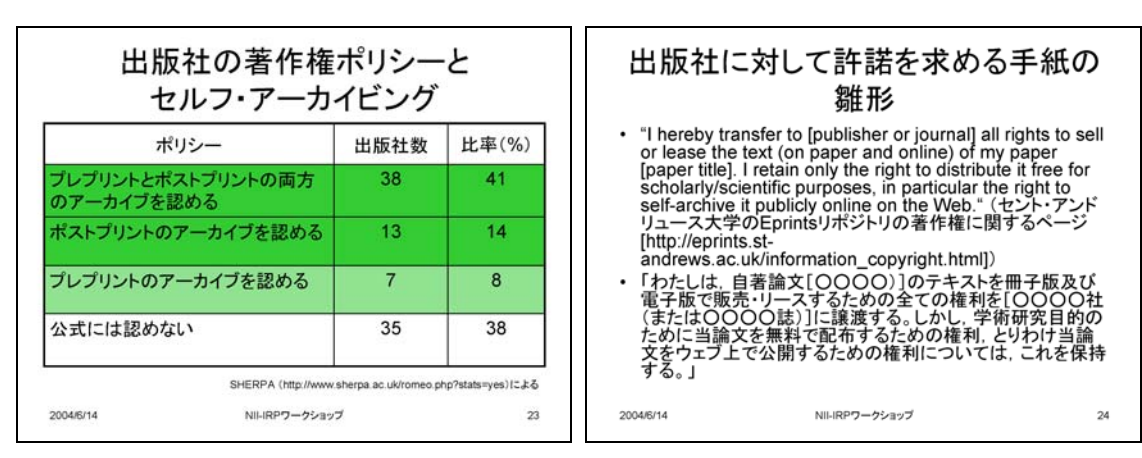

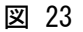

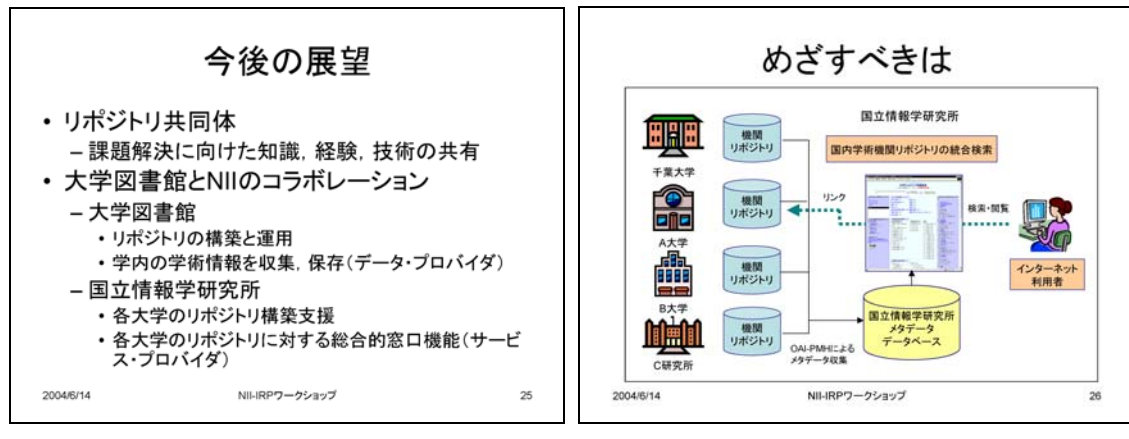

図 25

### 講演資料「機関リポジトリの品質保証/土屋俊・千葉大学文学部」 (中間報告会, 2004.9)

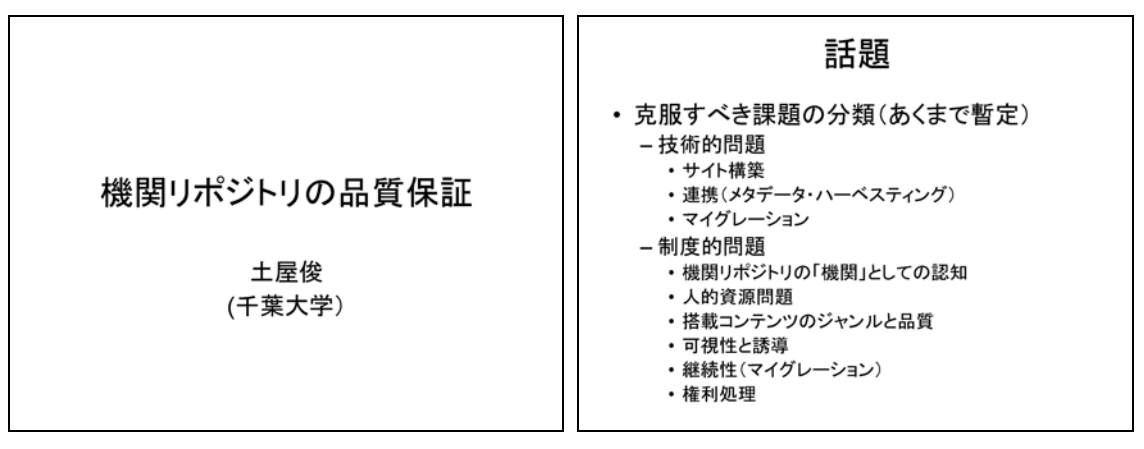

図 1

図 2

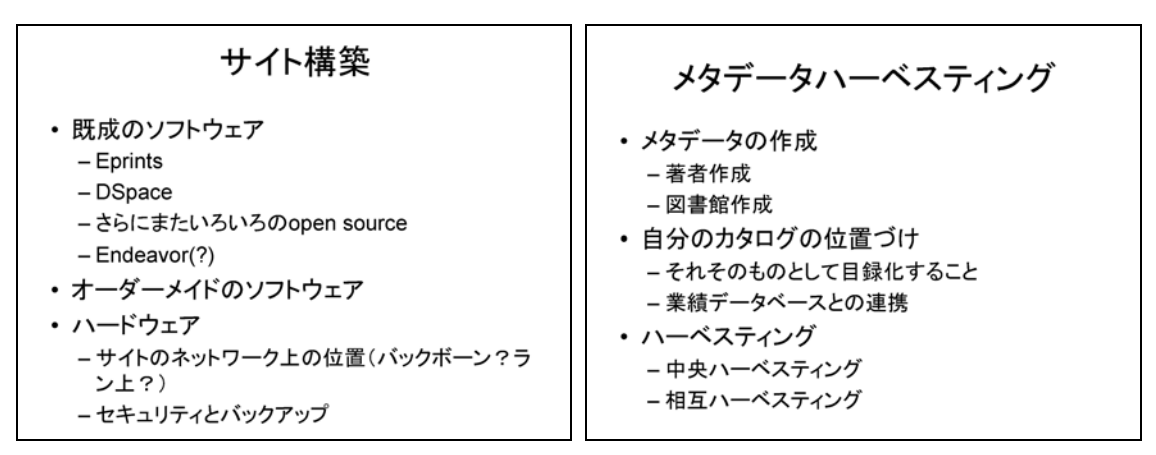

図 3

図 4

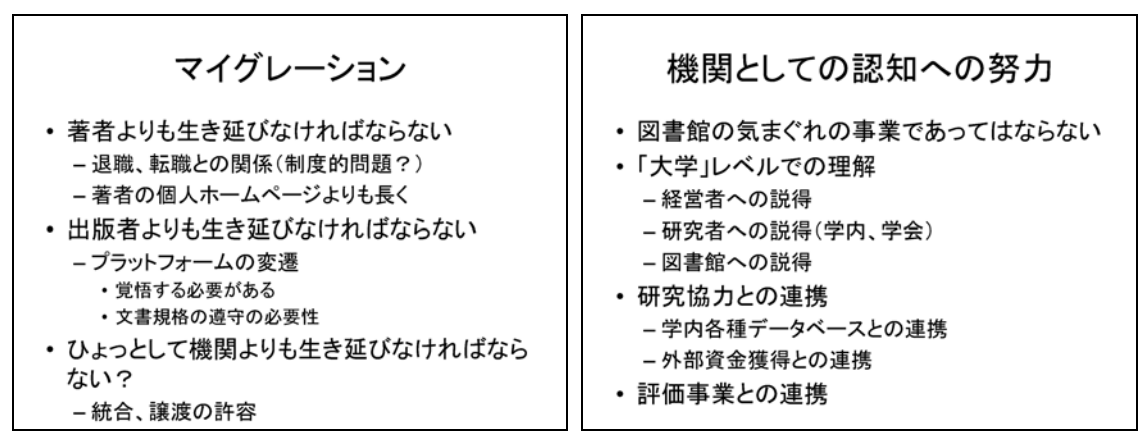

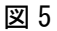

| <b>人的資源問題</b> <ul> <li>・どのような人的資源が必要か <ul> <li>-コンピュータ操作</li> <li>-制度的側面</li> <li>-対外・対内関係</li> </ul> </li> <li>・どれだけの人的資源が必要か(機関認知的<br/>観点からも重要)</li> </ul> | <b>可視性と誘導</b> <ul> <li>・どのようにして利用者に認知させるか</li> <li>- 学内利用者は著者である</li> <li>- 学内利用者はたまたま見つけた人である</li> <li>⇒ 訴えかける対象の特定が困難</li> <li>・どのようにして対象に誘導するか</li> <li>- 主題?</li> </ul> |
|----------------------------------------------------------------------------------------------------|----------------------------------------------------------------------------------------------------|
| 観点からも重要)<br>- 専任?<br>- 片手間?<br>- 外注?<br>- その他?                                                                                                    | - キーワード?<br>- 全文検索?<br>- 著者名?                                                                                                    |
| 図 7                                                                                                    | 図 8                                                                                                    |

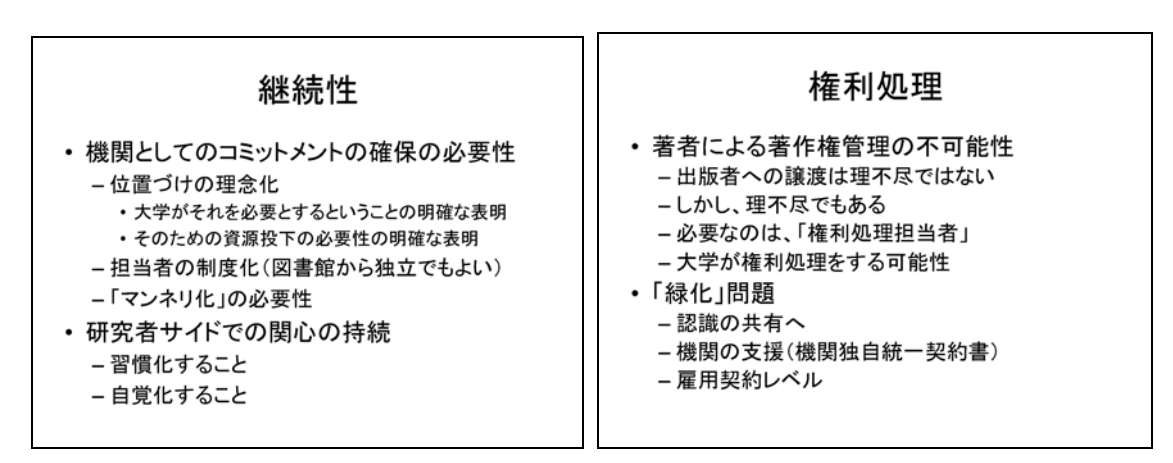

図 9

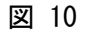

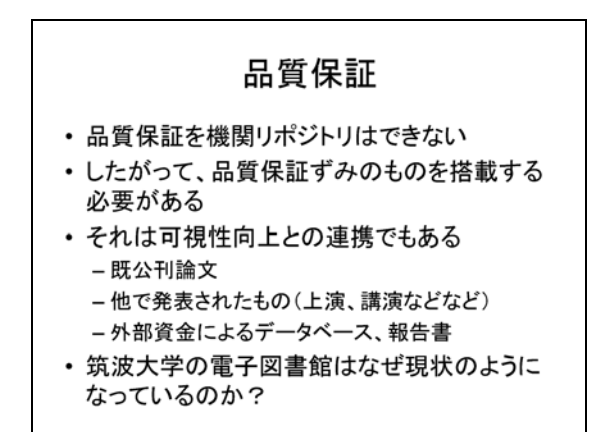

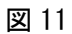

### 講演資料「なぜ大学は機関リポジトリをもたねばならないか/土屋俊・千葉大 学文学部」(報告会, 2005.2)

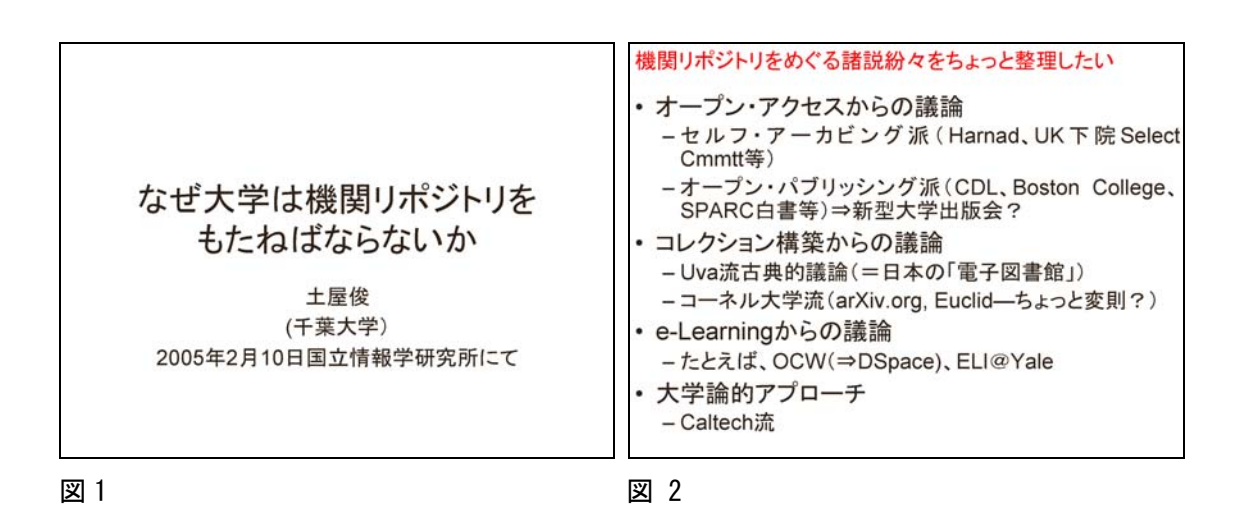

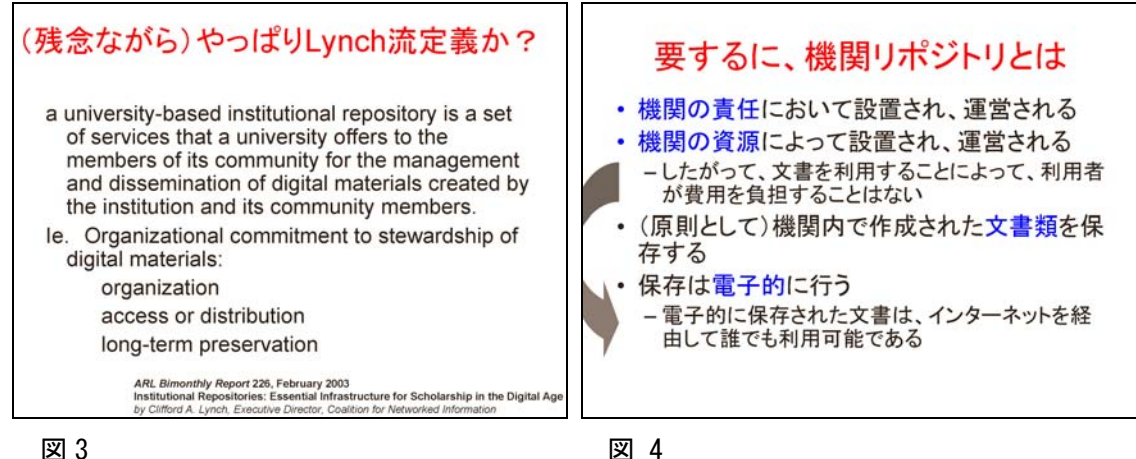

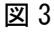

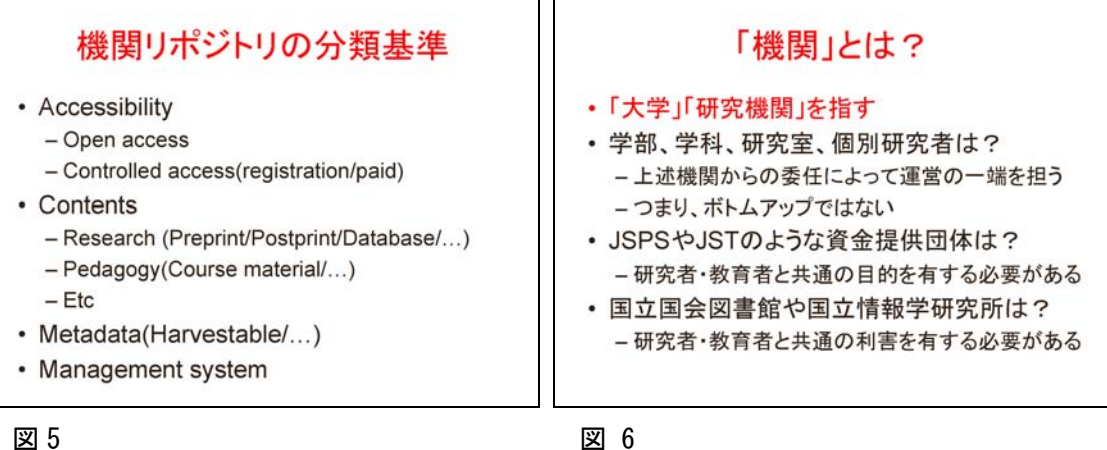

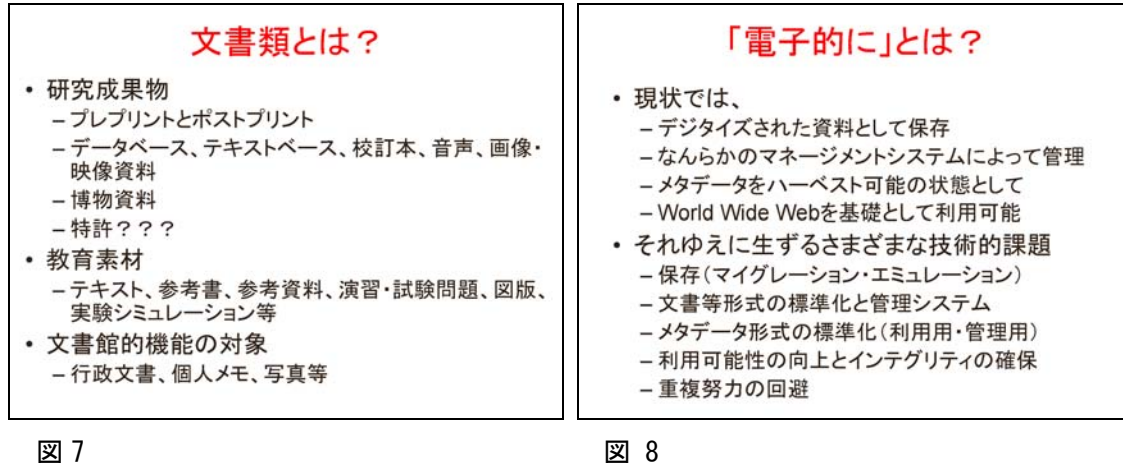

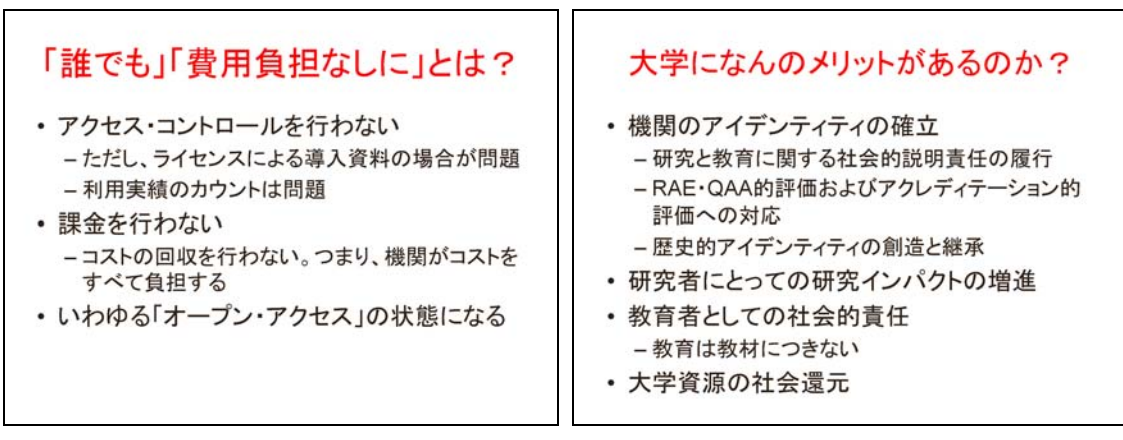

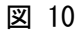

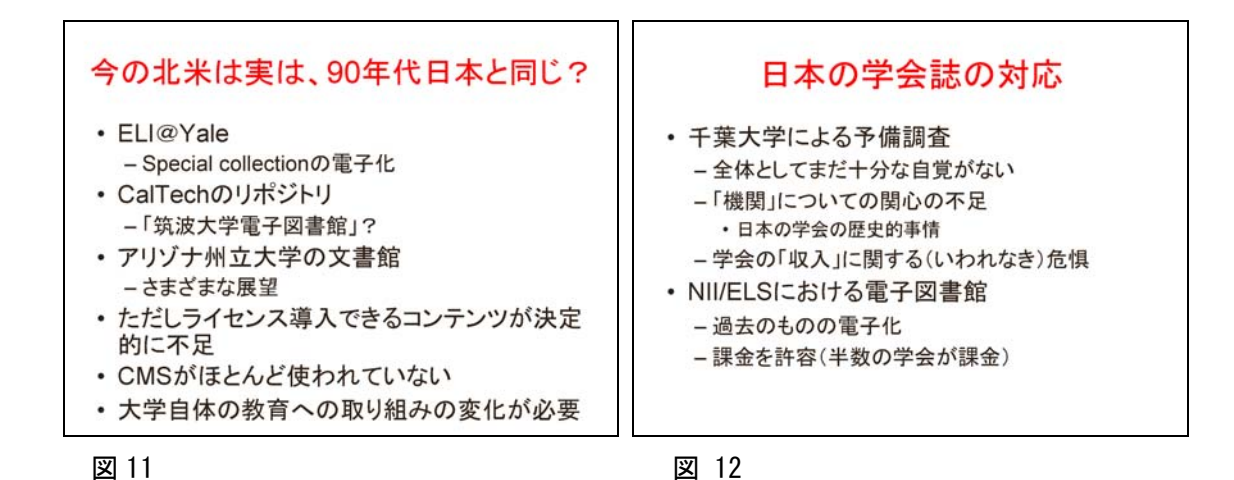

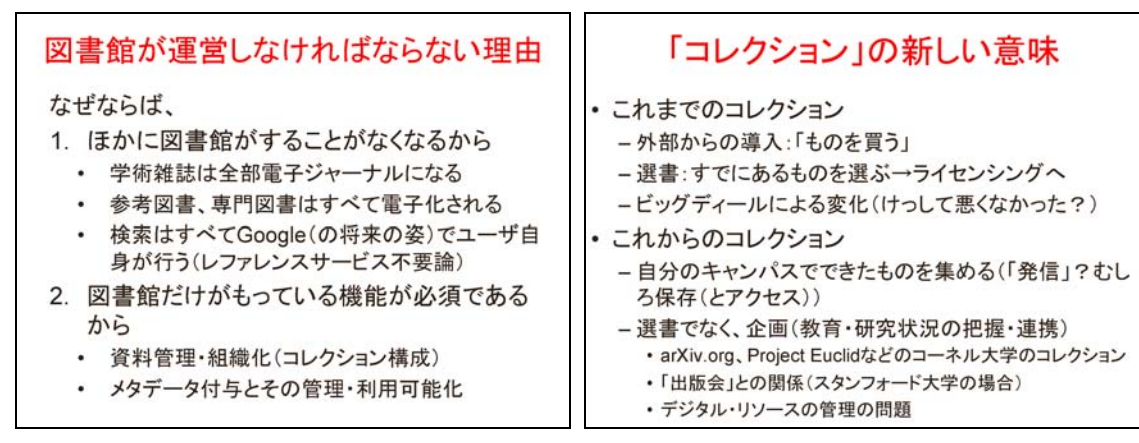

### 図 14

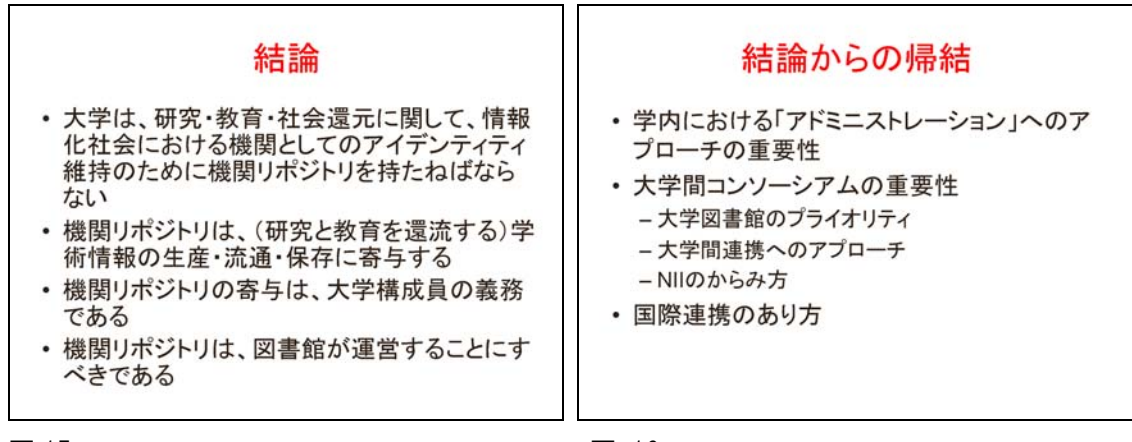

図 16

## 第1部 システム構築

### 第1章 システム構築

### 1.1 はじめに

学術機関リポジトリを構築するためのシステムは数多く存在する。それらは、それぞれ 固有の設計思想を有し、また、技術的要件もそれぞれ異なる。そのためどのシステムを採 用するかは、各機関の「達成するべき目的」、「状況」にあわせて選択する必要がある。

ここでは数あるシステムの中から、今回のプロジェクトで採用した EPrints 及び DSpace の機能と特徴及び両システムの技術的側面を簡単に述べる。

### 1.2 機能と特徴

EPrints と DSpace に共通する機能は,(1) OAI-PMH データプロバイダ機能(2) メタ データ形式はダブリンコアを採用(3) Web 検索システムの提供である。これらの機能は, 学術機関リポジトリの最大の目的である,「研究成果物の公開」を容易に実現する。

特に学術機関リポジトリにとって OAI-PMH 準拠にすることは、世界中に分散したアー カイブに相互運用性を与える。

(表 1) は, EPrints と DSpace の比較対照表である。以下ではそれぞれの特徴を簡単に 述べる。

EPrints は、システム構成の簡便さがその特徴であり、論文リポジトリ指向のシステムで あるといわれている。また、比較的早くから開発が進められてきたことで、世界中の多くの 機関が採用しており、新規利用機関をサポートする大規模なネットワークが形成されている。

DSpace は、その機関を構成するコミュニティ(例えば、学部、学科、研究グループなど) 独自の運用ルールに合わせて、コンテンツ管理やユーザ認証、知的所有権処理に対処でき るよう設計されている。そのことは、多くの学問分野を擁する大規模総合大学の知的生産 物を保存するデジタルリポジトリとして最適であると言える。

|                      | EPrints                  | DSpace              |
|----------------------|--------------------------|---------------------|
| ユーザー管理               |                          |                     |
| ユーザ種別によるアクセス制限       | あり                       | あり                  |
| ファイル/オブジェクト単位のアクセス制限 | あり                       | あり                  |
| コンテンツ管理              |                          |                     |
| 同一システムでの複数コレクションの定義  | あり                       | あり                  |
| コレクション毎に異なる登録パラメタの設定 | なし                       | あり                  |
| コレクション毎のホームページ管理     | なし                       | あり                  |
| 登録処理の役割              | 利用者,編集者,管理者              | 投稿者,査読者,是認者,<br>編集者 |
| 配布ライセンスの要求           | なし                       | あり                  |
| コンテンツと配布ライセンスの保存     | なし                       | あり                  |
| 利用統計作成               | なし                       | あり                  |
| 利用報告書作成              | なし                       | あり                  |
| URL からのアップロード        | あり                       | なし                  |
| メタデータ及びオブジェクトの一括入力   | あり                       | あり                  |
| メタデータ                |                          |                     |
| サポートするメタデータスキーマ      | ダブリンコア                   | 限定子付きダブリンコア         |
| 拡張されたメタデータのサポート      | あり                       | カスタマイズ可能            |
| メタデータの査読サポート         | 受付, 編集, 差戻し (要変更),<br>削除 | あり                  |

(表 1)

|                    |                     | METS およびカスタム XML ス   |
|--------------------|---------------------|----------------------|
| メタデータ出力            | カスタム XML スキーマ       | キーマ                  |
| メタデータハーベスティングの禁止   | あり                  | あり                   |
| メタデータフィールドの追加・削除   | あり                  | あり                   |
| Unicode 文字セットのサポート | あり                  | あり                   |
| ユーザインターフェース        |                     |                      |
| 多言語インターフェースのサポート   | あり                  | あり                   |
| ディスカッションフォーラムのサポート | あり                  | なし                   |
| 検索能力               |                     |                      |
| フルテキスト検索           | あり(Text, HTML, PDF) | あり(HTML,PDF, MSWord) |
| 全メタデータ検索           | あり                  | あり                   |
| 検索結果のソート           | あり                  | なし                   |
| 永続的なドキュメント識別       |                     |                      |
| 識別子のシステム付与         | あり                  | あり                   |
| CNRI ハンドル          | なし                  | あり                   |
| データ保存のサポート         |                     |                      |
| 定義されたデジタル保存戦略      | なし                  | あり                   |
| 保存用メタデータのサポート      | なし                  | あり                   |

### 1.3 EPrints 及び DSpace の技術的側面

EPrints は, (表 2) にある通り, Perl+MySQL+Apache という構成である。DSpace は, サーブレット/JSP による Web アプリケーションであるため技術的には比較的高度で あるが, その多機能性から大規模総合大学に適したシステムと言える。

どちらにしても,各機関の事情に則したカスタマイズを行なう上では,プログラミング を始めとするシステム構築技術が必須となる。

各機関が置かれた状況によっては、後にも紹介する商用システムを導入することもひと つの選択肢である。(商用システムについては、巻末を参照のこと)

| (==== | 1 |   |
|-------|---|---|
| (衣    | Τ | ) |

|                   | EPrints           | DSpace                           |
|-------------------|-------------------|----------------------------------|
| 開発元               | サウサンプトン大学         | MIT, HP                          |
| 最新版次              | 2.3.8(2005 リリース)  | 1.2.1 (2005.1 リリース)              |
| ソースライセンス          | GNU GPL(注2)       | BSD (注 1)                        |
| サポートする OAI-PMH の版 | OAI-PMH 2.0       | OAI-PMH 2.0                      |
| ソフトウェア            |                   |                                  |
| (検証済の)0S          | UNIX/Linux/MacOSX | UNIX/Linux/MacOSX/Windows        |
| プログラム言語           | Perl              | Java                             |
| データベース            | MySQL             | PostgreSQL                       |
| Web サーバ           | Apache            | Jakarta Tomcat<br>(Apache との連携可) |
| 検索エンジン            | 該当なし              | Lucene                           |
| カスタマイズ            |                   |                                  |
| インターフェースの日本語化     | 日本語化キットあり         | JSP ファイルの翻訳                      |
| 日本語メタデータ検索        | あり (第1章3項)        | あり(第1章3項参照)                      |
| 日本語コンテンツ全文検索      | フィルタープログラムの日本語化   | フィルタープログラムを日本語化                  |

注 1) http://www.opensource.org/licenses/bsd-license.php

注 2) http://www.gnu.org/licenses/gpl.html

(参考)

- 学術機関リポジトリ構築ソフトウェアガイド(第3版)(日本語訳) http://www.nii.ac.jp/metadata/irp/osi\_guide\_3/
- DSpace システム説明書(日本語訳) http://www.ndl.go.jp/jp/aboutus/dspace/
- e-print 機関アーカイブのセットアップ(日本語訳) http://www.nii.ac.jp/metadata/oai-pmh/eprints/
- グラスゴー大学における e-プリント機関アーカイブの展開(日本語訳) http://www.nii.ac.jp/metadata/oai-pmh/nixon1/

### 第2章 DSpaceの導入と設定

### 2.1 DSpace の導入手順

DSpace のインストール手順について説明する。

一般的な情報源として, http://www.dspace.org/ を必要に応じて参照すること。

インストール作業をするにあたっては、基本的な UNIX の操作をある程度習得している ことが望ましい。また、下の操作はすでに完了しているものと仮定する。

適切な OS (Linux 等) がインストールされている。
 適切な IP アドレスやルーティングテーブル,またサーバー名が設定されている。
 サーバーから電子メールが発行できるよう設定されている。
 Web サービスを公開できるよう,適切なポートを開放する等の設定がされている。
 (DSpace は, tomcat 等を使って Web サービスを行う)

最初に UNIX 上で dspace グループ,および dspace ユーザーを作成する。普段の作業は このユーザーで行う。(下のコマンドはスーパーユーザーで行う)

# groupadd △ dspace # useradd △ -g △ dspace △ dspace # passwd △ dspace # (新しいパスワードを2回入力)

インストールに必要となるソフトウェアは、次のようなものである。

#### Java SDK

Java のソースコードをコンパイル・実行するための基本的なツール群。無償。

### Apache Ant

コンパイルやその他の操作を常に手順正しく行うためのツール。Java で記述されている。無償。

#### PostgreSQL

データベース(RDB)を管理するソフトウェア。無償。

#### Jakarta Tomcat

WEB上で動作する, Java サーブレットというアプリケーションを動作させるためのツー ル(サーブレットエンジン)のひとつ。Java で記述されている。無償。

#### DSpace

学術機関リポジトリを実現するためのソフトウェアで, Java サーブレットで記述されて いる。今回の例では, Jakarta Tomcat の上に載って, PostgreSQL のデータベースを読み 書きしながら動作する。

BSD ライセンスに基づいて配布されているので、無償で利用でき、自由にカスタマイズすることが許される。

次の2節では、Java の基本的なツールのインストールと、ビルドツールである Apache Ant のインストールを順に行う。

#### 2.1.1 Java SDK

Java のバージョン 1.3 以降がインストールされている場合は、このステップを飛ばして

よい。調べるには、コマンドラインから

### $iava \Delta - version$

と入力する。エラーが出る場合,または低いバージョンしかない場合は,下の手順でインストールを行う。

### 必要なファイルの取得

http://java.sun.com/j2se/1.4.2/download.html から Download J2SE SDK を選択し, J2SE をダウンロードする。ダウンロードは,通常の Web ブラウザで行うか, Linux の wget コマンドなどが使えるようなら,それを使う。

インストール方法

ここでは、/usr/local にインストールする。

### \$> su

Password : ← rootユーザーのパスワードを入力する。 #> mv △ j2sdk-1\_4\_2\_04-linux-i586.bin △ /usr/local #> cd △ /usr/local #> chmod △ 755 △ j2sdk-1\_4\_2\_04-linux-i586.bin #> ./j2sdk-1\_4\_2\_04-linux-i586.bin #> exit \$>

#### 環境変数の設定

環境変数を設定するため,dspace ユーザのホームディレクトリで「.bash\_profile」を編 集し,下の記述を追加する。 (ここでは bash を使っているときの例を用いる。)

export JAVA\_HOME=/usr/local/j2sdk1.4.2\_04
export CLASS\_PATH=\$JAVA\_HOME/lib/tools.jar
export PATH=\$JAVA\_HOME/bin:\$PATH

追加修正後は,

 $>. \Delta ~/. bash_profile$ 

で環境変数を即時に変更できる。

コマンドラインから再度 java のバージョンを調べて、下のような返事が返ってくれば成 功である。

\$ java △ -version

java version "1.4.2\_04"

Java(TM) 2 Runtime Environment, Standard Edition (build 1.4.2\_04-b05) Java HotSpot(TM) Client VM (build 1.4.2\_04-b05, mixed mode)

### 2.1.2 Apache Ant

すでに適切なバージョンの Apache Ant がインストールされている場合は, この過程を飛 ばしてよい。
#### 必要なファイルの取得

http://ant.apache.org/bindownload.cgi から apache-ant-1.6.1-bin.tar.gz を選択し, ダウンロードする。

インストール方法

圧縮されたファイルを展開する。ここでは圧縮ファイルが /usr/local/src に格納されているものとし、/usr/local IC Apache Ant を展開する例を示す。

\$> cd  $\Delta$  /usr/local/src \$> su  $\Delta$  -Password : ← root ユーザーのパスワードを入力する。 #> gzip  $\Delta$  -d  $\Delta$  apache-ant-1.6.1-bin.tar.gz #> tar  $\Delta$  xvf  $\Delta$  apache-ant-1.6.1-bin.tar  $\Delta$  -C  $\Delta$  /usr/local

### 環境変数の設定

環境変数を設定するために, dspace ユーザーの「. bash\_profile」に下記を追加する。

export ANT\_HOME=/usr/local/apache-ant-1.6.1
export ANT=\$ANT\_HOME/bin/ant
export PATH=\$ANT\_HOME/bin:\$PATH

追加修正後は,

# $>. \Delta ^/. bash_profile$

で環境変数を即時に変更する。

コマンドラインから下のように入力して、返事が返ってくることを確認する。

\$ ant  $\triangle$  -version Apache Ant version 1.6.1 compiled on February 12 2004

次に、PostgreSQLのインストールと、DSpaceのインストールに備えた設定までを行う。

#### 2.1.3 PostgreSQL

コンパイルオプションが重要なので、すでにパッケージとしてインストールされている PostgreSQLを使うのは動作が保証できない場合がある。また、ここからの方法では dspace ユーザーの権限で PostgreSQL をインストールするので、できれば既存の PostgreSQL を アンインストールするか、又は別のポート番号で接続できるように棲み分けてインストー ルするべきである。

#### 必要なファイルの取得

ftp://ftp.jp.postgresql.org/source/v7.4.2/ から postgresql-7.4.2.tar.gz を選択 しダウンロードする。

取得したアーカイブから、ソースファイルを /usr/local/src に展開する。

```
$> su △ -
Password :
#> mv △ postgresql-7.4.2.tar.gz △ /usr/local/src
#> cd △ /usr/local/src
#> gzip △ -d △ postgresql-7.4.2.tar.gz
```

#> tar △ xvf △ postgresql-7.4.2.tar #> chown △ -R dspace.dspace postgresql-7.4.2 (下の手順に続く)

コンパイル・インストール

postgreSQL をインストールするディレクトリを作成する。ここでは「/usr/local/pgsql」 にインストールする例を示す。

(上の手順から続く)
#> mkdir △ /usr/local/pgsql
#> chown △ dspace.dspace △ /usr/local/pgsql
(下の手順に続く)

次にソースのコンパイルとインストールを行う。スーパーユーザーを終了していること。

(上の手順から続く)
#> exit (スーパーユーザーを終了する)
\$> whoami (現在のユーザーが dspace であることを確認する)
dspace
\$> cd △ /usr/local/src/postgresql-7.4.2
\$> ./configure △ --prefix=/usr/local/pgsql △ --enable-multibyte
△ --enable-unicode △ --with-java
\$> make
(この間,時間がかかる)
\$> make △ install

※ この際,環境変数 ANT を設定していないと, configure を実行した時点でエラーとなる 場合がある。

#### 環境変数

dspace ユーザーの「.bash\_profile」に下記を追加して、即時に反映しておく。(以前ま での設定で、\$JAVA\_HOME、\$ANT\_HOME は設定してあること)

export POSTGRES\_HOME=/usr/local/pgsql
export PGLIB=\$POSTGRES\_HOME/lib
export PGDATA=\$POSTGRES\_HOME/data
export MANPATH=\$MANPATH:\$POSTGRES\_HOME/man
export LD\_LIBRARY\_PATH=\$LD\_LIBRARY\_PATH:\$PGLIB
export PATH=\$POSTGRES\_HOME/bin:\$JAVA\_HOME/bin:\$ANT\_HOME/bin:\$PATH

 $\lambda \sim ^{/}.$  bash\_profile

データベースの初期化

データベースの初期化を行う。

\$> whoami (現在のユーザーが dspace であることを確認する) dspace \$> initdb

認証・ソケット接続の設定

/usr/local/pgsql/data に格納されている postgresql. conf と pg\_hba. conf を編集して,

PostgreSQL がソケット接続できるよう設定する。

\$> cd △ /usr/local/pgsql/data
\$> vi △ postgresql.conf
(手順 A)
\$> vi △ pg\_hba.conf
(手順 B)

(手順 A) postgresql.conf の 30 行目付近に, 次の一行を追加する。

tcpip\_socket = true

(手順 B) pg\_hba.conf の最後に, 次の一行を追加する。

host dspace dspace 127.0.0.1 255.255.255.255 md5

postmaster の起動

postmaster を起動する。

\$> whoami (現在のユーザーが dspace であることを確認する) dspace \$> pg\_ct| △ start

環境変数 PGDATA が設定されていないと、エラーが発生することがある。 正常に起動したかどうかは、netstat コマンドを使って確認することができる。

| \$> ne | $> netstat \Delta - In$ |   |                 |              |        |  |
|--------|-------------------------|---|-----------------|--------------|--------|--|
| tcp    | 0                       | 0 | 0. 0. 0. 0:5432 | 0. 0. 0. 0:* | LISTEN |  |
|        |                         |   |                 |              |        |  |

上のような一行が含まれていれば、DB が接続待ちの状態であることがわかる。

データベースユーザーと、データベースの作成

PostgreSQL に DSpace 用のデータベースを作成する。この作業は, postmaster が起動 された状態で実行すること。

initdb コマンドを実行したユーザーは,自動的にそのデータベースのスーパーユーザー として登録されている (UNIX のスーパーユーザーとは別)。このため,UNIX の dspace ユーザーで initdb を流した場合,DB 上の dspace ユーザーができており,改めて createuser を実行するとエラーになる。それでもインストール全体には支障はない。(つ まり、この下のコマンドを実行する必要はない。)

\$> createuser △ dspace ←PostgreSQL にユーザを作成(ユーザ名 dspace)

#### 2.1.4 Jakarta Tomcat

JAVA サーブレットを実行するための環境である Jakarta Tomcat のインストールと, DSpace のインストールに備えた設定までを説明する。

#### 必要なファイルの取得

http://jakarta.apache.org/site/binindex.cgi から jakarta-tomcat-4.1.30.tar.gz を選択し, ダウンロードする。

#### インストール

jakarta-tomcat-4.1.30.tar.gz を展開する。この例では,一旦 /usr/local/src 上に移動してから展開している。展開先は,ここでは /usr/local。

## \$> su △ -

Password: ← rootユーザーのパスワードを入力する。 #> mv  $\triangle$  jakarta-tomcat-4.1.30.tar.gz  $\triangle$  /usr/local/src #> cd  $\triangle$  /usr/local/src #> gzip  $\triangle$  -d  $\triangle$  jakarta-tomcat-4.1.30.tar.gz #> tar  $\triangle$  xvf  $\triangle$  jakarta-tomcat-4.1.30.tar  $\triangle$  -C  $\triangle$  /usr/local #> chown  $\triangle$  -R  $\triangle$  dspace.dspace /usr/local/jakarta-tomcat-4.1.30 #> exit (スーパーユーザーを終了する) \$>

#### 環境変数の設定

dspace ユーザーの「.bash\_profile」に下記を追加して、即時に変更しておく。 これはスーパーユーザーから抜けて行う。

export JAVA\_OPTS="-Xmx512M -Xms64M -Dfile.encoding=UTF-8"

\$>. ~/.bash\_profile

#### 動作確認

Tomcat が動作することを確認する。

\$> whoami (現在のユーザーが dspace であることを確認する) dspace \$> cd △ /usr/local/jakarta-tomcat-4.1.30/bin \$> ./startup.sh

正常に起動したかどうかは、netstat コマンドを使って確認することができる。

| \$> net | $\rightarrow$ netstat $\Delta$ -In |   |                 |              |        |  |  |
|---------|------------------------------------|---|-----------------|--------------|--------|--|--|
| <br>tcp | 0                                  | 0 | 0. 0. 0. 0:8080 | 0. 0. 0. 0:* | LISTEN |  |  |
|         |                                    |   |                 |              |        |  |  |

上のような一行が含まれていれば,Webサービスが接続待ちであることがわかる。 ブラウザを起動させて以下のアドレスを入力し,Tomcatの初期画面が表示されるかを確 認する。まだ特別な設定をしていないので、Jakarta Tomcat のデフォルトのページなどが 表示される。

http://このコンピュータの名前:8080/

動作が確認できたら、いったん tomcat を終了しておく。

#### 2.1.5 DSpace

## 必要なファイルの取得と展開

http://prdownloads.sourceforge.net/dspace/dspace-1.2.tar.gz?download から dspace-1.2.tar.gz をダウンロードして, その後展開する。

(※2005/1/31 現在, dspace-1.2. 1beta4 が最新のリリースとなっている。いくつかのバ グが修正されているので,これか,またはより新しいバージョンをダウンロードしてイン ストールを進めるのが望ましい。その際,以下に続く dspace-1-2 というディレクトリ名は 適宜読み替えること。)

\$> su ム Password : (パスワードを入力)
#> cd ム [ダウンロードしたディレクトリの場所]
#> mv Δ dspace-1.2.tar.gz Δ /usr/local/src
#> cd Δ /usr/local/src
#> gzip Δ -d Δ dspace-1.2.tar.gz
#> tar Δ xvf Δ dspace-1.2.tar
#> chown Δ -R Δ dspace.dspace Δ /usr/local/src/dspace-1.2-source
#> exit
\$>

# Java ライブラリーの追加

以下,いくつかの Java ライブラリーを,/usr/local/src/dspace-1.2-source/lib に追加格納してゆく。執筆時現在の最新バージョンを記しているが,それより上のバージョンでも通常は問題ないはずである。

#### activation.jar

http://java.sun.com/products/javabeans/glasgow/jaf.html から JavaBeans? Activation Framework をクリックし、 jaf-1\_0\_2-upd.zipをダウンロードする。jaf-1\_0\_2-upd.zipを展開し、生成 されるactivation.jarを対象ディレクトリにコピーする。

\$> cd △ [展開したディレクトリ]
\$> cp △ activation. jar △ /usr/local/src/dspace-1.2-source/lib

#### servlet.jar

http://java.sun.com/j2ee/ja/jsp/download.html から Java Servlet 2.3 and JSP 1.2 を クリックし, jsp-1\_2-fcs-classfiles.zip をダウンロードする。 jsp-1\_2-fcs-classfiles.zip を展開し,生成される servlet.jar を対象上記ディレクトリ にコピーする。

\$> cd △ [展開したディレクトリ] \$> cp △ servlet.jar △ /usr/local/src/dspace-1.2-source/lib mail.jar

http://java.sun.com/products/javamail/downloads/index.html から JavaMail1.3.1 を クリックし, javamail-1\_3\_1-upd.zip をダウンロードする。javamail-1\_3\_1-upd.zip を展 開し, 生成される mail.jar を上記ディレクトリにコピーする。

\$> cd △ [展開したディレクトリ]

 $\gg cp \Delta mail. jar \Delta /usr/local/src/dspace-1.2-source/lib$ 

JDBC ドライバ (postgresql.jar)

PostgreSQL JDBC ドライバを,上記ディレクトリにコピーする。以前に行った PostgreSQL のコンパイルの途中で postgresql. jar というファイルがすでに生成されて いるはずなので,それを対象ディレクトリにコピーする。

 $cd \Delta usr/local/src/postgresql-7.4.2/src/interfaces/jdbc/jars/$  $cp <math>\Delta$  postgresql.jar  $\Delta$  /usr/local/src/dspace-1.2-source/lib

インストール先ディレクトリの準備

DSpace をインストールするディレクトリを作成する。ここでは/usr/local/dspace にインストールする例を示す。

\$> su ム -Password : (パスワードを入力) #> mkdir ム /usr/local/dspace #> chown ム dspace.dspace ム /usr/local/dspace #> exit \$

dspace.cfg の設定

DSpace のインストールのために,設定ファイル dspace. cfg の変更を行う。

 $cd \Delta /usr/local/src/dspace-1.2-source/config$  $vi \Delta dspace.cfg$ 

以下の項目を探して、環境にあわせて設定を変更する。

dspace.dir

DSpace をインストールするディレクトリを設定する。

dspace.dir = /usr/local/dspace

dspace.url

DSpace にブラウザからアクセスする際の URL を設定する。

dspace.url = http://マシン名:8080/dspace

dspace.hostname

DSpace のホスト名を設定する。

dspace. hostname = 127.0.0.1 (サーバーのホスト名があるときはそちら)

#### dspace.name

DSpace のサイトのタイトルを設定する。この設定は初期状態のままでも動作す るが、サイトのタイトルにも表示されるので、各機関の名前に変えるとよい。(日 本語名を表示させたい場合はそのままでは文字化けするので、native2ascii コマ ンドでエンコードした文字列を設定する必要がある。たとえば「名古屋大学」は ¥u540d¥u53e4¥u5c4b¥u5927¥u5b66 とエンコードされる。)

dspace.name = DSpace at My University

Destinations for configuration files for other tools 部分

##### Destinations for configuration files for other tools #####

```
# Comment out any lines corresponding to files you don't need, so they
# don't get copied
```

とコメントされている部分の設定に関しては、パス中の /dspace となっている部分を、各 環境にあわせて変更する。下に、/usr/local/dspace と変更する場合の例を示す。

config.template.apache13.conf=/usr/local/dspace/config/httpd.conf config.template.log4j.properties=/usr/local/dspace/config/log4j.properties config.template.log4j-handle-plugin.properties=/usr/local/dspace/config/ log4j-handle-plugin.properties (実際は一行) config.template.oaicat.properties=/usr/local/dspace/config/oaicat.properties config.template.oai-web.xml=/usr/local/dspace/oai/WEB-INF/web.xml

#### db. ur l

データベースの接続先を設定する。PostgreSQLにアクセスするためのポート番号を初期 状態から変更している場合は、"5432"の部分を適宜変更すること。/dspaceの部分は、接 続するデータベースの名前を入れる。ここでは、ローカルマシンに接続している。

db.url = jdbc:postgresql://localhost:5432/dspace

#### db.driver

データベースドライバのクラス名を設定する。ここは変更する必要はない。

db.driver = org.postgresql.Driver

#### db.username

postgreSQLに接続するユーザー名を設定する。

#### db.username = dspace

#### db.passwd

postgreSQLに接続するユーザーのパスワードを設定する。

db. password = dspace

mail.sever

利用できる SMTP メールサーバーを設定する。DSpace からの各種通知に用いられる。

mail.server = (利用できる SMTP サーバーの IP または名前)

mail.???

DSpace が各所で利用するメールアドレスを設定する。各環境にあわせて設定する。

mail.from.address = (メール送信の際, From: に表示されるアドレス) feedback.recipient = (フィードバックフォームからのメールを受け取るアドレス) mail.admin = (各所に表示される, 管理者のメールアドレス)

assetstore.dir 他

アップロードしたファイルを格納するディレクトリを設定する。初期状態では /dspace/assetstore のように設定されているので, /dspace の部分を各環境に合わせて 設定すること。この例では

assetstore.dir = /usr/local/dspace/assetstore

のように設定する。以下の history.dir, search.dir, log.dir も同様に環境に合わせて 設定すること。

history.dir = /usr/local/dspace/history
search.dir = /usr/local/dspace/search
log.dir = /usr/local/dspace/log

#### upload.temp.dir

データをアップロードする際の一時ディレクトリを設定する。通常,ここを変更する必要はない。

upload.temp.dir = /tmp

#### upload.max

アップロードするファイルのサイズの上限を設定する。巨大なファイルを扱う場合は、 ここを適宜変えることができる。(デフォルトでは、536870912=512MB)

upload. max = 536870912

#### handle.prefix

ハンドルを設定する。この設定はさしあたり変更の必要はないが、将来ハンドルサーバーに 登録したときは、割り当てられた値をここに設定する必要がある。本稿ではハンドルサーバー について説明しないが、詳細については、http://www.handle.net/等を適宜参照すること。

handle. prefix = 123456789

handle.dir

ハンドルサーバーファイルをインストールするディレクトリを設定する。パスを適宜書 き換える。

handle.dir = /usr/local/dspace/handle-server

#### webui.site.authenticator

この設定は初期状態のままでよい。

webui.cert.ca

パスを各環境に合わせて設定する。ここでは

webui.cert.ca = /usr/local/dspace/etc/certificate-ca.pem

と設定する。

以下の項目は初期状態のままでよい。

webui.cert.autoregister webui.submit.blocktheses default.language

DSpace のインストール

DSpace を解凍したディレクトリに移動する。ant コマンドでコンパイルを実行し、イン ストールまでを行う。

\$> cd △ /usr/local/src/dspace-1.2-source \$> ant △ compile

ant complie コマンドの実行中に,

[javac] 注: 一部の入力ファイルは推奨されない API を使用またはオーバーライドして いる。 [javac] 注: 詳細については, -deprecation オプションを指定して再コンパイルするこ と。

と表示されることがあっても、インストール作業に支障はない。

 $\rightarrow ant \triangle fresh_install$ 

これで指定したディレクトリ下に DSpace がインストールされる。

この作業は、データベースサーバーである postmaster が起動した状態で行う必要がある。 Jakarta Tomcat は、この時点で起動している必要はない。

#### DSpace の初期設定コマンド

DSpace をインストールしたディレクトリの bin に移動し, index\_all コマンドで, 検索 インデックスを初期化する。また, create-administrator コマンドで, DSpace の管理者 ユーザーを作成する。

\$> cd △ /usr/local/dspace/bin
\$> ./index-all
\$> ./create-administrator
E-mail address: (管理者のメールアドレスを入力)
First name: (管理者の First name)
Lirst name: (管理者の Last name)
Password: (管理者のログインパスワード)
Again to confirm: (確認にもう一度パスワード)
Is the above data correct? (y or n): (yと入力)

この作業は, postmaster が起動した状態で行う必要がある。まだ Jakarta Tomcat が起動している必要はない。

## Tomcat から DSpace を実行する設定

DSpace をコンパイルしてできあがったものを, Tomcat が実行できるように設定する。 できあがったものをひとまとめにした war ファイルが build ディレクトリの下に生成さ れているので, これを Tomcat が管理するディレクトリにコピーする。

ふたつある war ファイルのうち,ひとつは DSpace の WEB サービス機能,もうひとつは OAI-PMH プロバイダの機能である。

 $> cd \Delta /usr/local/src/dspace-1.2-source/build$ 

 $\ cp \ \Delta \ dspace. war \ \Delta \ /usr/local/jakarta-tomcat-4. 1. 30/webapps/$ 

 $\gg cp \Delta dspace-oai.war \Delta /usr/local/jakarta-tomcat-4.1.30/webapps/$ 

起動

Tomcat を起動する。war ファイルは自動的に展開されて、サービスが開始される。

\$> whoami (現在のユーザーが dspace であることを確認する)
dspace
\$> cd △ /usr/local/jakarta-tomcat-4.1.30/bin
\$> ./startup.sh

## 動作確認

ブラウザにて DSpace の URL を入力し,動作確認をする。 http://**ホスト名**:ポート/dspace/

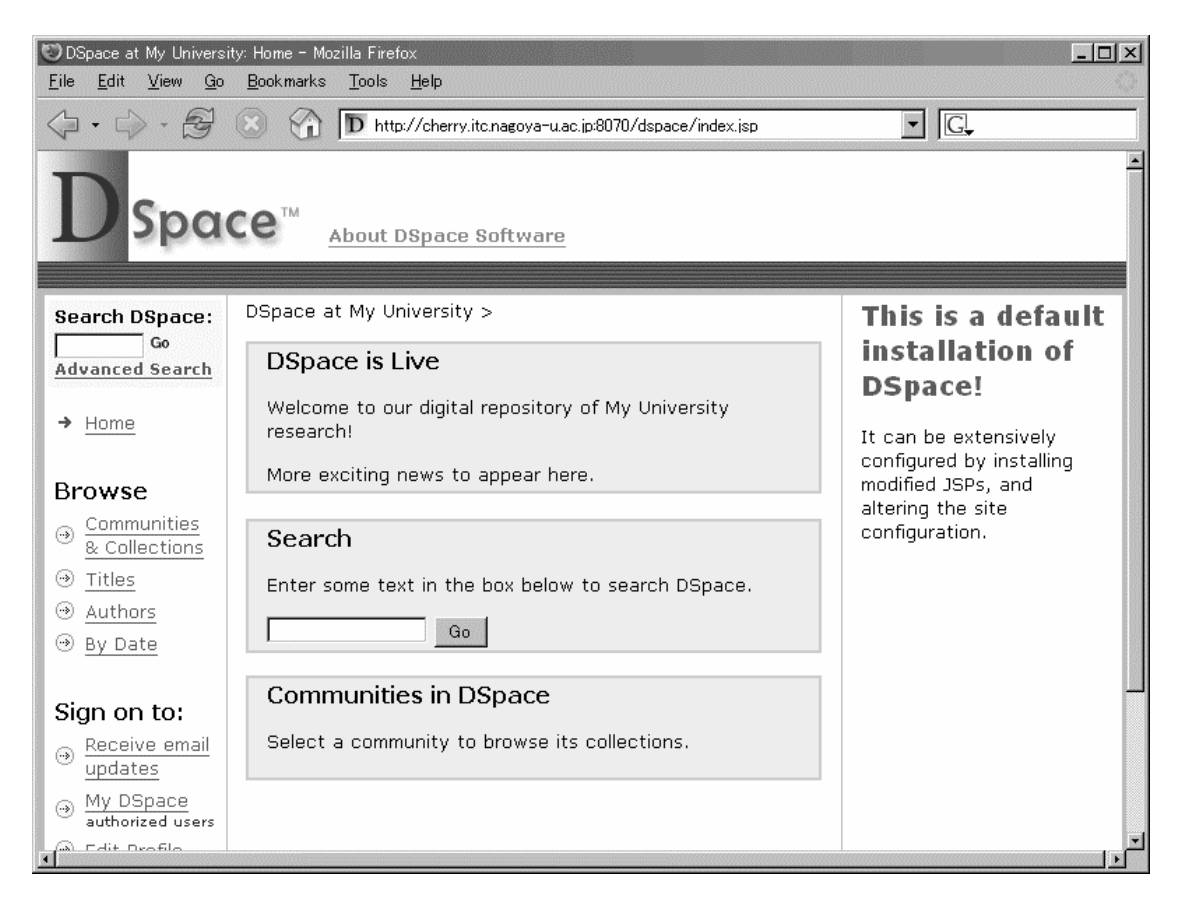

上のような画面が表示されたらインストールは完了である。

また,下のような URL も入力し, oai プロバイダ機能が動作するかも確認しておく。 http:// ホスト名:ポート/dspace-oai/request?verb=ldentify

| too Mozilla Firefox<br>File Edit View Go Bookmarks Tools Help                                                                                                    | <u>- 🗆 ×</u> |  |  |  |
|----------------------------------------------------------------------------------------------------|--------------|--|--|--|
| A Section 1 - A Section 1 - A Sectio                  |              |  |  |  |
| This XML file does not appear to have any style information associated with it. The document tree is shown below.                                                                                                    | *            |  |  |  |
| <pre>- <oai-pmh xsi:schemalocation="http://www.openarchives.org/OAI/2.0/&lt;br&gt;http://www.openarchives.org/OAI/2.0/OAI-PMH.xsd"></oai-pmh></pre>                                                                                                    |              |  |  |  |
| <pre></pre> <pre></pre> <pre>&lt;</pre> |              |  |  |  |
| <pre><earliestdatestamp>2001-01-01T00:002</earliestdatestamp> </pre> <pre>(deletedRecord)</pre>                                                                                                    |              |  |  |  |
| <pre>statistic and statistic and statistic a</pre>    |              |  |  |  |
| <compression>gzip</compression><br><compression>deflate</compression>                                                                                                    |              |  |  |  |
| - <description></description>                                                                                                    |              |  |  |  |
| - <toolkit xsi:schemalocation="http://oai.dlib.vt.edu/OAI/metadata/toolkit&lt;br&gt;http://oai.dlib.vt.edu/OAI/metadata/toolkit.xsd"></toolkit>                                                                                                    |              |  |  |  |

## 2.1.6 補足資料

最終的にできあがる .bash\_profile の例

export JAVA\_HOME=/usr/java/j2sdk1.4.2\_04
export CLASS\_PATH=\$JAVA\_HOME/lib/tools.jar
export JAVA OPTS="-Xmx512M -Xms64M -Dfile.encoding=UTF-8"

(Apache ANT のインストール場所と ant コマンドの場所を設定) export ANT\_HOME=/usr/local/apache-ant-1.6.1 export ANT=\$ANT\_HOME/bin/ant

(PostgreSQL の環境を設定) export POSTGRES\_HOME=/usr/local/pgsql\_d export PGLIB=\$POSTGRES\_HOME/lib export PGDATA=\$POSTGRES\_HOME/data export MANPATH=\$MANPATH:\$POSTGRES\_HOME/man export LD\_LIBRARY\_PATH=\$LD\_LIBRARY\_PATH:\$PGLIB

(コマンドの探索パスを設定。OS に最初からインストールされているバージョンのコマンドが優先的に実行されないように、 \$PATH は最後にくっつける) export PATH=\$JAVA\_HOME/bin:\$ANT\_HOME/bin:\$POSTGRES\_HOME/bin:\$PATH

インストールに最終的に必要だったアーカイブファイル一覧 インストールする時点によって、ファイルのバージョン部分は多少変化することがある。

```
d \Delta /usr/local/src
$ ls
 (Apache ANT のアーカイブ)
apache-ant-1.6.1-bin.tar.gz
 (DSpace のアーカイブ)
dspace-1.2.tar.gz
 (JAVA のインストーラー)
j2sdk-1_4_2_04-linux-i586.rpm
 (JAVA Activation Framework。activation.jar をここから得た)
jaf-1_0_2-upd.zip
 (Jakarta Tomcatのアーカイブ)
jakarta-tomcat-4.1.30.tar.gz
(Java mail. jar をここから得た)
javamail-1_3_1-upd.zip
 (JSP API。servlet.jar をここから得た)
jsp-1_2-fcs-classfiles.zip
 (PostgreSQL のアーカイブ)
postgresq1-7.4.2.tar.gz
```

```
DSpace サーバー自動起動設定
```

サーバーの自動起動設定を,適宜行なう。例を参考に起動ファイルを作成すること。 root ユーザーになって,以下のコマンドラインを実行する。

# cd  $\triangle$  /etc/init.d # vi  $\triangle$  dspace

ここで下のように入力し、保存する。保存後、次の操作を行なう。

起動ファイル (dspace) の例

#!/bin/bash
# Startup script for the DSpace Server
export JAVA\_HOME=/usr/local/j2sdk1.4.2\_04
export POSTGRES\_HOME=/usr/local/pgsql
export PGLIB=\$POSTGRES\_HOME/lib
export PGDATA=\$POSTGRES\_HOME/data
export MANPATH=\$MANPATH:\$POSTGRES\_HOME/man
export LD\_LIBRARY\_PATH=\$LD\_LIBRARY\_PATH:"\$PGLIB"
export PATH=\$PATH:\$POSTGRES\_HOME/bin
TOMCAT\_BASE=/usr/local/jakarta-tomcat-4.1.30
POSTGRE\_BASE=/usr/local/pgsql

```
case "$1" in
'start')
## -- DSpace Start -- ##
        # Tomcat Start...
        $TOMCAT_BASE/bin/startup.sh
        echo "Tomcat is Starting..."
        # PostgreSQL Start
        su dspace -c $POSTGRE_BASE'/bin/pg_ctl start'
        echo "PostgreSQL is Starting..."
        ;;
'stop')
        ## -- DSpace Stop -- ##
        # Tomcat Stop...
        $TOMCAT_BASE/bin/shutdown.sh
        echo "Tomcat Stop..."
        # PostgreSQL Stop
        su dspace -c $POSTGRES_BASE'/bin/pg_ctl stop'
        echo "PostgreSQL Stop..."
        ;;
  *)
        echo $"Usage: $0 {start|stop}"
        exit 1
        ;;
esac
exit O
```

### 2.2 DSpace 操作方法

DSpace は主に、論文などのコンテンツを投稿する機能、またその投稿されたコンテンツ を承認して登録する機能、また、その登録されたコンテンツを検索・閲覧する機能で構成 される。

以下に基本的な機能について述べる。応用的な機能については, 適宜 http://www.dspace.org/ 等をあたること。

2.2.1 トップページ

DSpace のトップページは,標準的には http://ホスト名:ポート/dspace/ を指定する。 ホスト名やポートは,WEB サーバー(Jakarta Tomcat)等の設定に依存する。

管理者用のトップページは、http://ホスト名:ポート/dspace/dspace-admin を指定する。 管理者ページを表示するには、管理者権限のユーザーでログインする必要がある。管理 者アカウントは、DSpace のインストール直後に、(DSpace のインストールパス) /bin/create-administrator というコマンドを発行することで作成できる。

## 2.2.2 閲覧・検索

トップページから,メタデータによる検索が可能。検索語を入力して Go ボタンを押すことで検索が実行される。

(DSpace 1.2 から,登録コンテンツの全文検索もできるようになっている。)

# Search

Enter some text in the box below to search DSpace.

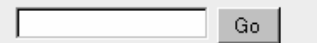

また,登録されているコンテンツを一覧 (browse) することができる。並び順は,著者順, タイトル順,登録日付のうちから選択できる。ひとつのアイテムに複数の著者が登録され ている場合,それぞれの著者ごとに同一タイトルが現われる。

DSpace 内のアイテムは、コミュニティという大枠で分けられ、ひとつのコミュニティの 下はさらに複数のコレクションに分けて管理することができる。 一覧表示は、コミュニ ティ、またその下のコレクション内のものがそれぞれ可能で、またそれらの中に区切って メタデータの検索が可能。(コミュニティやコレクションの追加管理は、後述の管理機能で 行う)

|        | - ከ    | <b>/T</b> \ | _ | ~~ |   | _ | _ |    |
|--------|--------|-------------|---|----|---|---|---|----|
| मच     | - ≮/ I | U)          |   | ~  |   |   | テ | -1 |
| -1-1-X | 1/5    | ~ _         |   |    | _ |   | 1 |    |

#### Community home page

| In: 最初のコミュニティ 💌  |        |         |         |  |
|------------------|--------|---------|---------|--|
| Search for Go    |        |         |         |  |
| or <b>browse</b> | Titles | Authors | By Date |  |

## 2.2.3 ユーザー登録

DSpace の機能のいくつかを利用するには、ユーザー登録がされていて、そのユーザー としてログインしていることが必要。認証されていない状態でログインが必要な機能を選 ぶと、目的の画面に飛ばずに Log in DSpace という画面が表示される。

| In to | to DSpace                                                        |  |  |  |
|-------|------------------------------------------------------------------|--|--|--|
|       | New user? <u>Click here to register</u> .                        |  |  |  |
|       | Please enter your e-mail address and password into the form belo |  |  |  |
|       | E-mail Address:                                                  |  |  |  |
|       | Password:                                                        |  |  |  |
|       | Log In                                                           |  |  |  |
|       | Have you forgotten your password?                                |  |  |  |

新しく利用者登録をする場合,この画面中の Click here to register というリンクをた どって,そこからで電子メールのアドレスを入力して送信ボタンを押す。その後,DSpace から自動送信されたメールを受け取り,そこに表示された URL にアクセスすることでユー ザー登録が完了する。

# **User Registration**

If you've never logged on to DSpace before, please enter your e-mail address in the box below and click "Register".

| E-mail Addr | ess:     |
|-------------|----------|
|             | Register |

# 2.2.4 プロフィールの編集

Log

(この機能を利用するには,DSpace にログインしている必要がある) Edit Profile というリンクをたどって,自分自身の情報とパスワードの変更ができる。変 更後は更新ボタンを押して完了する。

# **Registration Information**

Please enter the following information. The fields marked with a \* are required.

| First name*:       |  |
|--------------------|--|
| Last name*:        |  |
| Contact telephone: |  |

Please choose a password and enter it into the box below, and confirm it by typing into the second box. It should be at least six characters long.

| Password:         |  |
|-------------------|--|
| Again to Confirm: |  |

Complete Registration

# 2.2.5 更新通知(購読)状態の確認

(この機能を利用するには, DSpace にログインしている必要がある)

DSpace の利用者は、あらかじめ指定したコミュニティにあたらしくアイテムが登録されたときに通知メールを自動的に送信してもらうことができる。

Receive email updates というリンク をたどって, 更新情報をメールで通知するよう設

定されている(「購読している」)コミュニティの一覧を確認することができる。購読の設 定そのものは、コレクションの閲覧画面など別の場所から行う。Unsubscribe ボタンで、 購読のキャンセルを行うことが出来る。

# **Your Subscriptions**

To subscribe to a collection, visit the collection's home page, and click on the "Suł button.

Below are the collections you are subscribed to. You will be sent an e-mail each da detailing new items that have become available in these collections. On days that items have appeared, no e-mail will be sent.

| <u>テス</u> | トコレクション        | Unsubscribe |
|-----------|----------------|-------------|
| I         | Remove All Sub | scriptions  |

Go to My DSpace

# 2.2.6 My DSpace

(この機能を利用するには,DSpace にログインしている必要がある) ここには、ユーザーごとにカスタマイズされた情報が一覧表示される。

ユーザーが「投稿者」である場合,投稿を開始してまだ編集途中のアイテム (Unfinished Submissions),投稿を完了してワークフローを通過中(承認を待っている状態)のアイテム (Submissions In Workfrow Process),投稿が承認されてデータベース上に登録されたアイテムの一覧 (Accepted Submissions) が表示される。

# **Unfinished Submissions**

| Title  | Submitted to |        |        |  |
|--------|--------------|--------|--------|--|
| その他のメモ | テストコレクション    | Resume | Remove |  |

# Submissions In Workflow Process

| Title              | Submitted to |
|--------------------|--------------|
| DSpace1.2 インストールメモ | テストコレクション    |

# Your Submissions

Below are listed your previous submissions that have been accepted into the archive.

There is  ${\bf 1}$  item in the main archive that was submitted by you.

| Date of Issue | Title              | Authors           |  |  |
|---------------|--------------------|-------------------|--|--|
| 6-Nov-2004    | DSpace1.2 インストールメモ | Yamamoto, Tetsuya |  |  |

ユーザーが「購読者」である場合, See Your Subscriptions リンクから,現在購読中の コレクション一覧を表示させることができ,必要に応じてそれらのキャンセルができる。 (「更新通知(購読)状態の確認」の項で説明したのと同じ) ユーザーが「承認担当者」である場合,承認候補のアイテムでまだ誰も作業を受け持っていないもの (Tasks in the Pool),すでにこのユーザーが受け持ちを宣言して作業中のもの (Owned Tasks) の一覧が表示される。アイテムの承認過程のことを,DSpace ではワークフローと呼ぶ。

# Tasks in the Pool

Below are tasks in the task pool that have been assigned to you.

| Task                 | Item                   | Submitted<br>To | Submitted<br>By |           |
|----------------------|------------------------|-----------------|-----------------|-----------|
| Review<br>Submission | DSpace1.2 インストー<br>ルメモ | テストコレクショ<br>ン   | sample user     | Take Task |

## **Owned Tasks**

Below are the current tasks that you have chosen to do.

| Task                 | Item       | Submitted<br>To | Submitted<br>By |                   |                |
|----------------------|------------|-----------------|-----------------|-------------------|----------------|
| Review<br>Submission | その他<br>のメモ | テストコレク<br>ション   | sample<br>user  | Perform This Task | Return to Pool |

ユーザーがこれらの利用形態を同時に持っている場合,それらがすべて同一の My DSpace 画面に表示される。

## 2.2.7 投稿・ワークフロー

(この機能を利用するには, DSpace にログインしている必要がある)

投稿するには、My DSpace から [start submission] ボタンを押して投稿を開始するか, コレクション内のコンテンツ一覧から [submit to this collection] ボタンを押して投稿を 開始する。前者の場合,投稿しようとするコミュニティを選ぶ画面が表示されるので,適 宜選択する。投稿は必ずひとつのコミュニティに向けて行う。

投稿するには,投稿しようとするユーザーがそのコレクションに対して投稿が許可され ていることが必要である。これらの権限は,後述の管理画面から行う。

投稿を進めるためには、各ステップで必要な項目を順に入力していく必要がある。いく つかは必須項目で、適切に入力してはじめて次のステップに進むことができる。入力の途 中でいったん中断し、日を改めて入力を継続することもできる。このときは、次回にログ インしたときに、My DSpace から投稿途中のアイテム(Unfinished submissions)を選ん で編集を継続することができる。下の図は、投稿が完了するまでの過程を示している。 Describe (メタデータの記述)、Upload (コンテンツ本体のアップロード)、Verify (確認)、 License (ライセンスの承諾)という順になっている。

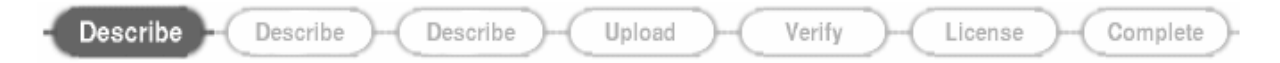

投稿プロセスの最後にはライセンスに承諾する画面があり,投稿者は [I grant the licence] ボタンを押すことで投稿を完了する。ライセンス文は、利用する機関ごとにカスタマイズす る必要がある。(管理者向け:DSpace インストールパス/config/default. lisence というファ イルを書き換えることで、このライセンス文を変えられる)

#### I Grant the License

#### I Do Not Grant the License

投稿のプロセスが完了すると、投稿したアイテムがコレクションに登録されるための準備が完了する。ただし、そのコレクションにワークフロー(承認プロセス)が設定されている場合、これらのコレクションを通過させる権限をもったユーザーが許可するまで実際の登録は行われない。ワークフローの通過を待っているアイテムが現在いくつあるかは、 投稿者の My DSpace から確認することができる。

管理者は、投稿されたアイテムが、最大で3つのワークフローを通過するように、コレ クション単位で設定ができる。このうちのいくつか、または全部を省略するような設定も 可能である(全部省略した場合、投稿して即登録される)。

それぞれのワークフロー上にアイテムが移動したときには、該当ワークフローの担当者に 通知メールが自動送信される。ワークフロー担当者は、それぞれの My DSpace からこれら のアイテムを「受け持つ (Take Task)」かどうかを選択して、ワークフロー作業を開始する。

ひとつめのワークフローは,許可/却下を判断するものである。ここで許可されたものは ふたつめのワークフローに進み,却下されたときは投稿者の My DSpace 上に戻される。 ふたつめのワークフローは,許可/却下/データ編集を判断するものである。ここで許可さ れたものはみっつめのワークフローに進み,却下されたときは投稿者の My DSpace 上に戻 される。

みっつめのワークフローは,許可/データ編集の判断をするものである。ここから却下を行 うことはできない。

どのワークフロー上でも, [Do Later] ボタンと, [Return Task in Pool] ボタンが用意されている。前者は作業をあとで行うためにいったん中断するもので,後者は,ワークフロー上にあって,特定の担当者が受け持っていない状態 (in the Pool) に戻すものである。

ワークフローをすべて通過すると、投稿者には登録完了の通知メールが送信される。ワー クフロー内で却下処理をされた場合は、却下の理由を書かれたメールが送信され、投稿者 の My DSpace 上に、編集途中のアイテムとして戻ってくる。投稿者は、このアイテムを破 棄するか、内容を見直した上であらためて投稿することができる。

これ以降は、管理者用の機能について説明する。

#### 2.2.8 管理メニュー:コミュニティの編集

左のメニュー内の Communities & Collections をたどって該当コミュニティを表示させたとき,管理者権限でログインしているときは左に Admin tools という枠が現れるので, そこからコミュニティの追加や編集ができる。

[Create Top-Level Community] ボタンで,コミュニティの新規作成を行う。 [Edit]ボタンで,コミュニティの情報を編集,または削除する。

[Create collection] ... コミュニティの下に新規にコレクションを作成する。 [Create Sub-community] ... コミュニティの下に入れ子になったコミュニティの作成を する。(DSpace バージョン 1.2 から)

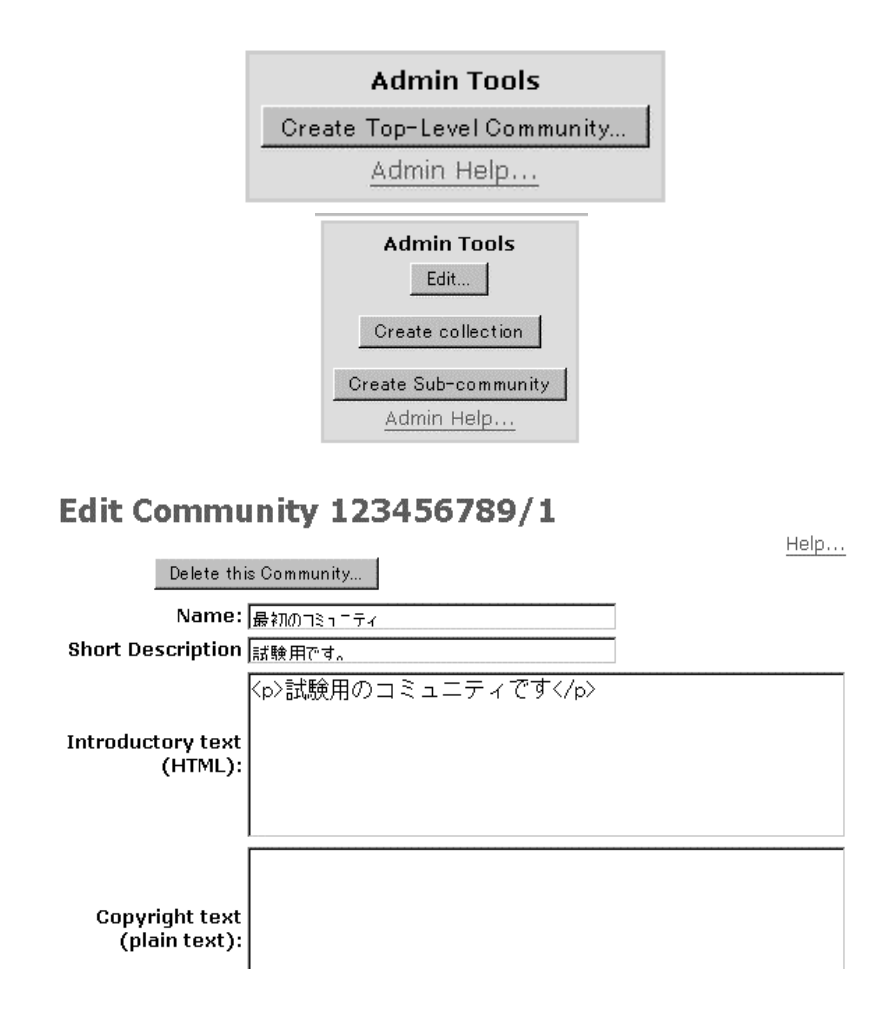

# 2.2.9 管理メニュー:コレクションの編集

コミュニティ下のコレクションを表示させているとき、管理者でログインしているとき は、コミュニティのときと同じく、[Edit] ボタンが現われる。ここから、コレクションの 情報やワークフローを編集する。

# Edit Collection 123456789/2

| Delete this Collection       |                                                                                                    |  |  |  |
|------------------------------|----------------------------------------------------------------------------------------------------|--|--|--|
| Name:                        | テストコレクション                                                                                                    |  |  |  |
| Short Description            |                                                                                                    |  |  |  |
|                              | とないないのでは、 くのというのでは、 くのというのでは、 くのいうのでは、 くのいうのでは、 くのいいいいいいいいいいいいいいいいいいいいいいいいいいいいいいいいいいいい |  |  |  |
| Introductory text<br>(HTML): |                                                                                                    |  |  |  |

編集画面の上半分は、名前、短い説明、紹介文、著作権表示、ライセンス、Provenance、 ロゴ画像などの設定をする。下半分は、ワークフローに関する設定を行う。

# Submission Workflow

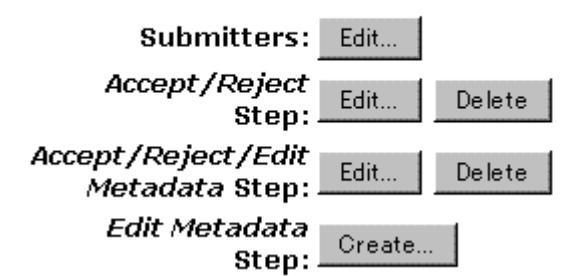

[Submitters] … このコレクションに投稿できるユーザーを, グループ単位で編集できる。 [Accept/Reject step] … ひとつめのワークフローに所属するユーザーグループを編集できる。 [Accept/Reject/Edit Metadata step] … ふたつめのワークフローに所属するユーザーグ ループを編集できる。

[Edit Metadata step] ... みっつめのワークフローに所属するユーザーグループを編集できる。

ここでリストに登録されたユーザーが,このコレクションの各ワークフロー担当となる。 リストが空白の場合は,投稿プロセスでそのワークフローは省略される。

### [Item template]

これは,投稿されるアイテムの雛形を作成するためのボタンであり,このコレクション に投稿を開始するときには,あらかじめ必要な項目が埋まっていて記入を省力化できる。

## 2.2.10 管理メニュー:ユーザーの編集

管理者権限でログインしているときは、左のメニューに E-people というリンクが現れるので、そこからユーザーの追加/編集/削除ができる。

# Administer EPeople

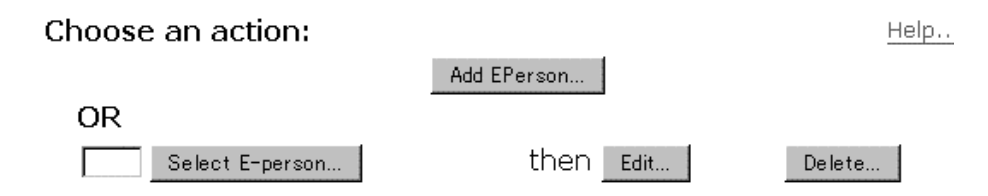

[Add Eperson] からユーザーを追加するか, [Select E-person] ボタンから既存のユー ザーを検索して, Edit または Delete を行う。

## 2.2.11 管理メニュー:アイテムの編集

左のメニューから Items というリンクをたどることで、そこからすでに登録されたアイ テムの編集/削除ができる。

# 2.2.12 管理メニュー:アイテム項目の編集

左のメニューから Dublin Core Registry というリンクをたどることで、そこからアイテ ムの持つ項目をカスタマイズできる。

新たにエレメントを作成しても,投稿画面がそれにあわせて拡張されるわけではないので,必要に応じて,投稿画面そのものをカスタマイズする必要がある。(Java プログラミングの知識が必要)

#### 2.2.13 管理メニュー:ファイル拡張子の編集

左のメニューから Bitstream Format Registry というリンクをたどることで、そこから 新しい拡張子の登録や既存の拡張子の削除ができる。アップロードされたファイルの種類 を DSpace が自動的に判断し、ブラウザに適切な MIME 情報を送信するのに役に立つ。

# 2.2.14 管理メニュー: グループの編集

左のメニューから Groups というリンクをたどると、そこからグループの追加/削除と、 グループに属するユーザーの設定ができる。Administrator グループは管理者権限を持つ ユーザーで、通常編集の必要はない。Anonymous グループは、「誰でも」を意味するグルー プで、すべてのユーザーは暗黙にこのグループに属する。グループの中身が一見空でも編 集の必要はない。

その他は、ワークフローの設定などに伴って自動的に作成されるものが多いので、その 場合はここから編集する必要はない。

# **Group Editor**

<u>Help...</u>

Note that you do not need to manually add users to the "anonymous" group - all users are members implicitly.

Warning - if you try to delete a group that is referred to by an authorization policy or is a workflow group you will get an internal server error.

Create New Group

| ID | Name               |      |        |
|----|--------------------|------|--------|
| 1  | Administrator      | Edit | Delete |
| 0  | Anonymous          | Edit | Delete |
| 4  | COLLECTION_1_ADMIN | Edit | Delete |

#### 2.2.15 管理メニュー:ワークフロー

左のメニューから Workflow というリンクをたどることで,何らかの理由でワークフ ロー内に滞ったままになっているアイテムを取り除くことができる。ここからアイテムを 探して [Abort] ボタンを押して処理する。ここで処理されたアイテムは,投稿者の My DSpace に戻される。

# 2.2.16 管理メニュー:権限の編集

左のメニューから Authorization というリンクをたどることで、そこから各種の詳細な 権限を設定する。通常、これを利用しなくても運用に支障はない。

# Administer Authorization Policies

## Choose a resource to manage policies for:

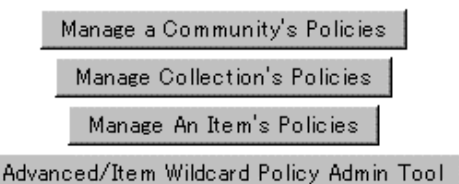

[Manage a Community's Policies]

コミュニティごとの権限を設定する。通常, どのコミュニティも, Anonymous READ (誰

でも一覧を見られる)に設定する。

# [Manage Collection's Policies]

コレクションごとの権限を設定する。Anonymous DEFAULT\_ITEM\_READ は、ここに投稿されるア イテムは誰でも見ることができて、Anonymous DEFAULT\_BITSTREAM\_READ は、ここに投稿され るアイテムの内容までを誰でも見ることができることを意味する。

ADD は、ここに投稿できるグループを設定する。

### [Manage an Item's Policies]

アイテムごとに、閲覧の権限を詳しく設定することができる。

#### [Advanced/Item wildcard Policy Admin Tool]

より細かい権限を設定する。

# 2.2.17 管理メニュー:ニュースの更新

DSpace のトップ画面に表示される文字列を編集する。[Top News] ボタンから中央に表示される文字を, [Sidebar News] ボタンから右部分に表示される文字をそれぞれ編集する。 更新した内容は即時に反映される。

## 2.2.18 OAI-PMH プロバイダ機能

DSpaceの起動しているマシンで、特別な URL にアクセスすることで、アイテムの情報 を XML 形式で一括取得 (ハーベスティング) することができる。この機能は主にコンピュー タ間のメタデータの交換に利用されるが、一般的な WEB ブラウザで表示することも可能で ある。利用には、OAI-PMH2.0 プロトコルの知識が必要。ベース URL は、通常 http://**ホスト名**:**ポート**/dspace-oai/request であり、

http://**ホスト名:ポート**/dspace-oai/request?verb=ldentify 等の使い方をする。

## 2.3 DSpace 日本語対応

配布物からインストールした直後の DSpace の各画面表示はすべて英語であるが,内部的には UTF-8 でデータを持つので,日本語のメタデータを入力することは問題なく可能である。

ただし、いくつかの機能については、日本語に対応させるためのカスタマイズが必要で ある。

画面表示の日本語化 ライセンス文の日本語化 電子メール雛形の日本語化 全文検索の日本語化

以下、これらの具体的な方法について記述する。

#### 2.3.1 画面表示の日本語化

DSpace のソースコードを展開したものの中に, JSP という HTML の雛形ファイルのよう なものが格納されているので,これを適宜書き換えることで画面表示の日本語化ができる。

- ファイルは、ソースコード中の jsp というディレクトリに含まれている。
- (例:/usr/local/src/dspace-1.2-source/jsp/)

ここにある, 拡張子が jsp のファイルを書き換える。文字コードは UTF-8 で行うこと。

なお、既存のファイルを書き換えると以前のものに戻すことが難しくなるので、通常は local ディレクトリを作成し、この下に同じディレクトリ構造をコピーしてここを編集する 方法をとる。DSpace は local ディレクトリにある JSP ファイルを優先的にインストールす るので、初期状態のファイルを保ったまま、表示をカスタマイズしていくことができる。 例:

/usr/local/src/dspace-1.2-source/jsp/local/home.jsp を作ってこれを編集し, /usr/local/src/dspace-1.2-source/jsp/home.jsp の内容に代えることができる。

編集したファイルを実際の表示に反映させるには、DSpace を再度コンパイルして war ファイルを作成し、Jakarta Tomcat 等にインストールしなおす必要がある。 DSpace のソースを展開したディレクトリ上で

#### $ant \triangle build_wars$

とし、ここで出来た war ファイルを Jakarta Tomcat の webapp ディレクトリにコピーし、 Jakarta Tomcat を再起動する。この際、すでにインストールされたファイルは消去してか ら行う。

例:

 $cp \Delta build/dspace.war \Delta /usr/local/jakarta-tomcat-4.1.30/webapp/$ 

- $d \Delta /usr/local/jakarta-tomcat-4.1.30/webapp/$
- $m \Delta -R \Delta dspace/$
- $d \Delta /usr/local/jakarta-tomcat-4.1.30/bin$
- **\$** ./shutdown.sh
- \$ ./startup.sh

ここでは DSpace のソースコードを編集する方法を紹介したが、何度も編集しながら結果を確認するときは、Jakarta Tomcat の下にインストールされた jsp ファイルを直接編集することでも、即時

に表示画面を変更することができる(例:/usr/local/jakarta-tomcat-4.1.30/webapps/dspace下のjspファイル)。この方法をとるときは、他のカスタマイズのためにDSpaceをソースからインストールしなおすときに上書きされてしまわないように注意すること。

# 2.3.2 ライセンス文の日本語化

UTF-8 で書かれたファイルを正常に読み込めるようにカスタマイズする。修正するのは, src/org/dspace/core/ConfigurationManager. java 。

```
import java.io.BufferedReader;
 import java.io.File;
 import java.io.FileReader;
 import java.io.FileWriter;
 import java.io.FileInputStream;
 import java.io.InputStreamReader; <----この行を追加
 import java.io.InputStream;
 import java. io. IOException;
 import java.io.PrintWriter;
 import java.util.Properties;
 (途中略)
// Load in default license
String licenseFile = getProperty("dspace.dir") + File.separator +
   "config" + File. separator + "default. license";
 //BufferedReader br = new BufferedReader(new FileReader(licenseFile));
   この行をコメントアウトして、下のように修正
   BufferedReader
                   br =
                              new
                                    BufferedReader(new
                                                         InputStreamReader (new
FileInputStream(licenseFile), "UTF-8"));
```

ソースコードを修正したら,前段の説明と同じように,warファイルを作成しなおし, Jakarta Tomcat にインストールして変更を反映する。

# 2.3.3 電子メール雛形の日本語化

電子メールの雛形ファイルは、config/emails/下にある各ファイルを書き換えて対応する(この場合は再コンパイル不要)。UTF-8で保存すれば日本語化されたファイルも読み込み可能だが、問題が生じる場合は、ソースコードを一部修正して対応する。 修正するのは、src/org/dspace/core/ConfigurationManager.java。

```
public static Email getEmail(String template)
throws IOException
{
  String subject = "";
  StringBuffer contentBuffer = new StringBuffer();
  BufferedReader reader = null;
  try
  {
    // Read in template (下のように修正)
  reader = new BufferedReader(new InputStreamReader(
    new FileInputStream(
    getProperty("dspace.dir") + File.separator +
    "config" + File.separator + "emails" + File.separator +
```

# template), "UTF-8"));

ソースコードを修正したら,前段の説明と同じように,warファイルを作成しなおし, Jakarta Tomcat にインストールして変更を反映する。

# 2.3.4 検索の日本語化

メタデータ等の全文検索のために, DSpace は Lucene というインデックス作成・検索の ためのライブラリを採用している。これは英単語を切り出してインデックスを作成するの で,このままでは日本語データの検索ができない。下の URL にある方法を参考に,日本語 のインデックスを切り出すような対応を行う。

参照 URL:

『DSpace で日本語メタデータの検索を実現する』 http://www12. ocn. ne. jp/~zuki/Japanization/dspace. html

#### 2.4 NIIメタデータ記述要素への対応

**DSpace**の**OAI**プロバイダ機能に,**NII**メタデータ記述要素である metadataPrefix=junii 形式を追加するには、下のステップで作業をする。

#### 2.4.1 ソースコードの改変とコンパイル

dspace のソースコードを展開したディレクトリの, src/org/dspace/app/oai に入る。 下のファイルを新規に作成する。

JUNIICrosswalk.java

設定ファイル (oaicat.properties) config/oaicat.properties の最終行に,下のような内容を追加する。

# List the supported metadataPrefixes along with the class that performs the associated crosswalk Crosswalks.oai\_dc=org.dspace.app.oai.OAIDCCrosswalk Crosswalks.junii=org.dspace.app.oai.JUNIICrosswalk <---追加

これで, OAICat フレームワークが metadataPrefix=junii という指定に対応したクラスを 発見できるようになる。

設定ファイル (dspace.cfg)

config/dspace.cfg の最終行に、下のような内容を追加する。 各機関にあわせて値は書き換える。

##### junii oai configuration #####

junii.userid = A09999 junii.fano = FA009999 junii.institution = ¥u540d¥u53e4¥u5c4b¥u5927¥u5b66

上の例では, junii. institution は「名古屋大学」と書いてある。このように、日本語 を設定するときは、適宜 native2ascii コマンドでエンコードする。

(native2asciiコマンドの例) \$> echo △ '名古屋大学' △ | △ native2ascii ¥u540d¥u53e4¥u5c4b¥u5927¥u5b66

上の手順を行ったら,

 $ant \triangle compile$ > ant  $\triangle$  build\_wars

した後, tomcat を停止し, 生成された war ファイルをインストール時にコピーした場所に 上書きして tomcat を再起動する。このとき, すでに tomcat 自動生成したディレクトリの いくつかを削除しておく必要がある。

\$> cd △ /usr/local/jakarta-tomcat-4.1.30/webapps/
\$> rm △ -Rf △ dspace (tomcat が作成したディレクトリを消す)
\$> rm △ -Rf △ dspace-oai (同上)

2.4.2 ソースコード

package org.dspace.app.oai; import java.util.Properties; import ORG. oclc. oai. server. crosswalk. Crosswal k: import ORG.oclc.oai.server.verb.CannotDissemi nateFormatException; import org.dspace.content.DCValue; import org.dspace.content.DCDate; import org.dspace.content.ltem; import org.dspace.search.HarvestedltemInfo; import org.dspace.core.ConfigurationManager; /\*\* \* An OAICat Crosswalk implementation that extracts customized Dublin Core \* from DSpace items into the junii format. \* @author Yamamoto Tetsuya \* @version \$Revision: 1.3 \$ \*/ public class JUNIICrosswalk extends Crosswalk private String userid; private String fano; private String institution; private String baseURL; public JUNIICrosswalk (Properties properties) super("http://ju.nii.ac.jp/oai http://ju.nii.ac.jp/oai/junii.xsd"); userid ConfigurationManager.getProperty("juni i.userid"); fano ConfigurationManager.getProperty("juni i.fano") institution ConfigurationManager.getProperty("juni i.institution"); baseURI ConfigurationManager.getProperty("dspa ce. ur |"); ł public boolean isAvailableFor(Object nativeltem) // [TODO] We have to return true/false according to metadata. return true; private String taggedMetadata(String tag, String value) {

// First do &'s - need to be careful not to replace the // & in "&" again! int c = -1; while ((c = value.indexOf("&", c + 1)) > -1) value = value. substring (0, c) + "&" + value.substring(c + 1); ł while ((c = value. index0f((<''))) > -1)value.substring(c + 1); while ((c = value. index0f(">")) > -1)value = value. substring (0, c) + ″>″ + value.substring(c + 1); return("<" + tag + ">" + value + "</" tag + ">"); public String createMetadata(Object nativeltem) throws CannotDisseminateFormatException 1 Item item = ((HarvestedItemInfo) nativeltem).item; // Get all the DC allDC = item.getDC(Item.ANY, Item. ANY, Item. ĀNY); StringBuffer metadata = new StringBuffer(); metadata. append ("<meta xmlns=¥"http://ju.nii.ac.jp/oai¥" ") .append("xmlns:xsi=¥"http://www.w3.org /2001/XMLSchema-instance¥" ") . append ("xsi:schemaLocation=¥"htt p://ju.nii.ac.jp/oai ")
 .append("http://ju.nii.ac.jp/oai/
junii.xsd¥">"); metadata. append (taggedMetadata ("code", item.getHandle())); metadata.append(taggedMetadata("userid userid)); metadata. append (taggedMetadata ("fano", fano)); DCValue[] DCBuffer; String tempDate; item.getDC("date". DCBuffer =

```
"accessioned", Item.ANY);
    if (DCBuffer.length > 0) {
tempDate = DCBuffer[0].value;
        tempDate
                                                =
tempDate.substring(0,4)
         + tempDate.substring(5,7)
         + tempDate.substring(8,10);
metadata. append (taggedMetadata ("adate",
tempDate));
     }
tempDate
                                             (new
DCDate(item.getLastModified())).toStri
ng()
tempDate = tempDate. substring (0, 4)
+ tempDate.substring(5,7)
+ tempDate.substring(8,10);
metadata.append(taggedMetadata("udate",
tempDate));
metadata.append(taggedMetadata("instit
ution", institution));
DCBuffer = item.getDC("title", null,
Item. ANY);
if (DCBuffer.length > 0) {
  metadata.append(taggedMetadata("title",
  DCBuffer[0].value));
DCBuffer = item.getDC("contributor",
"author", Item.ANY);
if (DCBuffer.length > 0) {
        for( int i=0; i<DCBuffer.length;</pre>
i++) {
metadata. append (taggedMetadata ("creato
r", DCBuffer[i].value));
        ł
     }
DCBuffer = ite
Item_ANY, Item.ANY);
                      item.getDC("subject",
if (DCBuffer.length > 0) {
       for( int i=0; i<DCBuffer.length;</pre>
i++) {
metadata. append (taggedMetadata ("subjec
t", DCBuffer[i].value));
       ł
     }
DCBuffer = item.getDC("description",
"abstract", Item.ANY);
if (DCBuffer.length > 0) {
  metadata.append(taggedMetadata("descri
  ption", DCBuffer[0].value));
metadata.append(
xsi:type=¥"URL¥">");
                                  "<identifier
metadata.append(baseURL + "/handle/");
metadata.append( item.getHandle() );
metadata.append( "</identifier>");
metadata.append("</meta>");
return metadata.toString();
  ł
```

### 2.4.3 補足

metadataPrefix=oai\_dc 形式では,原則的にすべてのアイテムは OAI-PMH 上でデータ を送信できるが,今回の metadataPrefix=junii 形式では,いくつかのメタデータは必須で あったり形式が決まっており,この条件を満たしていないアイテムは OAI-PMH での送信 対象からは外す必要がある場合がある。詳細は国立情報学研究所担当係に照会されたい。 これを実現するためには,さきに挙げた JUNI I Crosswalk. java に,さらにコードを加える 必要がある。

具体的には, isAvailableFor メソッドが, 常に true を返すのではなく, アイテムの内容 によっては false も返すような改造を行う。

public boolean isAvailableFor(Object nativeltem)
{
 // [TODO] We have to return true/false according to metadata.
return true;

このコードを,

}

```
public boolean isAvailableFor(Object nativeltem)
{
    Item item = ((HarvestedItemInfo) nativeItem).item;
DCValue[] DCBuffer;
DCBuffer = item.getDC(調べるelement, 調べるqualifier, Item.ANY);
......
if (...) {
    return true;
    } else {
    return false
    }
}
```

などといった形に書き換えていく。これの開発とデバッグについては、本稿の範囲を超える。

# 第3章 EPrintsの導入と設定

本章では、東京大学情報基盤センターで実験的に行った EPrints のインストール、設定 およびカスタマイズについて扱う。EPrints を導入して、デフォルトの状態でも運用するこ とは可能であるが、その詳細については、別途「学術機関リポジトリ構築ソフトウェア実 装実験プロジェクト」の Web サイトに掲載されている資料や公式ドキュメントをご覧いた だきたい。

# 3.1 導入手順

この節では、EPrints をインストールし、初期状態で動作させるまでの手順を解説する。 なお、ここでは、以下の環境でインストールすることを前提としている。

- OS : FedoraCore 1
- httpd : Apache 2.0.47
- perl module : mod\_perl 1.99
- DB : MySQL 3.23
- EPirnts : EPrints 2.3.3

これ以外の条件でインストールする場合には、下記の点に注意が必要である。

- OS が変わると, OS のインストール方法はもちろん, 各種ソフトウェアのインストー ル先(ディレクトリ)が変わることがある。
- Apache 1.3 系を使用するときは, mod\_perl は 1.29 を使う。

# 3.1.1 OS のインストール

- (1) OSの入手
  - ① http://fedora.redhat.com/からCDイメージをダウンロードする(disc3 まである)。
  - ② 新品の CD-R を3枚用意し、CD-R 作成ソフトなどを用いてディスクイメージを CD-R に書き込む。
- (2) OS のインストール

disc1 を, EPrints サーバにしたいマシンにセットし,マシンを再起動する。

- ・ CD から起動しないときは、マシンの BIOS 設定で起動ドライブの優先度を変更する。
- ・ インストールするパッケージは、EPrintsのインストールマニュアルをよく読んで判断

すること。

- Apache, Perl, mod\_perl, MySQLのほか、これらに関係ありそうなものを選択 すればよい。
- ▶ よくわからないときは、「全部」としてもよい。
- mod\_perl と MySQL がうまくインストールされない場合があるが,原因は不明。
  - そのときは、mod\_perl(3.1.2 を参照)と MySQL(3.1.3 を参照)を、あとで入れなおすことになる。
- マシンの IP アドレスやマスク値、デフォルトゲートウェイ、DNS サーバのアドレス などはあらかじめ確認しておくこと。
- host 名も事前に考えておくこと。
- インストーラの出す質問に答えていけば、たいてい無事にインストールは完了する。
- (3) グループとユーザの作成

EPrints のインストールに必要なグループとユーザを作成する。

① eprints グループと eprints ユーザを作成する。

\$> su

Password : password # ← root ユーザのパスワードを入力する
#> groupadd △ eprints
#> adduser △ -g △ eprints △ -d △ /home/eprints △ -m △ eprints
#> passwd △ eprints
Password : password # ← eprints ユーザのパスワードを入力する

- \* 以下, コマンドラインにて, "#>"で始まるコマンドは, root ユーザにて実行するものと する。
  - ② mysql グループと mysql ユーザを作成する。

#> groupadd △ mysql #> adduser △ -g △ mysql △ -d △ /usr/local/var mysql #> passwd △ mysql Password : *password* # ← mysqlパスワードを入力する

3.1.2 mod\_perl のインストール(インストーラでうまくいかなかった場合のみ) 3.1.1 で指摘したように、インストールするように指定したつもりでも、パッケージがイ ンストール済みにならないことがある。その際は、手動で個別にインストールする。

- (1) mod\_perl の入手
- ・ http://www.cpan.org/から mod\_perl をダウンロードする。
  - ここでインストールした mod\_perl のバージョンは, mod\_perl-1.99\_14.tar.gz である。
  - ファイルの保存先は、/home/eprints/に設定している。各自、都合のよいところ で構わない。
- インストールの前に、apxs がインストールされているかどうか(/usr/sbin/apxs が存 在するか)を確認する。無ければインストールする。
  - > disc3 の中に、httpd-devel-2.0.47-10.i386.rpm というファイルがあるので、これ を使ってインストールする。
  - マウントされた CD のアイコンからたどっていき、rpm ファイルをダブルクリッ クする。
  - エラーで終了しても、/usr/sbin/apxs が作られていれば問題ない。ただし、CD が 取り出せなくなっていることがあるので、umount -f /mnt/cdrom(または umount -l /mnt/cdrom)とするか、後でマシンを再起動して取り出すことになる。

(2) mod\_perl のインストール

下記の手順で, mod\_perl をインストールする。

#> cd △ /home/eprints #> gunzip △ mod\_perl-1.99\_14.tar.gz #> tar △ xvf △ mod\_perl-1.99\_14.tar #> cd △ mod\_perl-1.99\_14 #> perl △ Makefile.PL △ MP\_APXS=/usr/sbin/apxs #> make #> make △ test #> make △ install

## 3.1.3 MySQL のインストール(インストーラでうまくいかなかった場合のみ)

3.1.2 と同様, インストールするように指定したつもりでも, パッケージがインストール 済みにならないことがある。その際は, 手動で個別にインストールする。

なお, 3.1.5 以降で扱う, 追加モジュールの中に, MySQL を必要とするものがあるので, 事前にここでインストールを行う。

- ① MySQLのソースを解凍,展開する。
- ② できたディレクトリに移動する。
- ③ 次のコマンドを実行する。

# ./configure  $\triangle$  --with-charset=ujis  $\triangle$  --with-extra-charsets=all

# ← 何かエラーがでるようであれば, ./configure だけで実行

#> make

# make  $\triangle$  install

## 3.1.4 MySQL の初期化など

ここでは、MySQLを動作させるための準備作業を行う。なお、以下のコマンドは、root ユーザで実行する場合以外は mysql ユーザにて実行する。

(1) データベースの初期化

# /usr/local/mysql/scripts/mysql\_install\_db  $\triangle$  --usr=mysql

- # chown  $\triangle -R \triangle$  mysql  $\triangle$  /usr/local/var
- # chgrp  $\triangle$  -R  $\triangle$  mysql  $\triangle$  /usr/local/var
- (2) MySQLの起動

# cd  $\triangle$  /usr/local/mysql

- #> ./bin/safe\_mysqld &
- (3) MySQL でのユーザの整備
  - root で mysql にログインする。MySQL をインストール直後は、パスワードが設定されていないので、次の手順で実行する。

# /usr/local/mysql/bin/mysql  $\triangle$  -u  $\triangle$  root

mysql> SET PASSWORD FOR root@localhost=PASSWORD(' new\_password );

# ← 'new\_password に root のパスワードを入力する。

② mysql と eprints ユーザを追加する。

mysql> GRANT ALL PRIVILEGES ON \*.\* TO *user*@localhost -> IDENTIFIED BY '*password* WITH GRANT OPTION; # ← *user と' password* にそれぞれ mysql と eprints, およびそれぞれのパスワード を入力する ③ パスワードを設定した後のログイン方法は、次のとおりである。

/usr/local/mysql/bin/mysql -u user -p

# ← user には,設定したユーザ名を入力する。

# 3.1.5 必要なモジュールのインストール

EPrints では, mod\_perl に標準でついてくるモジュール以外に, 下記のモジュールが必要である。

- Data::ShowTable
- DBI
- Msql-Mysql Module
- MIME::Base64
- Unicode::String
- XML::Parser
- Apache
- Apache::Request a.k.a libapreq
- (1) モジュールのインストール

上記モジュールをこの順番でインストールしていく。インストール方法は、おおむね次 の要領である。

- ① http://www.cpan.org/から探してダウンロードしてくる。
- ② 解凍,展開
- ③ できたディレクトリに移動
- ④ 次のコマンドを実行

#> perl △ Makefile.PL #> make

#> make  $\triangle$  test #> make  $\triangle$  install

(2) インストール時の注意点

インストールすべきモジュールのうち,いくつかのものについては,若干手間がかかったり,注意すべきものがあったので,ここで紹介しておく。

- Apache
  - Apache.pmのこと。mod\_perlをインストールしていればちゃんと入っているものであるが、EPrintsを動かす段になってからEPrintsのディレクトリヘコピーする必要が出てくる場合もある。

- Apache::Request a.k.a libapreq
  - ▶ ファイル名は, libapreq2(Apacheの2系を使うときは, libapreq2を使用のこと)。
  - ▶ まず, /usr/bin/apr-config があるか確認する。
    - ◆ 無ければ, disc3の apr-devel-0.9.4-2.i386.rpm からインストールする。
    - ◆ エラーで終わっても、ファイルが作られていれば問題はない。
  - ▶ 次に、/usr/bin/apu-config があるか確認する。
    - ◆ 無ければ, disc3の apr-utl-devel-0.9.4-2.i386.rpm からインストールする。
    - ◆ エラーで終わっても、ファイルが作られていれば問題はない。
  - ▶ インストール時に、Apache::Test が古いという警告が出る場合がある。
    - ◆ Apache-Test-1.11.tar.gz からインストールする。
    - ◆ Apache-Test-1.11/t/のアクセス権を 777 にする。さらに上位のディレクトリのアクセス権も 777 にする必要がある場合もある。
      - #> cd Apache-Test-1.11
      - #> chmod 777 t
  - ▶ #> perl Makefile.PL 実行時に,
    - ◆ ExtUtils/XSBuilder.pm がないというメッセージが出た場合には,
      - ExtUtils-XBuilder-0.25.tar.gz からインストールする。
    - ◆ Parse/RecDescent.pm がないというメッセージが出た場合には,
      - Parse-RecDescent-1.94.tar.gz からインストールする。
    - ◆ Tie/IxHash.pm がないというメッセージが出た場合には,
      - Tie-IxHash-1.21.tar.gz からインストールする。

なお,下記のモジュールについては,問題なくインストールできると思われる。念のた め,列挙しておく。

- Data∷ShowTable
- DBI
- Msql-Mysql Module
- MIME∷Base64
- Unicode∷String
- XML::Parser

# 3.1.6 GDOME のインストール

GDOME サポートは、EPrints の公式ドキュメントではオプションの扱いとなっている が、EPrints で日本語を扱うのであれば、これを利用することを推奨する。 (1) ライブラリの追加

下記の 2 つのライブラリを ftp://ftp. gnome. org/pub/GNOME/sources/libexm2/からダウンロードしてインストールする。なお、本学でインストールしたライブラリのバージョンは 2.5.11 である。

- libxml2
- libxml2-devel
- (2) GDOME のインストール

http://gdome2.cs.unibo.it/#downloads から gdome2 をダウンロードして、インストー ルする。なお、本学では、gdome2-0.8.1 を利用した。

(3) Perl モジュールの追加

下記の3つのPerlモジュールをhttp://www.cpan.org/modules/by-module/XML/からダウ ンロードして、インストールする。

- XML-LibXML-Common
- XML-NamespaceSupport
- XML-GDOME

なお,本学ではそれぞれ,XML-LibXML-Common-0.13,XML-NamespaceSupport-1.08, XML-GDOME-0.86 をインストールした。

(4) GDOME フラグの変更

ここですぐにできる作業ではないが, EPrints のインストール後, GDOME サポートを 有効にするために, GDOME フラグをセットする必要がある。

具体的には, /opt/eprints2/perl\_lib/EPrints にある SystemSettings.pm の 41 行目付 近にある,「'enable\_gdome' => 0,」を「'enable\_gdome' => 1,」に変更する。

3.1.7 EPrints のインストール

EPrints プログラムをインストールする。

① MySQL が起動しているかどうか確認する。

| $\#$ ps $\Delta$ -ef $\Delta$   $\Delta$ grep $\Delta$ mysql             |       |       |   |        |                                      |
|--------------------------------------------------------------------------|-------|-------|---|--------|--------------------------------------|
| root                                                                     | 12003 | 1     | 0 | 2004 ? | 00:00:00 /bin/sh ./bin/safe_mysqld   |
| mysql                                                                    | 12017 | 12003 | 0 | 2004 ? | 00:00:00 /usr/local/mysql/bin/mysqld |
| defaults-extra-file=/usr/local/mysql/data/my.cnfbasedir=/usr/local/mysql |       |       |   |        |                                      |
| datadir=/usr/local/mysql/datauser=mysqlpid-file=/usr/local/mysql/data    |       |       |   |        |                                      |
| /eptest100.dl.itc.u-tokyo.ac.jp.pidskip-locking                          |       |       |   |        |                                      |

上記のようにプロセスが確認でき, mysql ユーザで mysqld が起動していれば OK である。
② eprints-2.3.3.tar.gz を解凍して展開する。ここでは、/home/eprints 以下に解凍し、 インストールすることとする。

#> gzip  $\triangle$  -d  $\triangle$  eprints-2.3.3.tar.gz #> tar  $\triangle$  xvf  $\triangle$  eprints-2.3.3.tar #> cd  $\triangle$  eprints-2.3.3 #> ./configure

- ③ install.pl の中身を確認し, Apache のバージョンを設定するところが空白になって いたら,「2」を補完する。
- ④ install.pl を実行する。

#> ./install.pl

⑤ 次に,アーカイブを作成する。この作業は,ユーザ eprints で行う。以下のコマンド を順番に実行する。なお, ID やホスト名は例として示してあるので,各自の状況に合 わせて読み替えること。

# #> su ∆ eprints

\$> cd △ /opt/eprints2
 # ← デフォルトでインストールした場合, このディレクトリにインストールされる。
 \$> bin/configure\_archive

- ・ configure\_archive を実行すると、以下のような質問があるので、適切に答えていく。
  - ▶ ID test01 # ← 作成するアーカイブの ID を指定する。
  - ▶ host 名 eptest01.dl.itc.u-tokyo.ac.jp # ← EPrint にアクセスするときのホス ト名を指定する。
  - > Webserver Port[80] # ← Web サーバを立ち上げる Port 番号を指定する。デ フォルトは「80」である。
  - ➤ Alias # ← host名のほかに名前をつけるときはここに設定する。
  - ➤ Admin Email digilib@lib.u-tokyo.ac.jp # ← EPrints サーバの管理者のメー ルアドレスを設定する。
  - ➤ Archive Name test01 # ← アーカイブの名前を設定する。
  - ➤ (Mysql config) # ← ここからは MySQL 関係の設定。
  - ▶ Database Name test01 # ← MySQL でのデータベースの名前。デフォルト ではアーカイブ ID と同じ文字列が設定される。

- ▶ Mysql host localhost # ← MySQL がインストールされたホストを指定する。
- > Mysql port # # ← MySQLのポート番号を指定する。デフォルトでよければ「#」とする。
- ▶ Mysql socket # # ← MySQL のソケット番号を指定する。デフォルトでよけ れば「#」とする。
- ▶ Database User eprints # ← MySQL データベースにアクセスするユーザを 指定する。MySQLの初期設定時に作成したものを入力する。
- ▶ Password # ← MySQL データベースにアクセスするユーザのパスワードを指定する。MySQL の初期設定時に作成したものを入力する。
- ▶ Create config files yes # ← EPrints 用の設定ファイルを作成するかどうか を指定する。

\*質問の後ろに[]でくくられた文字列が表示される場合は、何も入力せずに Enter を押すと、[]内の文字列が設定される。

\$> bin/create\_tables △ test01
\$> bin/import\_subjects △ test01
\$> bin/generate\_static △ test01
\$> bin/generate\_apacheconf
\$> bin/create\_user △ test01 △ username △ emai/ △ admin △ password
# ← アーカイブの最初のユーザ(管理者)を設定する。各引数は次のとおり。
username # ← アーカイブIDがtest01のユーザ名
emai/ # ← そのユーザのメールアドレス
admin # ← そのユーザの権限レベル(ここでは管理者権限)
password # ← そのユーザのパスワード
\$> bin/generate\_views △ test01

⑥ アパッチの設定ファイルである/etc/httpd/conf/httpd. conf を編集する。オリジナル は別名でコピーしておく。なお、ホスト名やメールアドレスなどは例として示してあ るので、各自の環境に合わせて変更すること。

\$> cd △ /etc/httpd/conf/
\$> cp △ httpd.conf △ httpd.conf.org
\$> gedit △ httpd.conf
 # ← エディタで httpd.conf を開き,下記の修正を行う。
LoadModule apreq\_module modules/mod\_apreq.so # ← 追加
User eprints # ← 設定

```
Group eprints # ← 設定
ServerAdmin digilib@lib.u-tokyo.ac.jp # ← web サーバの管理者のメールアドレスを
設定する
ServerName 133.11.199.100 # ← ホスト名か IP アドレス設定する
DocumentRoot "/opt/eprints2/archives/test01/html" # ← 適切に設定する
PerlModule ModPerl∷Registry # ← 追加
Alias /perl "/opt/eprints2/cgi" # ← 追加
<Location /perl>
SetHandler perl-script
PerlResponseHandler ModPerl::Registry
PerlOptions +GlobalRequest
Options +ExecCGI
</Location> # ← 以上, 追加
(バーチャルホストを使用しない場合)
/opt/eprints2/archives/test01/cfg/auto-apache.conf から, 以下の部分をコピーしてく
る
<Location "">
ErrorDocument 401 /error401.html
(中略)
Redirect /change_user http://133.11.199.100/perl/users/home # ← この行は適切に
設定する
</Location>
(バーチャルホストを使用する場合)
Include /usr/local/eprints2/cfg/apache.conf # ← 追加
PerlRequire /opt/eprints2/bin/startup.pl # ← 追加
```

⑦ /opt/eprints2/perl\_lib/Eprints/SystemSettings.pmの中身を確認し,'apache' =>'1'
 であれば, 'apache' => '2' に修正する。

# 3.1.8 httpd の起動

httpd を起動する。

# /etc/rc.d/init.d/httpd  $\triangle$  start

なお,終了する場合は,

# /etc/rc.d/init.d/httpd  $\triangle$  stop

- ・ 起動しようとすると、あれがない、これがないといった内容のエラーメッセージが出ることがある。その場合には、その都度、エラーメッセージで指定されたファイルをコピーする。ちなみに、テストサーバでは、
  - ▶ /opt/eprints2/perl\_lib/にあるもの
    - ♦ Apache. pm
    - ♦ URI.pm
  - ▶ /opt/eprints2/perl\_lib/Apache/にあるもの
    - ♦ AuthDBI.pm
    - $\diamond$  Const.pm
    - ♦ Constants.pm
    - ♦ DB1.pm
    - ♦ Registry.pm

となっている。この辺は環境によって変わってくる可能性があるので,じっくりと丁寧 に取り組むことが望ましい。

### 3.1.9 Indexer の起動

これから登録する EPrints のコンテンツに対して,インデックスを作成するためのスク リプト Indexer をあらかじめ起動しておく。

 $> cd \Delta /opt/eprints2/$ 

 $\geq bin/indexer \Delta start$ 

# 3.1.10 EPrints の動作確認

ブラウザにて, EPrints の URL を入力し,動作確認を行う。図 3-1 のような画面が表示 されれば,インストールは完了である。なお,以下の *localhost*, *port* には,それぞれ 3.1.6 の⑤で設定した値を入れること。

http://localhost:port/

### 3.2 EPrints の操作概要

ここでは、EPrintsのインストールが完了した時点での、EPrintsの概要および操作方法 について簡単に触れる。より詳細な操作方法については、3.6で扱う。

# 3.2.1 EPrints のホームページ

3.1.10 でも示したように, EPrints のホームページの URL は, http://localhost:port/ によって指定する。localhost (ホスト名) や port (ポート番号) は, それぞれの環境によっ て異なる。

ホームページ(図 3-1)には、画面上部にメニューバー、画面中央上に簡易検索フィールド、その他のメニューが表示され、ここからさまざまな操作を開始することになる。

| 🗿 http://eptest100. | .dl.itc.u-tokyo.ac.jp - test01 - Welcome to test01 - Microsoft Internet Explorer                                     |
|---------------------|----------------------------------------------------------------------------------------------------|
| ファイル(E) 編集(E) ま     | ዩምሬም የአጀርፖስት እንግሥር ለካታዊን 👘 👘 👘 👘 👘 👘 👘 👘 👘                                                                           |
| 🔇 戻る 🔹 🕥 🕤 💌        | 2 🚯 🔎 検索 🛧 お気に入り 🥝 😥 - 😓 🏭 - 🖵 🏭 🧝                                                                                   |
| test01              | Home    About    Browse    Search    Register    User Area    Help                                                   |
|                     | Welcome to test01                                                                                                    |
|                     | Welcome to this generic eprint server, running the default configuration for <u>GNU EPrints archive</u><br>software. |
|                     | More information is available about the archive.                                                                     |
|                     | Search records:                                                                                                    |
|                     | Search full text.                                                                                                    |
|                     | Browse                                                                                                    |
|                     | Browse the archive by <u>Subject</u> or <u>Year</u> .                                                                |
|                     | Latest Additions                                                                                                    |
|                     | View items added to the archive in the past week.                                                                    |
|                     | Simple Search                                                                                                    |
|                     | Search the archive using the most common fields.                                                                     |
|                     | Advanced Search                                                                                                    |
|                     | Search the archive using a more complex range of fields.                                                             |
|                     | Registered Users Area                                                                                                |

図 3-1 EPrints のホームページ

### 3.2.2 閲覧・検索

EPrints に登録されたコンテンツを検索するには、2 つの方法がある。1 つは、階層をた どって登録されているコンテンツを検索する方法、もう 1 つは、コンテンツのメタデータ などから検索する方法である。このほか、最近登録されたコンテンツを表示させる機能と して、「Latest Additions」というメニューも用意されている。デフォルトでは、1 週間以内 に公開されたコンテンツが自動的に表示される仕組みとなっている。

### (1) 階層による検索 (Browse)

階層をたどって登録されているコンテンツを検索する場合には、「Browse」を利用する。 デフォルトでは、Subject と Year による階層表示となっている(図 3-2)。

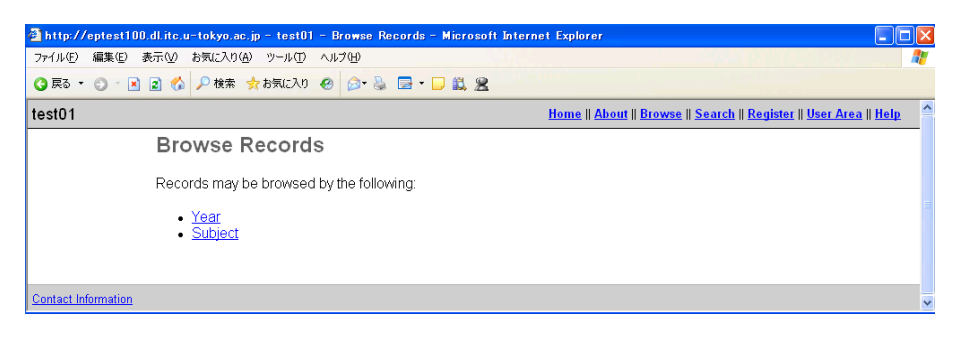

図 3-2 Browse の画面

なお, Browse メニューによって表示されるページは,静的なページなので,システム管 理者が随時ページを再作成する必要がある。これについては, 3.2.6 で扱う。

(2) メタデータなどによる検索

| http://eptest100.dl.itc.u-tokyo.ac.jp - test01 - Simple Search - Microsoft Internet Explorer                                                                                                    | X   |
|----------------------------------------------------------------------------------------------------|-----|
| イル(E) 編集(E) 表示(A) お気に入り(A) ツール(E) ヘルプ(E)                                                                                                    | 7   |
| ) 戻る • 📀 - 📓 🔹 🌈 検索 🏂 お気に入り 🔗 😥 - 🍡 🚍 • 🖵 🏭 🧝                                                                                                    |     |
| st01 Home    About    Browse    Search    Register    User Area    Help                                                                                                    | ^   |
| Simple Search                                                                                                    |     |
| Click here for an advanced search                                                                                                    |     |
| Title/Abstract/Authors/Creators/Date                                                                                                    |     |
| Match all, in any order v                                                                                                    |     |
| Full Text/Title/Abstract/Authors/Creators/Date<br>Enter a term or terms to search for.                                                                                                    |     |
| Match all, in any order 👻                                                                                                    |     |
| Authors/Creators/Editors<br>Enter a name or names to search for. Either the family name, or the family name followed by a comma and the first name or<br>initial. Names with spaces may be indictated by surrounding them with double guotes, eg. "van Damme, J".<br>Match all, in any order | iii |
| Date<br>Enter a date or date range.<br>Examples: "1985-", "2001.05-17-2002.05-16", "-11-1980"                                                                                                    |     |
| Retrieved records must fulfill all 💙 of these conditions.                                                                                                    |     |
| Order the results. by year (most recent first) ~                                                                                                    |     |
| Search Reset the form                                                                                                    |     |
|                                                                                                    |     |
| ntact Information                                                                                                    | ~   |

図 3-3 Simple Search 画面

登録されたコンテンツのメタデータなどから検索する場合,簡易検索(Simple Search) と詳細検索(Advanced Search)の2つの検索メニューが用意されている。

簡易検索では、タイトル、著者、抄録などから文献を検索できる。ホームページ中央上

に表示されている検索窓を利用するか,あるいは「Simple Search」というメニューをクリックして,図 3-3 から検索する場合の2 通りの方法がある。一方,詳細検索であれば,さまざまなフィールドを指定して,文献を検索することができる。また,それぞれのフィールドにはプルダウン・メニューなども用意されている。

# 3.2.3 ユーザ登録

EPrints に登録されたコンテンツを閲覧することは誰でもできるが, EPrints にコンテン ツを登録したり,いくつかのサービスを利用するためには,ユーザ登録が必要である。

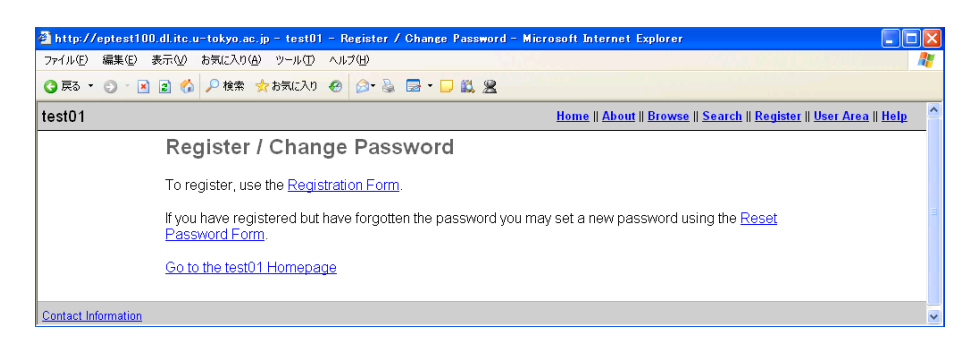

# 図 3-4 Register 画面

| 🗿 http://eptest1 | 00.dl.itc.u=tokyo.ac.jp = test01 -                                                                                                    | - Register - Micro                       | osoft Internet Explorer            |                                                  |             |  |  |  |
|------------------|----------------------------------------------------------------------------------------------------|------------------------------------------|------------------------------------|--------------------------------------------------|-------------|--|--|--|
| ファイル(E) 編集(E)    | 表示(V) お気に入り(A) ツール(T) ・                                                                                                    | ヘルプ(世)                                   |                                    |                                                  | <b>A</b>    |  |  |  |
| 🔇 戻る 🔹 🕥 👘       | 🖹 👔 🏠 🔎 検索 📩 お気に入り 🧃                                                                                                    | 🛛 🔊 · 🗞 🖻 •                              | D 🛍 🙎                              |                                                  |             |  |  |  |
| test01           |                                                                                                    |                                          | Home    Abo                        | out    Browse    Search    Register    User Area | <u>Help</u> |  |  |  |
|                  | Register                                                                                                    |                                          |                                    |                                                  |             |  |  |  |
|                  | In order to access some areas<br>registering with us or using an                                                                       | s of the archive, y<br>y of our services | rou'll need a user registration. N | lo charge is made for                            |             |  |  |  |
|                  | This page lets you register wit                                                                                                    | h test01. This wil                       | l allow you to create a subscrip   | tion and deposit items.                          |             |  |  |  |
|                  | Your new password will need                                                                                                    | to confirm your ei                       | mail address by using a code v     | which will be mailed to you.                     |             |  |  |  |
|                  | lf you have already registered<br>password.                                                                                            | but have forgotte                        | n your username or password,       | <u>click here</u> to set a new                   |             |  |  |  |
|                  | Name ★                                                                                                    |                                          |                                    |                                                  |             |  |  |  |
|                  | Family Name                                                                                                    | Given Name /<br>Initials                 | Lineage                            | Title                                            | -           |  |  |  |
|                  |                                                                                                    |                                          |                                    |                                                  |             |  |  |  |
|                  | Your email address ★<br>This must be a valid email address. For preference, please use a Southampton address.                          |                                          |                                    |                                                  |             |  |  |  |
|                  | A username must begin with a letter and only contain letters and numerals. We recommend using your University of Southampton username. |                                          |                                    |                                                  |             |  |  |  |
|                  | Select a password ★<br>A combination of uppercase and low                                                                              | vercase letters and i                    | numerals.                          |                                                  |             |  |  |  |
|                  | Register                                                                                                    |                                          |                                    |                                                  | ~           |  |  |  |

図 3-5 ユーザ登録画面

メニューの中から「Register」を選択し、Register 画面に進む(図 3-4)。その中から、 「Registration Form」をクリックすると、ユーザ登録画面が表示される(図 3-5)。ここに、 必要な情報を入力し、「Register」ボタンをクリックする。ユーザ登録が無事済めば、登録 完了画面が表示され、指定した E-mail アドレスに自動的にメールが送信される。E メール の内容を確認の上、指定された URL にアクセスしてパスワードを有効にする。ユーザエリ ア(Registered Users Area)が表示されれば、ユーザ登録が完了となる。

# 3.2.4 ユーザエリア (Registered Users Area)

ユーザ登録が完了すると, EPrints に用意されたサービスをユーザエリア (Registered Users Area) で利用することができるようになる。ホームページにある「Registered Users Area」メニューをクリックすると, ユーザ認証が求められる。ユーザ名とパスワードを入 力してログインすると, 図 3-6 のような画面が表示される。

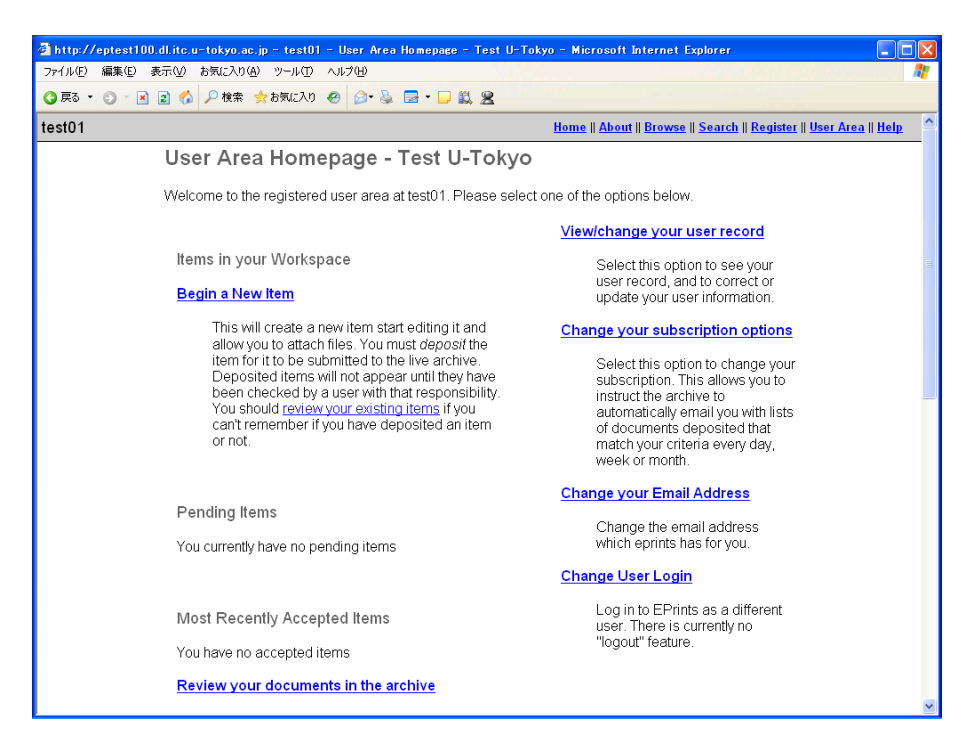

図 3-6 ユーザエリア

ユーザエリアでは、メニューが大きく左右に分かれて配置されている。左側はワークス ペースと呼ばれ、コンテンツの新規登録(Begin a New Item)や登録途中のコンテンツの 編集など、コンテンツの登録に関連したメニューが用意されている。

一方,右側半分は,ユーザに関する情報を設定するメニューが用意されている。具体的 には,ユーザ情報の編集 (View/change your user record),アラート機能の変更 (Change your subscription options), E-mail アドレスの変更 (Change your E-mail Address),別 ユーザでログイン (Change User Login) などがある。

また, EPrints では、一般ユーザのほか、編集・管理の権限を持つユーザが設定されてお

り,これらのユーザは,さらに別のメニューが用意されている。これについては,3.2.5以降で扱う。

(1) コンテンツの登録 (Begin a New Item)

新たにコンテンツを登録する場合は、メニューの「Begin a New Item」をクリックする ところから始まる。登録までにはいくつかの画面(ステップ)が用意されており、画面の 内容に沿って必要な情報を入力していく。主なステップは、次のとおりである。

なお、登録手続きの詳細(画面の遷移など)については、3.6を参照のこと。

① Deposit Type

登録するコンテンツの種類(EPrints Type)を選択する。

### 2 Core Bibliographic Information

登録するコンテンツのタイトル、著者名などを入力する。

③ Publication Information

コンテンツの掲載された図書や雑誌のタイトル,巻・号,発行日など,出版に関する事 項を入力する。

④ Status of Item

コンテンツの現在の状況, すなわち Published (出版済), In Press (出版中), Submitted (投稿中), Unpublished (未出版) といった情報を選択する。

#### **(5)** Abstract and References

コンテンツの抄録およびレファレンス(参考文献)を入力する。

6 Subjects

コンテンツの主題を選択する。主題は、階層表示されるので、画面に従って選択すればよい。

⑦ Additional Information

その他、必要に応じて、情報を入力する。

### 8 Documents Attached to Item

コンテンツの登録(アップロード)作業を開始する。

9 Document Information

登録するコンテンツのファイル形式などを指定する。

10 Document File Upload

登録するコンテンツを選択して,アップロードする。ファイルは,ローカルディスクからのアップロードのほか,インターネット上に公開されている文書を指定して登録することもできる。

(1) Deposit Verification

ここまでのステップで登録した情報の内容を確認する。

すべてのステップが終わると、登録完了(Completed Deposit)画面が表示され、コンテ

ンツが登録される。なお、EPrints では、登録の途中で作業をいったん中断し、後から登録 の手続きを再開できる仕組みが用意されている。その場合、ユーザエリアのワークスペー スに登録途中のコンテンツが表示されるので、適切なメニューを選択すればよい。

### (2) ユーザ情報の編集 (View/change your user record)

ユーザ情報の編集やパスワードの変更は、このメニューをクリックして、図 3-7 の画面で 行う。

| 🗿 http://epte       | st100.dl.itc.u-tokyo.ac.jp -                                                                  | test01 - Record for Test                                                           | U-Tokyo - Microsoft Internet                                                   | Explorer                                                            |          |  |  |  |
|---------------------|-----------------------------------------------------------------------------------------------|------------------------------------------------------------------------------------|--------------------------------------------------------------------------------|---------------------------------------------------------------------|----------|--|--|--|
| ファイル( <u>F</u> ) 編集 | (E) 表示(⊻) お気に入り(A) ッ・                                                                         | ール① ヘルプ(世)                                                                         |                                                                                |                                                                     | <b>1</b> |  |  |  |
| 🔇 戻る 🔹 🕥            | * 🖹 👔 🏠 🔎 検索 📩 おき                                                                             | ALZO 🙆 🍛 🎍 🖬 •                                                                     |                                                                                |                                                                     | _        |  |  |  |
| test01              |                                                                                               |                                                                                    | <u>Home</u>    <u>Al</u>                                                       | <u>bout    Browse    Search    Register    User Area    Helj</u>    | 2        |  |  |  |
|                     | Record for Te                                                                                 | st U-Tokyo                                                                         |                                                                                |                                                                     |          |  |  |  |
|                     | Please enter correct in<br>readers of your items.<br>those fields marked wi                   | formation about yoursel<br>You don't have to supply<br>th a * to start using the a | f for our records. This informa<br>all this information if you don'<br>rchive. | tion will be useful to us and<br>'t want to; you need only fill out | Ħ        |  |  |  |
|                     | For instructions on how                                                                       | v to change your email a                                                           | ddress, <u>click here</u> .                                                    |                                                                     |          |  |  |  |
|                     | Password<br>Leaving this field blank will                                                     | not affect the password. If yo                                                     | ou change your password you will b                                             | e logged out.                                                       |          |  |  |  |
|                     | Hide Email<br>This option allows or prever<br>⊙Make email visible t<br>⊛Hide email to all exc | nts a users email being show<br>to all.<br>cept archive administrate               | m on their public summary page.<br>OFS.                                        |                                                                     |          |  |  |  |
|                     | Name ★                                                                                        |                                                                                    |                                                                                |                                                                     |          |  |  |  |
|                     | Family Name                                                                                   | Given Name /<br>Initials                                                           | Lineage                                                                        | Title                                                               |          |  |  |  |
|                     | U-Tokyo                                                                                       | Test                                                                               |                                                                                |                                                                     |          |  |  |  |
|                     | Department                                                                                    |                                                                                    |                                                                                |                                                                     |          |  |  |  |
|                     | Organisation                                                                                  |                                                                                    |                                                                                |                                                                     |          |  |  |  |
|                     | Address                                                                                       |                                                                                    |                                                                                |                                                                     |          |  |  |  |
| 1                   | 1                                                                                             |                                                                                    |                                                                                |                                                                     | <b></b>  |  |  |  |

図 3-7 ユーザ情報編集画面

(3) アラート機能の変更(Change your subscription options)

ユーザが関心のある subject を設定しておくと, その主題にコンテンツが登録されたとき に,メールで自動的に通知する機能である。

# 3.2.5 編集者·管理者機能

EPrints では、一般ユーザのほか、編集者 (Editor) および管理者 (EPrints Administrator) というユーザを設定することができる。これらのユーザが EPrints にログインすると、ユー ザエリアに「Advanced Options」というスペースが追加表示される (図 3-8)。

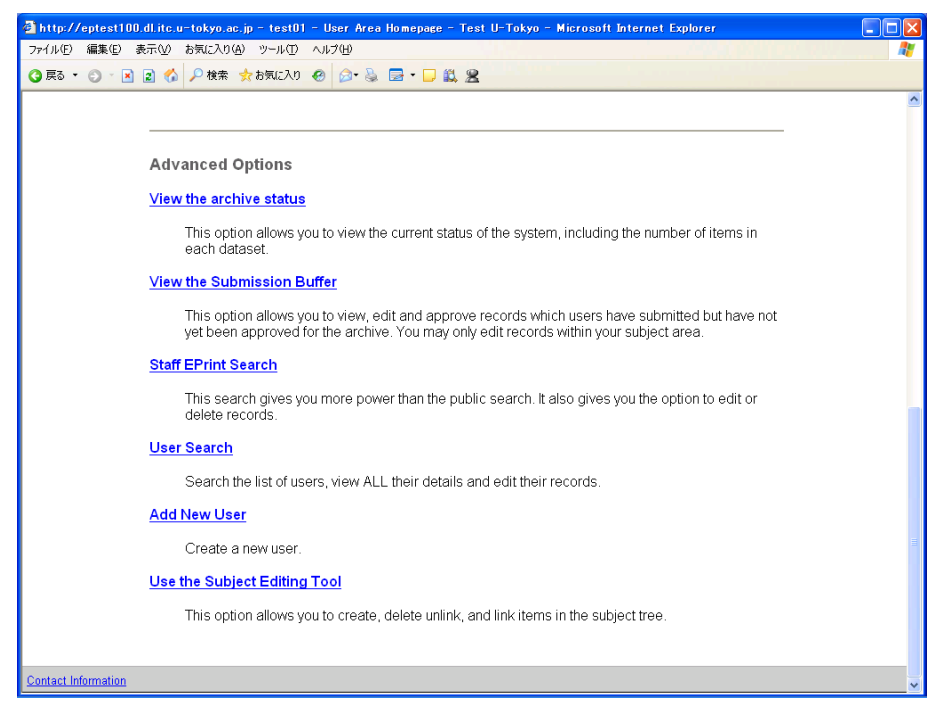

図 3-8 ユーザエリアの Advanced Options

(1) アーカイブ状態表示 (View the archive status)

EPrints アーカイブの現在の状況を表示することができる。EPrints ソフトウェアのバー ジョン,データベースの状態,ユーザ数,登録コンテンツ数,ディスク容量,インデック ス生成日時などを確認することができる。

(2) バッファ表示 (View the Submission Buffer)

EPrints では、ユーザによって登録されたコンテンツは、いったんバッファに保存される(図 3-9)。

| 🗿 http://eptest100.0                                                  | dl.itc.u-tokyo.ac.jp = test01 = Submission Buffer (                                                                                                    | Overview – Micro | soft Internet Explor  | er 🔳                                                  |     |  |  |
|-----------------------------------------------------------------------|----------------------------------------------------------------------------------------------------|------------------|-----------------------|-------------------------------------------------------|-----|--|--|
| ファイル(E) 編集(E) 表                                                       | 示心 お気に入り(A) ツール① ヘルブ(H)                                                                                                    |                  |                       |                                                       | -   |  |  |
| 🔇 戻る 🔹 🕥 🔺 🚺                                                          | 👔 🚯 🔎 検索 춫 お気に入り 🥹 🎯 🗣 📮                                                                                                    | <b>11 2</b>      |                       |                                                       | _   |  |  |
| test01                                                                |                                                                                                    |                  | Home    About    Broy | wse    <u>Search    Register    User Area    He</u> l | P - |  |  |
|                                                                       | Submission Buffer Overview                                                                                                    | 1                |                       |                                                       |     |  |  |
|                                                                       | The following records match your editorial scope, which is: Editorial Rights Restriction UNSPECIFIED<br>Click on the title of an entry to view, edit, accept or reject it. |                  |                       |                                                       |     |  |  |
|                                                                       | Inte                                                                                                    | Submitted by     | Submission Date       |                                                       | -   |  |  |
|                                                                       | A brief history of academic libraries in Japan                                                                                                    | Kenji Koyama     | 28 January 2005       |                                                       |     |  |  |
| Mathematics for engineers and scientists Kenji Koyama 28 January 2005 |                                                                                                    |                  |                       |                                                       |     |  |  |
|                                                                       | Go to the test01 User Area Homepage                                                                                                    |                  |                       |                                                       |     |  |  |
| Contact Information                                                   |                                                                                                    |                  |                       |                                                       | ~   |  |  |

図 3-9 バッファ表示画面

これら公開許可待ちコンテンツは、編集者または管理者による確認を経てはじめて、閲

覧に供されることになる。具体的には、表示されているコンテンツのタイトルをクリック すると、図 3-10 のような画面が表示される。ユーザによって入力、選択された情報を確認 し、必要があれば加筆・修正する。すべての作業を終え、「Move EPrint to Main Archive」 をクリックすると、このコンテンツが一般公開される(検索の対象となる)。

| tp://eptest100.dl.itc.u-tokyo.ac.jp - test01 | - Move/Edit EPrint - Microsoft Internet Explorer                          |
|----------------------------------------------|---------------------------------------------------------------------------|
| (E) 編集(E) 表示(V) お気に入り(A) ツール(T)              |                                                                           |
| 5 🔹 🕤 🔹 😰 🏠 🔎 検索 👷 お気に入り                     | ⊕   @+ 🖗 🖻 + 🖵 🛍 🕿                                                        |
|                                              | <u>Home    About    Browse    Search    Register    User Area    Help</u> |
| Move/Edit EPrin                              | t                                                                         |
| Current status of this EPrir                 | t in Submission Buffer (awaiting approval).                               |
| This is how the metads                       | to our many name will lead:                                               |
| This is now the metada                       | ita summary page win look.                                                |
| Koyama, Kenji (1999).                        | A brief history of academic libraries in Japan. Journal of Academic       |
| Librarianship, 40 (5), p                     | p.35-41.                                                                  |
| Full text available as:                      |                                                                           |
|                                              |                                                                           |
| PDF - Require                                | s <u>Adobe Acrobat Reader</u> or other PDF viewer.                        |
| Abstract                                     |                                                                           |
| This is a test data.                         |                                                                           |
| EPrint Type:                                 | Article                                                                   |
| Uncontrolled Keywords:                       | academic libraries                                                        |
| Subjects:                                    | <u>複合領域 &gt; 情報科学 &gt; 情報システム学(含情報図書館学)</u>                               |
| ID Code:                                     | 11                                                                        |
| Deposited By:                                | <u>Kenji Koyama</u>                                                       |
| Deposited On:                                | 28 January 2005                                                           |
|                                              | Archive Staff Only. edit this record                                      |
|                                              |                                                                           |
|                                              | a end encoder an                                                          |

図 3-10 コンテンツの確認画面

(3) 編集者·管理者用検索 (Staff EPrints Search)

ー般ユーザよりも詳細に検索できる,編集者および管理者向けの検索メニューが用意されている。

(4) ユーザ検索 (User Search)

編集者・管理者向けのユーザ検索機能である。

(5) ユーザ追加 (Add New User)

管理者ユーザのみの機能。EPrints のユーザを個別に追加することができる。この機能を 使うと、一般ユーザ、編集者、管理者の3つのタイプのユーザを指定することができる。

| 🗿 http://eptest100.dl.itc.u-tokyo.ac.jp - test01 - Create a User - Microsoft Internet Explorer |                                                  |
|------------------------------------------------------------------------------------------------|--------------------------------------------------|
| ファイル(E) 編集(E) 表示(V) お気に入り(A) ツール(T) ヘルブ(H)                                                     |                                                  |
| ③ 戻る ▼ ③ 下 図 ② ☆  ◇ 検索 ☆ お気に入り ※ ◎ ▼ ● ○ ○ ○ ○ ○ ○ ○ ○ ○ ○ ○ ○ ○ ○ ○ ○ ○ ○                     |                                                  |
| test01 <u>Home</u>    <u>About</u>    <u>B</u>                                                 | rowse    Search    Register    User Area    Help |
| Create a User                                                                                  |                                                  |
| Enter a username for the new user below.                                                       |                                                  |
| Username ★                                                                                     | _                                                |
| User Type ★<br>User<br>Editor<br>EPrints Administrator<br>Create User                          |                                                  |
| Contact Information                                                                            | ✓                                                |

図 3-11 ユーザ追加画面

(6) サブジェクト編集 (Use the Subject Editing Tool)

管理者ユーザのみの機能。現在利用されている subject list に新たな項目を追加したり, 削除することができる。メニューの選択後,画面の指示に従って作業をすると,簡単に subject list を編集することができる。なお, subject list そのものの入れ替え,変更につい ては,3.5 を参照のこと。

# 3.2.6 その他

(1) 静的ページの作成

3.2.2(1)で取り上げた階層表示用の静的ページは、管理者がコマンドラインで別途作成す る必要がある。

- ① EPrints をインストールしたディレクトリ(ここでは/opt/eprints2)に移動する。
- ② generate\_views コマンドを実行する。

| \$> | bin/generate_ | views | Δ | test01 | $\Delta$ | # ← | 引数は各自で設定 |
|-----|---------------|-------|---|--------|----------|-----|----------|
|-----|---------------|-------|---|--------|----------|-----|----------|

(2) OAI-PMH リポジトリ

EPrints は、デフォルトで OAI-PMH のリポジトリとして動作する。ハーベストする際 のベース URL を http:// *localhost: port/*perl/oai2 (*localhost* および *port* は各環境に合 わせて設定のこと)と設定することで、ハーベスティングすることが可能である。

# 3.3 日本語対応

### 3.3.1 EPrints の画面表示の日本語化

(1) 日本語用ファイルの準備(その1)

/opt/eprints2/archives/test01/html/に/ja を作成し,/en 以下にあるファイルをコピー する。その後, contact. html, error401. html, index. html, information. html, vlit. html, help/index. html を必要に応じて日本語化(翻訳など)する。

- 今回, EPrints がインストールされているディレクトリは、デフォルトである /opt/eprints2 になっている。この部分については、各自がインストールしたディ レクトリを指定すること。
- ▶ 「test01」は、例として示したアーカイブ名であり、各自の状況に合わせて設定すること。
- (2) 日本語用ファイルの準備(その2)
- /opt/eprints2/archives/test01/cfg/の citations-en. xml と phrases-en. xml, template-en. xml をコピーして日本語化し, citations-ja. xml と phrases-ja. xml, template-ja. xml を作成する(ただし, citations-en. xml については,日本語化する場 所はなさそうである)。
- phrases-ja. xml を下記のように修正する。
- 修正前

<?xml version="1.0" encoding="iso-8859-1" standalone="no" ?>
<!DOCTYPE page SYSTEM "entities-en.dtd" >

・ 修正後

<?xml version="1.0" encoding="<u>UTF-8</u>" standalone="no" ?>
<!DOCTYPE page SYSTEM "<u>entities-ja.dtd</u>" >

- ③ また, citations-ja. xml を下記のように修正する。
- 修正前

<!DOCTYPE page SYSTEM "entities-en.dtd" >

修正後

<!DOCTYPE page SYSTEM "<u>entities-ja.dtd</u>" >

- (3) 日本語用ファイルの準備(その3)
- /opt/eprints2/cfg/の system-phrases-en. xml をコピーして, system-phrases-ja. xml を作成し、日本語化する。
- ② system-phrases-ja. xml の以下の部分を修正する。
- ・ 修正前

<?xml version="1.0" encoding="iso-8859-1" standalone="no" ?>
<!DOCTYPE page SYSTEM "entities-en.dtd" >

• 修正後

<?xml version="1.0" encoding="<u>UTF-8</u>" standalone="no" ?>
<!DOCTYPE page SYSTEM "<u>entities-ja.dtd</u>" >

(4) 日本語用ファイルの準備(その4)

(3)と同じ/opt/eprints2/cfg/にある languages.xml のコメントアウト (#) をはずし, "yes"とする。

• 修正前

 $\# \langle |ang \Delta id="ja" \Delta supported="no" \rangle Japanese \langle |ang \rangle$ 

• 修正後

<lang id="ja" supported="yes">Japanese</lang>

(5) 日本語用ファイルの準備(その5)

/opt/eprints2/archives にある test01. xml (アーカイブ名.xml) を次のように追加・修 正する。

• 修正前

<language >en</language> <archivename language="en">eprints</archivename> <defaultlanguage >en</defaultlanguage>

・ 修正後

<language >en</language>

<language >ja</language>

<archivename language="en">test01</archivename>

<u><archivename |anguage="ja">test01</archivename></u> # ← 日本語用の名前を設定

<defaultlanguage >ja</defaultlanguage>

(6) httpd の再起動

以上の修正が終わったら, root ユーザで, httpd を再起動する。

# \$> su

Password : *password* # ← root ユーザのパスワードを入力する

# /etc/rc.d/init.d/httpd  $\triangle$  stop

# /etc/rc.d/init.d/httpd  $\triangle$  start

(7) その他

#> exit

- ① /etc/httpd/conf/の httpd. conf の 317 行目, PerlTransHandler EPrints::Rewrite の 下をコピーして, /en/を/ja/に変更する。
- ② EPrints2.3.7 は、英語によるオリジナルのほか、日本語化キット (eprints-2\_3\_7-translation-ja.tgz)も用意されているので、そちらを利用するのもよい。下記のWebサイトからダウンロードできる。 http://wiki.eprints.org/w/EPrints2/ListOfTranslations

### 3.3.2 検索の日本語化

EPrints では、メタデータ等の全文検索用インデックスを作成するためのプログラム (具体的には、ArchiveTextIndexingConfig.pm)が実装されている。しかし、これは英単 語を切り出してインデックスを作成しているため、基本的には日本語データには対応して いない。したがって、別途形態素解析器を実装する必要がある。

また, EPrints に登録されるコンテンツそのものを対象とした全文検索については, コン テンツごとに必要とされるフィルター・プログラムを適切に組み込めば, 実現可能となっ ている。

これらの方法については、下記の Web サイトを参照していただきたい。

「学術機関リポジトリソフトウェアの日本語対応」

http://www12.ocn.ne.jp/~zuki/Japanization/index.html(参照 2005-02-18)

### 3.4 NIIメタデータ記述要素への対応

この節では、NIIのメタデータデータベース JUNII からのハーベスティングを可能とす るための対応方法について述べるが、これには大きく2つの作業が必要となる。1つ目は、 junii スキーマによるハーベスティングを可能にするための修正・更新があげられる。もう 1 つは、JUNII に対応したフィールドの追加やそれを処理するためのプログラムの修正・ 更新である。具体的には、Title や Creator などのヨミ・フィールドの追加、Language フィー ルドの追加などがこれにあたる。もちろん、後者のような修正・更新をした場合には、改 めて前者の修正・更新も必要となる。

以下では、上記の 2 つの作業について、本学で実施した例を参考に解説する。必要に応じて、各自の環境に合わせてカスタマイズしていただきたい。

### 3.4.1 初期状態における JUNII 対応

ここでは, junii スキーマによるハーベスティングを可能にするための基本的な修正・更 新を行う。修正するファイルは,

- /opt/eprints2/archives/test01/cfg/Archive0AlConfig.pm
- /opt/eprints2/perl\_lib/eprints/OpenArchives.pm

の2ファイルである。

(1) ArchiveOAlConfig.pmの修正

① # OAI 1.1 とコメントアウトされている部分の archive\_id を下記のとおり修正する。

# oai-{archive\_id} △ = △ "GenericEPrints"; # ← コメントアウトした oai-{archive\_id} = "UTtest01EP";

② # 0AI-PMH 2.0 とコメントアウトされている部分の archive\_id を下記のとおり修正する。なお、こちらについては「.」を必ず入れなくてはならないことに注意すること(直上のコメントにもその旨の記述がある)。

#  $oai -> \{v2\} -> \{archive_id\} \Delta = \Delta$  "UTtest01EP. OA|2"; # ← コメントアウトした  $oai -> \{v2\} -> \{archive_id\} =$  "UTtest01EP. OA|2";

③ # OAI-PMH 2.0 とコメントアウトされている部分の以下の3箇所を, oai\_dcの例に倣っ て追加する。

```
# Exported metadata formats. The hash should map format ids to namespaces.
oai \rightarrow \{v2\} \rightarrow \{metadata_namespaces\} =
ł
         ″oai dc″
                    => "http://www.openarchives.org/OAI/2.0/",
         "junii" => http://ju.nii.ac.jp/oai/
};
# Exported metadata formats. The hash should map format ids to schemas.
oai \rightarrow \{v2\} \rightarrow \{metadata\_schemas\} =
ł
        ″oai_dc″
                    => "http://www.openarchives.org/OAI/2.0/oai_dc.xsd",
         ″iunii″
                    => "http://ju.nii.ac.jp/oai/junii.xsd"
};
# Each supported metadata format will need a function to turn
# the eprint record into XML representing that format. The function(s)
# are defined later in this file.
oai \rightarrow \{v2\} \rightarrow \{metadata\_functions\} =
{
         ″oai_dc″
                   => ¥&make_metadata_oai_dc_oai2,
         "junii" => ¥&make_metadata_junii
};
```

④ # GENERAL OAI CONFIGURATION とコメントアウトされている部分の「latin1」となっている 5 箇所を「utf8」に修正する。そのまま修正してもいいが、ここではオリジナル部分を#を使ってコメントアウトし、コピーしたものを修正することとした。

```
 \frac{\#}{0} = \Delta |atin1( <<\!END ); 
 \frac{(-+)}{(-+)} = utf8( <<\!END ); 
 0AI Site description has not been configured. 
 END 
 \frac{(-+)}{(-+)} = undef; 
 \frac{\#}{0} = -> \{metadata_policy\} -> \{"text"\} \Delta = \Delta |atin1( <<\!END ); 
 \frac{(-+)}{(-+)} = utf8( <<\!END ); 
 No metadata_policy defined.
```

```
This server has not yet been fully configured.
Please contact the admin for more information, but if in doubt assume that
NO rights at all are granted to this data.
END
$oai->{metadata_policy}->{"url"} = undef;
\# $oai->{data_policy}->{"text"} \triangle = \triangle latin1( <<END );
$oai->{data_policy}->{"text"} = utf8( <<END );</pre>
No data policy defined.
This server has not yet been fully configured.
Please contact the admin for more information, but if in doubt assume that
NO rights at all are granted to this data.
END
$oai->{data_policy}->{"url"} = undef;
# oai \rightarrow \{submission\_policy\} \rightarrow \{"text"\} \Delta = \Delta |atin1( << END );
$oai->{submission_policy}->{"text"} = utf8( <<END );</pre>
No submission-data policy defined.
This server has not yet been fully configured.
END
$oai->{submission_policy}->{"url"} = undef;
# oai \rightarrow \{comments\} \triangle = \triangle [
<u>#</u>
         latin1( "This system is running eprints server software (".
<u>#</u>
                 EPrints::Config::get("version").") developed at the ".
<u>#</u>
                 "University of Southampton. For more information see".
#
                 "http://www.eprints.org/")
#];
oai \rightarrow \{comments\} = [
         utf8("This system is running eprints server software (".
                 EPrints::Config::get( "version" ).") developed at the ".
                 "University of Southampton. For more information see".
                 "http://www.eprints.org/")
];
```

サブルーチン make\_metadata\_oai\_dc\_oai2 を流用して、サブルーチン
 make\_metadata\_junii を追加する。修正箇所は、下線で示した。

```
sub make_metadata_junii
{
       my( $eprint, $session ) = @_;
       my @dcdata = &eprint_to_unqualified_junii( $eprint, $session );
       my $archive = $session->get_archive();
        # Get the namespace & schema.
        # We could hard code them here, but getting the values from our
       # own configuration should avoid getting our knickers in a twist.
       my $oai_conf = $archive->get_conf( "oai", "v2" );
       my $namespace = $oai_conf->{metadata_namespaces}->{junii};
       my $schema = $oai_conf->{metadata_schemas}->{junii};
       my $junii = $session->make_element(
                ″junii∶dc″,
                "xmlns:junii" => $namespace,
                "xmlns:dc" => "http://purl.org/dc/elements/1.1/",
                "xmlns:xsi" => "http://www.w3.org/2001/XMLSchema-instance",
                "xsi:schemaLocation" => $namespace."".$schema);
        # turn the list of pairs into XML blocks (indented by 8) and add them
        # them to the DC element.
        foreach(@dcdata )
        ł
                if (\$_->[0] eq "identifier") {
                        $junii->appendChild( $session->render_data_element( 8,
                        $_->[0], $_->[1], "xsi:type"=>"URL"));
               <u>} else</u> {
                        if ( $_->[0] eq "type.nii" ) {
                        $junii->appendChild( $session->render_data_element( 8,
```

- ⑥ サブルーチン epr int\_to\_unqualified\_dc を流用して、サブルーチン epr int\_to\_unqualified\_junii を追加する。初期状態での修正はほとんどなく、下記のとおりである。3.4.2 以降の修正に伴い、修 正が必要となる。
- 参加組織 ID を出力させるため、「my @dcdata = ();」の直後に、「push @dcdata、["fano"、 "FB00003"];」を一行追加する。
- 査読を受けているかどうかの項目は必要ないと判断し、「my \$ref = "NonPeerReviewed";」
   以下、「push @dcdata、[ "type"、 \$ref ];」までコメントアウトする。

(2) OpenArchives.pm

サブルーチン sub make\_header の中で、下記の2箇所(下線部)を追加する。

### 3.4.2 入力項目の修正・変更事例

次に,JUNII に対応したフィールドの追加やそれを処理するためのプログラムの修正・ 更新を行う。以下で紹介する事例は,EPrintsの既定のフィールドを改造した一例である。 修正するファイルは,最低限

- ArchiveMetadataFieldConfig.pm
- metadata-types.xml
- phrases-ja.xml
- ArchiveOAlConfig.pm

の 4 ファイルである。いずれも, /opt/eprints2/archives/test01/cfg ディレクトリに存 在する。

場合によってはその他のモジュールの修正も必要になるが、いずれにせよ EPrints の公 式ドキュメントにはあまり詳しい手引きは載っていない。

入力項目の変更等, MySQL のテーブル構造の変化を生じさせる修正を反映させるために は、アーカイブを一旦削除して、一から生成しなおす必要がある(ドキュメントには SQL に知識があれば、アーカイブを消去せずに変更できる旨記述してあるが、一方 SQL コマン ドによる具体的手順の記述は見当たらない)。よって、運用前に入力項目等について充分検 討、テストしておく必要があるものと思われる。

なお、アーカイブを削除した後、3.1.6 の⑤で示した、bin/configure\_archive 以下の一 連のコマンドの実行および httpd の再起動を行う必要があるが、bin/configure\_archive に おいては「Create config files」の問いに対して「no」とする。さもないと、せっかく修正 したファイルがデフォルトの内容に置き換えられてしまうことになる。

以下の記述では、ファイル修正後のアーカイブ削除、再生成の手順については記述を省 略している。また、新規のフィールドを追加する場合、フィールド名は任意なので、この 手順書と同じ名称にする必要はないことを申し添えておく。 (1) Title ヨミフィールドの追加

Title(タイトル)が日本語の場合、ヨミが必要なため、別途フィールドを追加する。

① ArchiveMetadataFieldConfig.pmの修正

以下の記述を追加 (eprint section 内, title の次に追加) する。

{ name => "titletrans", type => "longtext", multilang=>0 },

(2) metadata-types.xml  $\mathcal{O}$ 

各 eprint type の中(title の次)に,以下の記述を追加する。

<field name="titletrans" />

③ phrases-ja. xml に以下の例のように補記する。

<ep:phrase ref="eprint\_fieldname\_titletrans">Title ヨミ</ep:phrase>
<ep:phrase ref="eprint\_fieldnelp\_titletrans">Title のヨミを分かち書きにより記述す
る。Title が日本語を含む場合のみ記述対象となる。
<br />Example: <span class="example">ジカン ノ レキシ</span>
<br />Example: <span class="example">エンジニア ノタメノ スウガク</span>
<br />Example: <span class="example">エンジニア ノタメノ スウガク
<br />Fxample: <span class="example">エンジニア ノタメノ スウガク
<br />Fxample: <span class="example">エンジニア ノタメノ スウガク
<br />Fxample: <span class="example">エンジニア ノタメノ スウガク ダイ 5 ハン

<br />Fxample: <span class="example">セカイ ノ エコシステム ダイ 26 カン セカイ ノ
<br />fult
<br />Fxample: <span class="example">セカイ ノ エコシステム ダイ 26 カン セカイ ノ
<br />fult
<br />Fxample: <span class="example"><br />Fxample: <span class="example">となの /<br />Fxample: <span class="example"><br />Fxample: <span class="example"><br />Fxample: <span class="example"</p>

④ ArchiveOAlConfig.pmの修正

サブルーチン sub eprint\_to\_unqualified\_junii 中に下線部を追加する。

push @dcdata, [ "title", \$eprint->get\_value( "title" ) ]; push @dcdata, [ "title.transcription", \$eprint->get\_value( "titletrans" ) ];

(2) 既存フィールドを利用した Creators ヨミの追加

Creator (作成者) が日本人名の場合, そのヨミが必要となる。EPrints における creators と editors は4つの要素で構成され,これらが内部的に処理されて creator (あるいは contributor) としてのメタデータが生成される。

すなわち, ArchiveMetadataFieldsConfig.pm 項目定義で「name」タイプの場合,

[ title ][ given name ][ family name ][ lineage ]

の4つである。このうち, title(称号, 肩書き)とlineage(家系)は, 非表示にすること ができる。また, family name(姓)と given name(名)の順序も変更することができる。

我が国では個人名に対し、title と lineage を使用することはないと思われるので、lineage に姓のヨミ、title(honourific)に名のヨミを当てることも可能である。その場合、

# [ 姓 ][ 名 ][ 姓のヨミ ][ 名のヨミ ]

とし、ヨミ部分は creator.transcription としてメタデータが生成されるようにする。なお、 editors に関しても同様の方法を適用できる。

# ① ArchiveMetadataFieldsConfig.pmの変更

• 修正前

{ name => "creators", type => "name", multiple => 1, input\_boxes => 4, hasid => 1, input\_id\_cols=>20, family\_first=>1, hide\_honourific=>1, hide\_lineage=>1 }

修正後:title と lineage を表示させるようにした。

```
{ name => "creators", type => "name", multiple => 1, input_boxes => 4, hasid => 1, input_id_cols=>20, family_first=>1, hide_honourific=>\underline{0}, hide_lineage=>\underline{0} },
```

② ArchiveConfig.pm の変更

• 修正前

```
$c->{field_defaults}->{input_name_cols} = {
    honourific=>8,
    given=>20,
    family=>20,
    lineage=>8
};
```

• 修正後

```
$c->{field_defaults}->{input_name_cols} = {
    given=>10,
    family=>10,
    honourific=>20,
    lineage=>20
```

};

- \* 「=>」に続く値を変更することにより、テキストボックスの長さ(バイト)を指定する ことができる。適当なバイト長に設定のこと。
- ③ /opt/eprints2/perl\_lib/EPrints/MetaField/Name.pmの変更

• 修正前

```
sub get_input_bits
{
        my(\$self, \$session) = @_;
        my @namebits;
        unless( $self->get_property( "hide_honourific" ) )
        {
                push @namebits, "honourific";
        }
        if( $self->get_property( "family_first" ) )
        {
                push @namebits, "family", "given";
        }
        else
        {
                push @namebits, "given", "family";
        }
        unless( $self->get_property( "hide_lineage" ) )
        {
                push @namebits, "lineage";
        }
        return @namebits;
```

{

```
sub get_input_bits
```

```
my($self, $session) = @_;
```

95

<sup>•</sup> 修正後

```
my @namebits;
if( $self->get_property( "family_first" ) )
{
        push @namebits, "family", "given";
}
else
{
        push @namebits, "given", "family";
}
unless( $self->get_property( "hide_lineage" ) )
ł
        push @namebits, "lineage";
ł
unless( $self->get_property( "hide_honourific" ) )
{
        push @namebits, "honourific";
}
return @namebits;
```

次に creator のヨミを creator.transcription として出力するための修正を行う。

④ /opt/eprints2/perl\_lib/EPrints/Utils.pm の修正

このファイル中の サブルーチン sub make\_name\_string において [family], [given], [lineage], [honourific]を組み合わせて creator エレメントを生成している。

よって, sub make\_name\_string では{family} {given}のみを組み合わせて creator を生 成させ, また sub make\_name\_string を流用して sub make\_name\_string\_trans を作り, こ れにより {lineage} {honourific}のみを組み合わせ, creator.transcription を生成させるこ ととする。

lineage に姓のヨミ, title(honourific)に名のヨミを当てると, 流用して sub make\_name\_string\_trans を記述する際, 多少書き換えが少なくて済む。

以下に,変更例を掲載する。

sub make\_name\_string

```
my( $name, $familylast ) = @_;
        my $firstbit = "";
        if( defined $name->{given} )
         {
                 $firstbit= $name->{given};
        }
        my $secondbit = "";
        if( defined $name->{family} )
        {
                 $secondbit = $name->{family};
        }
        if( defined $familylast && $familylast )
         {
                 return $firstbit.", ".$secondbit;
        }
        return $secondbit.", ".$firstbit;
}
sub make_name_string_trans
{
        my( $name, $familylast ) = @_;
        my $firstbit = "";
        if( defined name \rightarrow \{honourific\} \&\& name \rightarrow \{honourific\} ne "")
        {
                 $firstbit = $name->{honourific}."";
        }
        my $secondbit = "";
```

{

```
if( defined $name->{lineage} && $name->{lineage} ne "" )
{
    $secondbit .= ", ".$name->{lineage};
}
if( defined $familylast && $familylast )
{
    return $firstbit." ".$secondbit;
}
return $secondbit.", ".$firstbit;
```

⑤ ArchiveOAlConfig.pmの修正

サブルーチン sub eprint\_to\_unqualified\_junii 内を次のように修正する。

修正前

```
my $creators = $eprint->get_value( "creators", 1 );
if( defined $creators )
        {
            foreach my $creator (@{$creators} )
            {
                push @dcdata, [ "creator",
EPrints::Utils::make_name_string( $creator ) ];
        }
    }
}
```

・ 修正後

```
my $creators = $eprint->get_value( "creators", 1);
if( defined $creators )
    {
        foreach my $creator (@{$creators})
        {
            push @dcdata, [ "creator",
EPrints::Utils::make_name_string( $creator ) ];
```

<u>push @dcdata, ["creator.transcription",</u> EPrints::Utils::make\_name\_string\_trans( \$creator ) ];

(3) フリーキーワード入力欄の変更

}

}

EPrints のフリーキーワード入力欄は、1 個のテキストボックスに複数のキーワードを入 力するようになっている。英語等の入力ではあまり問題ないのかもしれないが、ここでは 「1 つのテキストボックスに 1 個のキーワード」を入力するよう修正してみることとする。 また、それらを 1 つずつ、junii に subject として引き渡せるよう、カスタマイズする。

① ArchiveMetadataFieldsConfig.pmの修正

### • 修正前

{ name => "keywords", type => "longtext", input\_rows => 2 },

• 修正後

{ name => "keywords", type => "text", multiple => 1, input\_boxes => 4, input\_add\_boxes=>1, input\_cols=>10},

- ② phrases-ja. xml において、入力 BOX1 つにつき、1 個ずつキーワードを入力する旨 記述しておく。その方法は、(1)の③と同様である。
- ③ ArchiveOAlConfig.pmの修正

サブルーチン sub eprint\_to\_unqualified\_junii 中に下線部を追加する。ここでは、「my \$subjectid;」に始まるプログラム群の後に追加した。

(4) Language フィールドの追加

junii では必須項目となっている言語を指定する局面がないため、新たに追加する。

 ArchiveMetadataFieldConfig.pm の eprint section 内に以下を追加する。このセク ション内なら場所はどこでも良いと思われる。

{name=>"lang",type=>"text", multiple => 1, input\_boxes => 1, hasid=>1, input\_add\_boxes=>1, input\_cols=>3}

- \* 「language」という名称が EPrint ですでに規定されているようで(その役割は未確認),
   且つ,この language の働きがよくわからないので、バッティングしないよう名称を「lang」とした。
- ② metadata-types.xmlの各 typeの中に、下記を追加する(required="yes"により必須 項目扱い)。

<field name="lang" required="yes"/>

このとき,各 eprint type の<page name="hogehoge" />で,どの画面においてどの項目を 表示するか決めているらしいので,ここでの記述位置は画面を意識しておくことが大切で ある。

- \*本学では〈page name="pubinfo" /> 内の最後に記述した(つまり Publication Information 画面の最後の項目として表示される)。
- ③ phrases-ja. xml に以下のように記述する(あくまで参考例)。

<p:phrase ref="eprint\_fieldname\_lang">言語</ep:phrase> <ep:phrase ref="eprint\_fieldnelp\_lang">ドキュメント中で用いられている言語をコード で記述する。日英併記など複数言語を使用している場合は, [More Spaces]で記入欄を追加 して記述すること。

<br />Example: <span class="example">日本語= jpn</span>

<br />Example: <span class="example">英語= eng</span>

### </ep:phrase>

- \* ファイル中の記述位置は多分上述の metadata-types. xml に依存すると思われるのでど こでも良いのではないかと思われるが、本学の場合は ISSN の次に記述してみた。
- ④ ArchiveOAlConfig.pmの修正

サブルーチン sub eprint\_to\_unqualified\_junii 中の最後のあたりに, 次のものを追加 した。

```
my $lang = $eprint->get_value( "lang", 1 );
if( defined $lang )
{
    foreach my $language ( @{$lang} )
      {
      push @dcdata, [ "language..lS0639-2", $language ];
    }
}
```

(5) Type.niiの自動設定

EPrints のデータ登録の流れからして、どの局面で junii の type.nii に該当するデータ を登録させるか、しっくりくる画面がなかった。データ登録時冒頭の eprint type の選択 を type.nii の選択に全面変更することも考えられるが、

- Eprintsのデータ登録画面は、どの eprint type を選択したかによってその後の画面が 異なること
- ・ eprint type のタイプ設定自体も生かしたかったこと
- から,選択した eprint type によって,自動的に type. nii が設定されるように修正してみた。 以下では一例として
- ・ 論文,図書の一部,モノグラフ,学位論文 => 研究成果・論文
- ・ 図書,特許,その他 => 研究成果・論文以外
- 会議やワークショップのアイテム => 研究成果リスト・講演会等

となるようにしてみる。

その方法としては, ArchiveOAlConfig.pmのサブルーチン sub eprint\_to\_unqualified\_junii 中のこれまでの type 関係記述の次に以下を追加する。

my \$type\_nii ='研究成果-論文以外'; my \$type\_ep=""; \$type\_ep=\$ds->get\_type\_name( \$session, \$eprint->get\_value("type"));

if((~\$type\_ep=~/論文/)or(\$type\_ep=~/一部/)or(\$type\_ep=~/モノ/)){\$type\_nii='研究 成果-論文';} if(\$type\_ep=~/アイテム/){\$type\_nii='研究成果リスト-講演会等';}

push @dcdata, [ "type.nii", \$type\_nii ];

- (6) その他
- ① Publisher のヨミフィールドの追加
- (1) で扱った, Title ヨミの設定にならって行った (type は text)。

② Creators, Editors の団体名用フィールドの追加

EPrints 所定の creators と editors (双方とも個人名用) とは別に, 団体名記述用のフィー ルド (およびそのヨミ用フィールド) の追加も Title ヨミの設定と同様の手順で可能だが, 複数の団体名が記述できるようフィールドタイプを multiple とした。

 \* creators と editors について「個人名用」と「団体名用」を本来分ける必要はなく、個 人名と団体名いずれであっても記述できるフィールドがあれば良い。しかし現時点で EPrints デフォルトの creators, editors を無効にしようとするとエラーが発生してし まうため、暫定的にこのような対応をとっている。

# 3.5 その他カスタマイズ

EPrints は、3.3 の日本語対応および 3.4 の JUNII 対応といったカスタマイズのほか、 EPrints の公式ドキュメントや関連資料を利用するなどして、さまざまなカスタマイズが可 能である。もちろん、デフォルトでの運用も可能であるので、各大学の事情にあった導入 および運用を考えていただきたい。しかし、いったん EPrints を利用した学術機関リポジ トリを開始すると、その後のカスタマイズが難しくなる場面もあるので、その仕様はでき るかぎり試行段階までで固める必要があることを申し添えておく。

さて,この節では,これまでに扱った内容以外のカスタマイズの例として,デフォルト で用意されている Subject list を変更した事例について紹介する。

もともと EPrints にデフォルトで用意されている Subject list は、アメリカ議会図書館分 類表 (LCC) である。本学では、これを Subject list の日本語化とリスト変更の実験のため、 科学研究費の分野体系に変更した。

Subject list で日本語を使用するには XML ファイルとして, list ファイルを作成しなけれ ばならない。そこで, EXCEL で Subjects リストを作成し, 簡単な Perl スクリプトにかけ て XML 形式のファイルを生成させる例を述べる。

① EXCEL 表

subjectid, name, parents, depositable の4項目(4列)の表。記述については eprints-docs. txt を参照のこと。これを TAB 区切り text ファイルとして保存する。

② perl スクリプト

基本的には以下のものである(ActivePerlによる,パソコンで処理した)。

```
open(IN, $ARGV[0]) ||die "$ARGV[0] : $!";
open(OUT, ">$ARGV[1]")||die "$ARGV[1] :$!";
print OUT "<eprintsdata>¥n";
while(<IN>)
 ł
       chomp ($_);
        print OUT "¥t<record>¥n";
      @buf=split(/¥t/, $_);
        print OUT "\u00e4t\u00e4t\u00e4tsteld name=\u00e4"subjectid\u00e4">\u00e4buf[0]</field>\u00e4n";
        print OUT "\u00efture\u00efturetield name=\u00ef"name\u00ef"\u00efuretield name=\u00efuretield name\u00efuretield name
u00efuretield name\u00efuretield name\u00efuretield name\u00efuretield name\u00efuretield name\u00efuretield name\u00efuretield name\u00efuretield name\u00efuretield name\u00efuretield name\u00efuretield name\u00efuretield name\u00efuretield name\u00efuretield name\u00efuretield name\u00efuretield n
u00efuretield name\u00efuretield name\u00efuretield name\u00efuretield name\u00efuretield name\u00efuretield name\u00efuretield name\u00efuretield name\u00efuretield name\u00efuretield name\u00efuretield name\u00efuretield name\u00efu
print OUT "\u00e4t\u00e4t\u00e4tsield name=\u00e4"parents\u00e4">\u00e5buf[2]</field>\u00e4n";
        print OUT "¥t¥t<field name=¥"depositable¥">$buf[3]</field>¥n";
       print OUT "¥t</record>¥n";
}
print OUT "</eprintsdata>¥n";
#【ファイルクローズ】****************
close(IN);
close(OUT);
#****
```

③ 出力ファイルは以下のようになる(その他の方法でも,以下の様な形式でファイルを 作成すれば良い。なお,本来,階層構造のインデントによる表現は必須ではない)。

| <eprintsdata></eprintsdata>                                                        |                                                  |
|------------------------------------------------------------------------------------|--------------------------------------------------|
| <record></record>                                                                  |                                                  |
| <field< td=""><td>name="subjectid"&gt;subjects</td></field<>                       | name="subjectid">subjects                        |
| <field< td=""><td>name="name"&gt;<lang_id="ja">testja</lang_id="ja"></td></field<> | name="name"> <lang_id="ja">testja</lang_id="ja"> |
| <field< td=""><td>name="parents"&gt;ROOT</td></field<>                             | name="parents">ROOT                              |

```
<field name="depositable">FALSE</field>
       </record>
       <record>
               <field name="subjectid">02</field>
               <field name="name"><lang id="ja">文学</lang></field>
               <field name="parents">subjects</field>
               <field name="depositable">FALSE</field>
       </record>
       (中略)
       <record>
               <field name="subjectid">0851</field>
               <field name="name"><lang id="ja">医用生体工学・生体材料学
</lang></field>
               <field name="parents">07</field>
               <field name="depositable">TRUE</field>
       </record>
</eprintsdata>
```

- ④ 出力結果をエディタを使って UTF8 に変換し, subjects. xml としてサーバの当該アー カイブの cfg 内(ここでは/opt/eprints2/archives/Eprints/cfg/) に置く(ファイル 名は任意)。
- ⑤ import\_subjects の実行

 $\scriptstyle$  bin/import\_subjects  $\Delta$  test01  $\Delta$  --xml

\* なお、本学で上記を実行した際、デフォルトで設定されているパスで、subjects.xml を探すことができなかった(・・・/perl\_lib/・・・に設定されているようであった)ため、 xmlファイルの場所を下記のとおり、フルパスで指定した。

 $\phi = 1$  bin/import\_subjects test01  $\Delta = 1$  and /opt/eprints2/archives/Eprints/cfg/subjects .xml

# 3.6 カスタマイズ後の操作の流れ

EPrintsの基本的な操作については、3.2 で解説したが、コンテンツの登録手順については、JUNII 対応させたこと(3.4 参照)、subject list を入れ替えたこと(3.5 参照)などから、初期状態とは異なった画面構成となっている。これらを踏まえ、この節では、コンテンツの登録手順を中心に、操作の流れを解説する。

(1) EPrints のホームページ

日本語環境のパソコン等から EPrints にアクセスすると,図 3-12 のように,日本語のホー ムページが表示される。

| 🗿 http://eptest100.dl.itc.u-tokyo.ac.jp - test01 - 東京大学EPrintsサーバ test01 へようこそ - Microsoft Internet Explorer |                            |
|----------------------------------------------------------------------------------------------------|----------------------------|
| ファイル(E) 編集(E) 表示(W) お気に入り(A) ツール(T) ヘルブ(H)                                                                   | AT                         |
|                                                                                                    |                            |
| test01 <u>ホーム</u>    <u>ホアーカイブについて</u>    新茜    <u>ブラウズ</u>    検索    登録                                      | &    <u>ユーザ・ページ</u>    ヘルブ |
| 東京大学EPrintsサーバ test01 へようこそ                                                                                  |                            |
| このサーバは、 <u>GNU EPrints archive software</u> を利用しています。                                                        |                            |
| さらに詳し、情報は、 <u>こちら</u> です。                                                                                    |                            |
|                                                                                                    |                            |
| レコードの検索:                                                                                                    |                            |
| フルテキスト検索: Search                                                                                             | ]                          |
|                                                                                                    |                            |
| <u>ブラウズ (Browse)</u>                                                                                         |                            |
| <u>主題(Subject)</u> または <u>年(Year)</u> によってブラウズする。                                                            |                            |
| <u>最近登録されたもの (Latest Additions)</u>                                                                          |                            |
| 最近一週間の間にサーバに登録されたもののリストです。                                                                                   |                            |
| 簡易検索 (Simple Search)                                                                                         |                            |
| タイトル、著者、抄録などから研究成果を検索できます。                                                                                   |                            |
| 詳細検索 (Advanced Search)                                                                                       |                            |
| さまざまなフィールドを対象に研究成果を検索できます。                                                                                   |                            |
| <u>個人のページ(Registered Users Area)</u>                                                                         |                            |
| 啓録利用者のためのページです。研究成果の啓録もこちらから行います。                                                                            | ~                          |

図 3-12 EPrints ホームページ

(2) コンテンツの登録

EPrints のホームページからユーザ・ページ (図 3-13) に入り,メニューの中から「新 しい文献の登録」をクリックする。なお,本学の日本語環境下においては,「ユーザエリア」 を「ユーザ・ページ」,「コンテンツ」を「文献」としている。
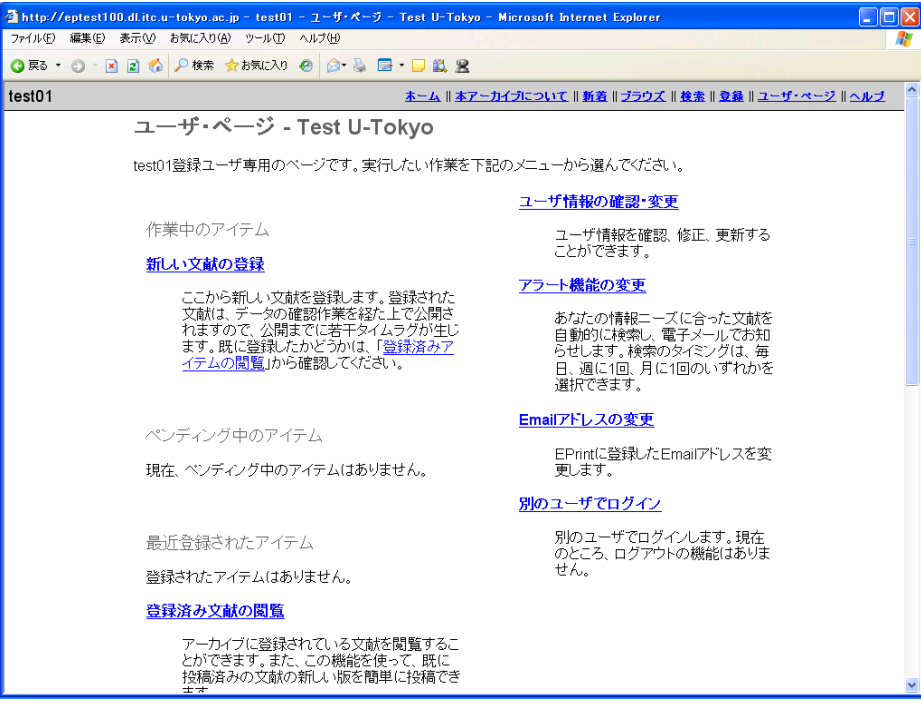

図 3-13 ユーザ・ページ

① 登録するファイルの種類

EPrints に登録する文献の種類(EPrints Type)を選択する(図 3-14)。

| 🗿 http://eptest100.dl.itc.u-tokyo.ac.jp - test01 - 登録するファイルの種類 - Microsoft Internet Explorer       |                    |
|----------------------------------------------------------------------------------------------------|--------------------|
| ファイル(E) 編集(E) 表示(V) お気に入り(A) ツール(T) ヘルブ(H)                                                         | 1                  |
| 🔾 戻る • 🔘 · 📓 👔 🏠 🔑 検索 🏚 お気に入り 🛷 🎯 - 🌺 🚍 • 📮 🏭 🤮                                                    |                    |
| test01 <u>ホーム  本アーカイブについて  新著  ブラウズ  検索  登録</u>                                                    | ユーザ・ページ    ヘルブ 🏻 🔷 |
| 登録するファイルの種類                                                                                        |                    |
| <b>後で保存</b> ○次 >                                                                                   |                    |
| EPrint Type ★<br>次のうち、投稿するアイテムに最も近いタイプを選択してください。                                                   |                    |
| ◎ 論文<br>雑誌や新聞の記事、論文。必ずしも査読を受けている必要はありません。電子ジャーナルやニュー<br>サイルの記事なども含みます。                             | -2                 |
| <ul> <li>○ 図書の一部</li> <li>○ 図書の1音または1節。</li> <li>○ エ・グラーマ(単元=本)</li> </ul>                         |                    |
| ○ モノソノノ(F11音)<br>テクニカル・レボート、ブロジェクト・レボート、ドキュメンテーション、マニュアル、ワーキング・ペーパ<br>ディスカッション・ペーパーなど。             | -                  |
| ○ 会議やワークショップにおける研究成果物<br>論文、ボスター、講演、講義、発表など。もしこれらが雑誌や図書で出版されているのであれば、「E<br>書の一部はあるいば口論文はを資料してください。 | 2                  |
| ○ 図書(本)<br>図書または会議録                                                                                |                    |
| <ul> <li>学位論义<br/>修士論文や博士論文など。</li> </ul>                                                          |                    |
| <ul> <li>● 特許<br/>公刊(公表)された特許。公刊されていない特許は         <i>入力しないでください。</i> </li> </ul>                   |                    |
| ○ その他<br>アーカイブの対象となるもので、上記以外のもの。                                                                   |                    |
| 後で保存した。                                                                                            | -                  |
|                                                                                                    |                    |
|                                                                                                    | ~                  |

図 3-14 登録するファイルの種類

主な書誌情報

次に,登録する文献のタイトルや著者名などを入力する(図 3-15)。入力する内容は,登録するファイルの種類によって異なる。

| @] h                                    | tp://eptest100.dl.itc.u-tokyo.ac.jp - test01 - 主な書註情報 - Microsoft Internet Explorer                                                                     |
|-----------------------------------------|----------------------------------------------------------------------------------------------------|
| 771                                     |                                                                                                    |
| <b>(</b> ]                              | 13 • ③ • 🛛 🗷 🚯 🔑 検索 📩 5気に入り 🛷 🎧 • 💭 🏭 🚍 - 💭 🏭 🧝                                                                                                    |
| tes                                     | 01 ホーム    本アーカイブについて    新者    ブラウズ    教素    登録    ユーザ・ページ    ヘルブ                                                                                        |
| 3                                       | Eな書誌情報                                                                                                    |
| 201                                     | 録する文献の書誌データを入力してください。なお、*マークの付いているフィールドは必須項目です。                                                                                                    |
|                                         | <前 後で保存 次 >                                                                                                    |
| 2. 臺信伯伯伯伯                               | イトル★<br>最なる研究成果物(以下、文献と呼びます)のタイトルです。サブタイトルがある場合は、コロン(:)を使ってください。<br>: 日本の図書作:その歴史からサービスまで<br>: エンジニアのたいの数字、参加<br>: 世界のエコシステム,第26巻、世界の入江<br>大陽電池研究の現状と展望 |
|                                         | ×                                                                                                    |
| くろう相相相相相相相相相相相相相相相相相相相相相相相相相相相相相相相相相相相相 | イトルのヨミ<br>イトルのヨミ<br>シガレノレキシ<br>ニーネンノトショカン: アレレキシ カラ サービス マデ<br>: エンジニア ノタメノ スウガク ダイ5ハン<br>: セカイ ノニコンステム ダイ26かン セカイ ノイリェ                                 |
| :                                       | ネイヨウ デンチ ケンキュウ ノ ゲンジョウ ト テンボウ 🛛 🗠                                                                                                    |
| <                                       |                                                                                                    |

## 図 3-15 主な書誌情報

## ③ 出版情報

投稿する文献が掲載された図書・雑誌のタイトル,巻・号,発行日などの出版情報を入 力する(図 3-16)。なお,JUNII対応の1つである言語コードの選択フィールドも,本画 面の下部に用意している。

④ 文献の現在の状況

この画面では、「セット」(NIIの JUNII 対応の1つ)、文献の「現在の状況」、「査読」の 有無について尋ねている(図 3-17)。

| 🗿 http://eptest100.d | II.itc.u-tokyo.ac.jp - test01 - 出版情報 - Microsoft Internet Explorer                 | × |
|----------------------|------------------------------------------------------------------------------------|---|
| ファイル(E) 編集(E) 表:     | 示心 お気に入り④ ツール① ヘルプ(単)                                                              | - |
| 3 戻る • 🕥 🛛 🖹 🔒       | 2 🏠 🔑 検索 🇙 お気に入り 🥝 🎯・ 🧕 🚍 - 🖵 🏭 🧏                                                  |   |
| test01               | <u>ホーム    本アーカイブについて    新差    ブラウズ    検索    登録    ユーザ・ページ    ヘルブ</u>               | ^ |
|                      | 出版情報                                                                               |   |
| :                    | 登録する文献の書誌データを入力してください。なお、・マークの付いているフィールドは必須項目です。                                   |   |
|                      | (前)  後で保存  次 >                                                                     |   |
|                      | 図書・雑誌のタイトル ★<br>文献が掲載されている図書や雑誌のタイトルです。<br>例: Marine Biology                       | ш |
|                      | 応用物理                                                                               |   |
|                      | <b>巻</b><br>文献が掲載されている雑誌またはシリーズの巻を入力してください。                                        |   |
|                      | 49                                                                                 | _ |
|                      | <del>号</del><br>文献が掲載されている雑誌またはシリーズの号を入力してください。                                    |   |
|                      | 3                                                                                  |   |
|                      | ページの範囲<br>ページ類のみ入力してください。「ページ」や「p」といったことばは必要ありません。<br>例:21 - 34<br>12 to 20        |   |
|                      | <b>発行日</b><br>この文献が発行あるいは出版された日。なお、これを発行する予定のない場合には、その完成した日あるいは公表した日を記入して<br>(たさい。 |   |
|                      | 必要にないて、"日"または、"日"と"月13名略写ることかできます。<br>年(YYYY): 2002 月(選択): 日(選択): ? -              |   |
|                      | <b>投稿日</b><br>この文献を出版を寄に投稿した日。このアーカイブに投稿した日では <b>ありません。</b>                        | > |

図 3-16 出版情報

| 🗿 http://eptest100  | .dl.itc.u-tokyo.ac.jp - testO1 - 文献の現在の状況 - Microsoft Internet Explorer                          |          |
|---------------------|--------------------------------------------------------------------------------------------------|----------|
| ファイル(E) 編集(E) ま     | 表示(2) お気に入り(4) ツール(1) ヘルブ(1)                                                                     | 1        |
| 3 戻る 🔹 🕥 🐘          | 🗟 🏠 🔑 検索 👷 お気に入り 🛷 🔕 🗁 🕞 🏭 🤮                                                                     |          |
| test01              | <u>ホーム    本アーカイブについて    新差    ブラウズ    検索    登録    ユーザ・ページ    </u> 2                              | <u> </u> |
|                     | 文献の現在の状況                                                                                         |          |
|                     | 登録する文献の書誌データを入力してください。なお、・マークの付いているフィールドは必須項目です。                                                 |          |
|                     | (前) 後で保存 次>                                                                                      |          |
|                     | tzット★<br>ここはsetAのままでOKです。<br>setA<br>setB                                                        |          |
|                     | 現在の状況 ★<br>今回臺鏡する文献は、発行済みですか、現在発行の途中ですか、それともまだ発行されていませんか。<br>発行済み<br>発行中<br>投稿済みSubmitted<br>未発行 |          |
|                     | 査読<br>この文献の査読状況について、下記から選択してください。<br>◎査読を受けている<br>◎査読を受けていべえい                                    |          |
|                     | <前〕 後で保存 〕 次 >                                                                                   |          |
|                     |                                                                                                  |          |
| Contact Information |                                                                                                  |          |
|                     |                                                                                                  |          |
|                     |                                                                                                  | ~        |

図 3-17 文献の現在の状況

⑤ 抄録・レファレンス(参考文献)

登録する文献の「抄録」,「レファレンス(参考文献)」,「キーワード」(新たに追加した 項目)を入力する(図 3-18)。

| 🗿 http://eptest100.c | Jl.itc.u-tokyo.ac.jp - testO1 - 抄録・レファレンス(参考文献) - Microsoft Internet Explorer 📃 🔲 🛛                                                                                                    |     |
|----------------------|----------------------------------------------------------------------------------------------------|-----|
| ファイル(E) 編集(E) 表      | 示心 お気に入り(色) ツール① ヘルプ(色) 🥂 🥂 🥂 🧤 🥂 🧤 🥂 🧤 🥂 🧤 🧤 🧤 🧤 🧤 🧤                                                                                                    |     |
| 🔇 戻る 🔹 🕥 🔺 📘         | 2 🚯 🔑 検索 🏚 お気に入り 🥝 😥 - 📮 🏭 🧝                                                                                                    |     |
| test01               | <u>ホーム    本アーカイブについて    新着    ブラウズ    検索    登録    ユーザ・ページ    ヘルブ</u>                                                                                                    | •   |
|                      | 抄録・レファレンス(参考文献)                                                                                                    |     |
|                      | 登録する文献の書誌データを入力してください。なお、・マークの付いているフィールドは必須項目です。                                                                                                    |     |
|                      | (前) 後で保存 次>                                                                                                    |     |
|                      | <b>抄録</b><br>文献の内容を要約したものです。もし文献に抄録がついているのであれば、それを入力(コピー&ペースト)してください。<br>□ わけテーフトデータです                                                                                                    |     |
|                      | C イルは アストアーダ ぐ 9 。     P ファレンス(参考文献)     U ファレンス(参考文献)     U レファレンス(参考文献)     U レンスレンス(参考文献)     U レンスレンスがあれば、下記のボックスにコピー&ペーストレてください。そうすると、あなたが引用した文献へのリンク、逆に引用     U とのし、     S    U との「日本」     C    A    C    C    C    C    C | 111 |
|                      | した文献からこの文献へのリンクの作成に活用できます。<br>キーワード(非統制語)<br>文献の内容をこば(キーワード)で表現してください。<br>1. 太陽電池<br>2.                                                                                                    |     |

図 3-18 抄録・レファレンス (参考文献)

⑥ 主題

文献の内容に合った主題をリスト(ツリー構造になっている)の中から選択するか、ク イック検索を使って主題を検索する(図 3-19)。主題は複数選択することもできる。

| 🗿 http://eptest100.dl.itc.u-tokyo.ac.jp - test01 - 主题 - Microsoft Internet Explorer                                                                                                    |                                     |
|----------------------------------------------------------------------------------------------------|-------------------------------------|
| ファイル(E) 編集(E) 表示(V) お気に入り(A) ツール(T) ヘルプ(H)                                                                                                    | A                                   |
| ③ 戻る • ③ · Ⅰ 2 6 /2 /2 検索 ☆ お気に入り ④ ◎ · ≥ □ 1 2 2                                                                                                    |                                     |
| test01 <u>ホーム</u>    <u>ホアーカイブについて</u>    <u>新著</u>    <u>ブラウズ</u>    養                                                                                                    | 素∥登録∥ <u>ユーザ・ページ</u> ∥ <u>ヘルブ</u> ^ |
| 主題                                                                                                    |                                     |
| 登録する文献の書誌データを入力してください。なお、・マークの付いているフィールドは必須好                                                                                                    | 自です。                                |
| <前 後で保存 次>                                                                                                    |                                     |
| 主題<br>少なくとも1つ以上の主題を下記のリストから選んでください。                                                                                                    |                                     |
| 選択肢: 固体物性1 (光物性·半導体·誘電体) 削除]                                                                                                    |                                     |
| クイック検索: 検索                                                                                                    |                                     |
| <ul> <li>理学         <ul> <li>物理学一般[<u>6</u><u>0</u><u>1</u>]</li> <li>物理学一般[<u>6</u><u>2</u><u>0</u>]</li> <li>物性一般(含基礎論)[<u>6</u><u>2</u><u>0</u>]</li> <li>零粒子+校:宇宙線[<u>6</u><u>2</u><u>0</u>]</li> <li><i>雪体物性 1(光物性 + 半導体 - 誘電体</i>)</li> <li>固体物性 2(磁性 - 金属 * 氏温)[<u>6</u><u>1</u><u>0</u>]</li> <li><u>生物学</u></li> <li>(<u>忙学</u>)</li> </ul> </li> </ul>                                                                                                    |                                     |
| <ul> <li>○ <u>地球科学</u>(:::bin)</li> <li>○ 天文学 (::bin)</li> <li>○ 数学</li> <li>○ 人類学 (含生理人類学) (:bin)</li> <li>● (2)含证 ::bin)</li> <li>● (2)含证 ::bin)</li> <li>● (2)含证 ::bin)</li> <li>● (2)字</li> <li>● (2)字</li> <li>● (1)</li> <li>○ (1)</li> <li>○ (1)</li> <l< td=""><td>×</td></l<></ul> | ×                                   |

図 3-19 主題

⑦ その他の情報

その他、必要に応じて、情報を入力する(図 3-20)。

| 🦥 http://eptest100.dl.itc.u-tokyo.ac.jp - test01 - その他の情報 - Microsoft Internet Explorer 🔹 🔲 |
|---------------------------------------------------------------------------------------------|
| ファイルを 編集(2) 表示(2) お気に入り(4) ツール(1) ヘルプ(4)                                                    |
| ③ 戻る · ③ · № 2 6 /2 検索 ☆ お気に入り ④ ◎ · № □ · □ 単、 2                                           |
| test01 <u>ホーム    本アーカイブについて</u>    新芸    <u>ブラウズ    検索    登録    ユーザ・ページ</u>    ヘルブ          |
| その他の情報                                                                                      |
| 登録する文献の書誌データを入力してください。なお、*マークの付いているフィールドは必須項目です。<br>                                        |
| (前)後で保存 (次)                                                                                 |
| その他の情報<br>ここまでで入力できなかった情報で、この文献について有用な情報がありましたら、こちらに記入してください。                               |
| これはテストデータです。                                                                                |
| <u>v</u>                                                                                    |
| コ <b>メント及び提案</b><br>アーカイブの編集者に何かコメントがあれば記入してください。これは、アーカイブの画面に表示されません。                      |
|                                                                                             |
|                                                                                             |
|                                                                                             |
|                                                                                             |
|                                                                                             |
|                                                                                             |
|                                                                                             |
|                                                                                             |
| Contact Information                                                                         |

図 3-20 その他の情報

⑧ ドキュメント・ファイルの登録

文献を実際に登録(アップロード)するには、大きく4つの手続きが必要となる。まずは、「新たなドキュメント・ファイルを追加する」ボタンをクリックして、次の画面に進む(図 3-21)。

| 🗿 http://eptest100  | .dl.itc.u-tokyo.ac.jp - test01 - ドキュメント・ファイルの登録 - Microsoft Internet Explorer     |         |
|---------------------|-----------------------------------------------------------------------------------|---------|
| ファイル(E) 編集(E) 新     | 表示(V) お気に入り(A) ツール(T) ヘルプ(H)                                                      | <b></b> |
| 😋 戻る 🔹 🕤 🔺 💌        | 😰 😚 🔑 機索 🛧 お気に入り 🤣 🍙 - 📮 🏭 🧝                                                      |         |
| test01              | <u>ホーム    本アーカイブについて    新著    ブラウズ    教素    登録    ユーザ・ページ   </u>                  | 소ル코 🔒   |
|                     | ドキュメント・ファイルの登録                                                                    |         |
|                     | (前)後で保存                                                                           |         |
|                     | 本アーカイブでは、HTML, PDF, Postscript, テキスト(ASCII)の形式のファイルを少なくとも1つ以上アップロ<br>ードする必要があります。 | =       |
|                     | 新たなドキュメント・ファイルを追加する                                                               |         |
|                     | (「前」後で保存                                                                          |         |
|                     |                                                                                   |         |
| Contact Information |                                                                                   | ~       |

図 3-21 ドキュメント・ファイルの登録

⑨ ファイル形式の指定

ドキュメント・ファイルの保存形式を指定する。また、文献の閲覧を許可する範囲を 3 レベルから指定する(図 3-22)。

なお, EPrints では, HTML, PDF, Postscript, テキスト (ASCII) の形式のファイル を少なくとも1つ以上アップロードする必要がある。

| a http://eptest100.dl.itc.u-tokyo.ac.jp - test01 - ドキュメント・ファイルの登録 - Microsoft Internet Explorer 📃 |     |
|---------------------------------------------------------------------------------------------------|-----|
| ファイル(E) 編集(E) 表示(W) お気に入り(A) ツール(D) ヘルブ(H)                                                        |     |
| ③ 戻る - ③ - 🔊 🔹 🕼 🔑 検索 丸 お気に入り 🔗 😥 - 📮 🏭 🧝                                                         |     |
| test01 ホーム    本アーカイブについて    新差    ブラウズ    検索    登録    ユーザ・ページ    ヘル:                              | 2 - |
| ドキュメント・ファイルの登録                                                                                    |     |
| とりやめ 次 >                                                                                          |     |
| このドキュメントの保存形式を灌漑してください。<br>HTML                                                                   |     |
| PDF<br>Postscript<br>テキスト (ASCII)<br>その他<br>表紙画像(抄録のページで表示します)                                    |     |
| この保存形式について、簡単な説明をつけることができます。                                                                      |     |
| このドキュメントにおしてアクセス制限をかけることができます。どの利用者までのアクセスを許可しますか?<br>部でも<br>登録ユーザのみ<br>スタッフのみ                    |     |
| とりやめ 次>                                                                                           |     |
|                                                                                                   |     |
| Contact Information                                                                               | ~   |

図 3-22 ファイル形式の指定

10 ファイルの登録

| http://eptest100 | 0.dl.itc.u-tokyo.ac.jp - test01 - ドキュメント・ファイルの登録 - Microsoft Internet Explorer                        |                  |
|------------------|----------------------------------------------------------------------------------------------------|------------------|
| (3)戻る・ (2)・  ▲   | al (1) 2 検索 (大) (2) (2) (2) (2) (2) (2) (2) (2) (2) (2                                                | 46               |
| test01           | <u>ホーム</u>    <u>ホアーカイブについて</u>    <u>新</u> 着    <u>ブラウズ</u>    検索    登録    ユー                        | ザ・ページ    ヘルプ 🏻 🔷 |
|                  | ドキュメント・ファイルの登録                                                                                        |                  |
|                  | <前 とりやめ                                                                                               |                  |
|                  |                                                                                                    |                  |
|                  | ー<br>ファイルをアップロードする                                                                                    |                  |
|                  | アップロードするファイルの種類: <mark>通常のファイル 、</mark><br>アップロードするファイルの選択: C:\Documents and Settin 参照<br>ファイルのアップロード |                  |
|                  | URLを指定してファイルを登録する                                                                                     |                  |
|                  | 登録するファイルのRL:<br>ファイルのキャブチャ                                                                            |                  |
|                  | 現在、この形式のファイルは登録されていません。                                                                               |                  |
|                  | <前 とりやめ                                                                                               |                  |
|                  |                                                                                                    | ~                |

図 3-23 ファイルの登録

図 3-23 が実際に文献を選択する画面である。登録する文献のファイルが手元のパソコン などにある場合には、「ファイルをアップロードする」を使う。「参照」ボタンをクリック して、そのファイルが保存されているフォルダ(ディレクトリ)に移動し、該当ファイル を選択する。ファイルを選択したら、「ファイルのアップロード」ボタンをクリックする。

ファイルが html 文書で, すでにインターネット上に公開されている場合には, その URL を指定して, 投稿することもできる。その場合には,「URL を指定してファイルを登録する」 を使う。URL を入力して,「ファイルのキャプチャ」ボタンをクリックする。

また,ファイルは複数投稿することができる。すべてのファイルを投稿したら,「完了」 ボタンをクリックして,先に進む。

① 登録ファイルの確認

すべての手続きが完了すると、⑧の画面に戻る(図 3-24)。ここで登録されている内容を 確認の上、先に進む。他に、追加するファイルがある場合は、「新たなドキュメント・ファ イルを追加する」をクリックし、ここまでの手順を繰り返す。

| 🗿 http://eptest100.d | ll.itc.u-tokyo.ac.jp - test01 - ドキュメント・ファイルの登録 - Microsoft Internet Explorer       |     |
|----------------------|------------------------------------------------------------------------------------|-----|
| ファイル(E) 編集(E) 表:     | 示(い) お気に入り(色) ツール(口) ヘルプ(日)                                                        |     |
| 🔇 戻る 🔹 🕤 🔺 👔         | 2 😚 🔑 検索 🧙 お気に入り 🤣 🎯 - 😓 🏭 🖳                                                       |     |
| test01               | <u>ホーム    本アーカイブについて</u>    新著    ブラウズ    検索    登録    ユーザ・ページ    ヘ                 | בא. |
|                      | ドキュメント・ファイルの登録                                                                     |     |
|                      | (次 > )   (後で保存 )   次 >   (次 > )                                                    |     |
|                      | ご登録いただくドキュメント・ファイルは、下記のとおりです。                                                      |     |
|                      | ファイル形式         アップロードされたファイル           PDF         1         修正         削除         |     |
| :                    | 本アーカイブでは、HTML, PDF, Postscript, テキスト (ASCII)の形式のファイルを少なくとも1つ以上アップロ<br>ードする必要があります。 |     |
|                      | 新たなドキュメント・ファイルを追加する                                                                |     |
|                      | <前 後で保存 次>                                                                         |     |
|                      |                                                                                    |     |
| Contact Information  |                                                                                    | ~   |

図 3-24 登録ファイルの確認

## 12 登録内容の確認

ここまでのステップで登録した情報の内容を確認する(図 3-25)。特に問題がなければ、ページ下部にある「登録承諾文」を確認し、「今すぐ EPrints に登録」ボタンをクリックする。

| 🗿 http://eptest100.dl.itc.u-tokyo.ac.jp - test01 - 登録内容の確認 - Microsoft Internet Explorer |                            |
|------------------------------------------------------------------------------------------|----------------------------|
| ファイル(E) 編集(E) 表示(V) お気に入り(A) ツール(T) ヘルブ(H)                                               |                            |
| ③ 戻る • ③ • 💌 🖻 🏠 🔑 検索 👷 お気に入り 🔗 🎰 🚍 • 🔲 🏭 🤮                                              |                            |
| test01 <u>ホーム</u>    <u>ホアーカイブについて</u>    <u>新著</u>    <u>ブラウズ</u>    検索    登録    ユ      | <u>.ーザ・ページ    ヘルブ 0 🔒 </u> |
| 登録内容の確認                                                                                  |                            |
| 登録完了のボタンは、本ページの一番下にあります。登録する前に、その上にある登録承諾文を必ずお<br>読みください。                                |                            |
| 最終確認です(まだ完了していません)。                                                                      | =                          |
| 登録した内容について誤りがないかどうか、また登録したいファイルをすべてアップロードしたかどうかを今<br>一度確認してください。                         |                            |
| よろしければ、本ページ下部にある <b>今すぐEPrintに登録</b> ボタンをクリックしてください。                                     |                            |
| ご登録いただいた内容は、本アーカイブで次のように表示されます。                                                          | -                          |
| 小山,憲司 (2002) <b>太陽電池研究の現状と展望</b> .応用物理,49(3).pp.12-20.<br>フルテキスト(はこちらです:                 |                            |
| PDF - Requires Adobe Acrobat Reader or other PDF viewer.                                 |                            |
| 抄録                                                                                       |                            |
| これはテストデータです。                                                                             |                            |
| EPrint Type: 論文                                                                          |                            |
| その他の情報: これはテストデータです。                                                                     |                            |
| <b>キーワード(非統制語):</b> 太陽電池                                                                 | ~                          |

図 3-25 登録内容の確認

13 登録完了

登録完了画面が表示され、すべての手続きが完了する(図 3-26)。

| 🎒 http://eptest100.dl.itc.u-tokyo.ac.jp - test01 - 登録完了 - Microsoft Internet Explorer                                |            |
|----------------------------------------------------------------------------------------------------|------------|
| ファイル(ア) 編集(ア) 表示(ア) お気に入り(み) ツール(ア) ヘルプ(中)                                                                           |            |
| ③ 戻る - ③ - 🖹 🗃 🔥 🔎 検索 👷 お気に入り 🔗 🔗 - 🥃 🏭 - 📮 🎎 🧝                                                                      |            |
| test01 <u>ホーム</u>    <u>ホアーカイブについて</u>    <u>新芸</u>    <u>プラウズ</u>    <u>検索</u>    <u>登録</u>    <u>ユーザ・ページ</u>    へ」 | <u>ب</u> ح |
| 登録完了                                                                                                    |            |
| ご登録ありがとうございました。                                                                                                    |            |
| ご登録しただした文献は、書誌データ等をチェックした上で、数日以内にアーカイブにて閲覧することができ<br>るようになります。                                                       | =          |
| ユーザ・ページに戻ります。                                                                                                    |            |
| Contact Information                                                                                                  | ×          |

図 3-26 登録完了

# 第2部 運用上の諸課題

# 第1章 学内合意形成と運用体制

一般的に,試行運用期においては,ある程度までは担当部門の裁量で,システム構築や 登録試行,ハーベスト等の実験を様々に身軽に実行することが出来る。図書館の自主事業 の一環として,学内調整や制度・組織の整備を保留したままプロジェクトを進めても大き な問題はないだろう。

しかし、「〇〇大学機関リポジトリ」という名のもと、正式に学術機関リポジトリを立ち 上げ、学内外に周知し、維持するには、機関そのもの(例えば大学当局)により承認され た事業であるという保証が不可欠である。

いいかえると、本番運用開始を目指すのであれば、「図書館の自主事業」を脱し、機関公認の1事業としての地位を獲得せねばならない。そのためには、少なくとも、大学自体への働きかけにより事業実施の合意を得、ゴーサインを取り付けること、運用のためのルールを整備すること、運用のための組織を整備すること、の3点をクリアすることにより、事業としての体を為す必要があるだろう。

#### 1.1 学内合意形成

学内合意形成とは,機関自体がこの事業を認知し,賛同し,後押しするような状況を作 り出すことである。学内要所への説明やプレゼンテーション,しかるべき委員会での審議 を通じ,運営当事者以外に学術機関リポジトリを理解してもらうための努力,と言える。

## 1.1.1 合意形成のプロセス

機関の風土や文化,または規模にも応じて合意形成のプロセスは多様であり,それぞれ に最適な方法で合意形成を得ることが望ましい。

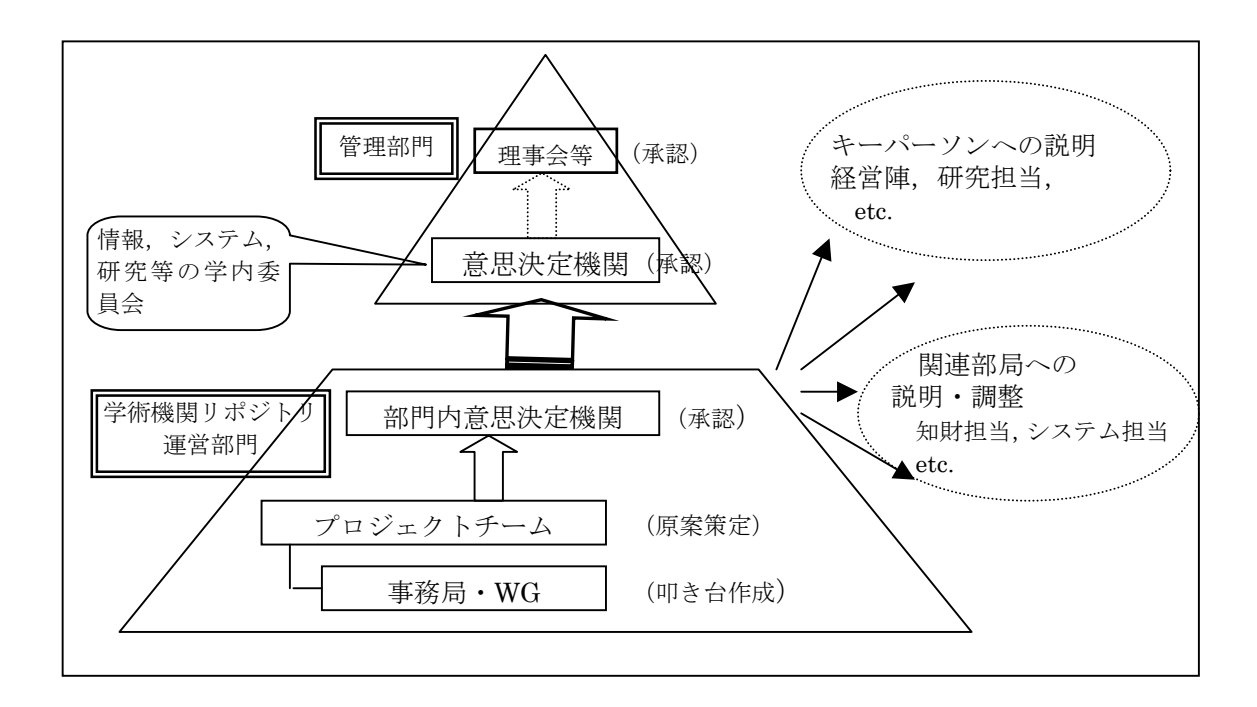

例えば,一般的なボトムアップ式のモデルによれば,まず,自部門内(千葉大学の場合 は附属図書館運営委員会)で事業実施をオーソライズし,関係他部局(知財本部等)との 調整を行い,上位部門(情報企画委員会,理事会)への提案を行うという手順を踏むこと になる。

## 1.1.2 合意を得る内容 –「なぜ学術機関リポジトリなのか」–

プロセスや掛ける時間は各機関の事情次第であるにしても、合意を得るべき内容は共通 している。「なぜ学術機関リポジトリを立ち上げるか」ということであり、その了解がとれ れば「事業実施へのゴーサイン」が出たことになる。

図書館等を除けば、大学や研究者間における学術機関リポジトリの認知度はまだまだ低いのが実情である。このため、学術機関リポジトリ導入を目指すにあたっては、学術機関リポジトリとは何か、何の役に立つのか、なぜ自機関に導入するのか、といった「学術機関リポジトリ構築の意義・背景」、つまり「なぜほかでもなく学術機関リポジトリなのか」を適切に説明し、意識を共有しておく必要がある。

学術機関リポジトリの持つ意義や歴史的背景については、一般的に図書館の分野では、 学術誌の高騰による雑誌購読中止(いわゆる「シリアルズクライシス」)が研究成果の入手・ 発信を妨げてきたことに対して、研究者側(機関)主体の研究成果流通基盤を新たに構築 することで一石を投じてみよう、というオープンアクセス(OA)運動の試みであると理解 される。しかしながら、この歴史を説明するだけでは、おそらく「図書館寄り」という印 象を払拭することはできないため、OA以外の文脈、例えば、自機関で生産されたデジタル 情報資源の蓄積・保存を行う、といった意義も同時に見出だしておく必要があるだろう。 さらに例えば,各出版社におけるセルフアーカイブ許諾率の上昇や英米議会におけるセ ルフアーカイブをめぐる近年の動向も,プラスの要素として盛り込んでおくべきである。

## 1.1.3 合意形成の補強材料 ーメリットの強調,試行運用の実績提示---

理念的には賛同できるとしても、例えば、登録者の負担増、著作権に対する不安、先行 例不足、効果測定のしにくさ、といった不安が合意の足かせとなる可能性がある。

そこで、学術機関リポジトリを通じ、大学はその研究教育活動を社会に説明することが でき、研究者は、自身の研究業績の可視性を高め研究インパクトの向上につながる、といっ た大学や研究者がいかに恩恵をこうむるか、という文脈によるメリットの強調こそが、合 意を得る際の補強材料として必要不可欠である。

また、プロトタイプシステムなど学術機関リポジトリのシステムを実感できるものがあ れば、説得材料として積極的にプレゼンテーションすることが望まれる。試行運用システ ムの提示によって検索や登録、ブラウジングの具体的なイメージをつかむことができるし、 初期構築用のコンテンツが多少なりとも入っていれば、「既にここまで蓄積した」ことを実 績として示すことができる。さらに、先行事例調査、教官向けアンケート、著作権調査等 の実績があれば、適宜説明に加えることにより、補強材料となりうる。

|                           | 内容                                                                                                    | 補強材料                                                                                                    |
|---------------------------|----------------------------------------------------------------------------------------------------|----------------------------------------------------------------------------------------------------|
| 学術機関リポ<br>ジトリ構築の<br>意義・背景 | <ul> <li>【共通する内容】</li> <li>学術機関リポジトリとは何か</li> <li>何の役に立つのか</li> <li>なぜ学術機関リポジトリである必要があるか</li> <li>どんなメリットがあるのか,</li> <li>【各機関固有の内容】</li> <li>なぜ本学に導入するのか</li> <li>本学にとってのメリットは何か</li> <li>本学研究者にとってのメリットは何か</li> <li>学外(社会,企業等)にとってのメリットは何か,</li> </ul> | <ul> <li>【メリットの強調】</li> <li>(大学)</li> <li>社会に対する研究教育活動内容の説明責任の<br/>履行</li> <li>中期計画・中期目標の具体的方策研究業績集約<br/>の事務合理化</li> <li>(研究者)</li> <li>論文の可視性向上</li> <li>研究インパクト向上</li> <li>(学外)</li> <li>産学連携のヒントとなり得る</li> <li>表面的な PR ではなく,具体的な研究教育活動<br/>を知ることができる</li> <li>【試行運用等の実績提示】</li> <li>登録/検索インタフェースのイメージ</li> <li>雑誌掲載論文,紀要論文の先行登録</li> <li>教官向けのアンケート実施結果</li> </ul> |

表1 学内合意形成を得るべき内容

## 1.2 運用ルールの整備 —運用指針-

1.1 に述べた学内合意形成においては事業実施の了解を得ることに主眼を置いたが、運用の原則となるルールー運用指針-についても、事業開始前に策定し、承認を得るなり、機

関の公的な規定や裁定として位置づけるなり、各機関の必要に応じてオーソライズしてお く必要がある。

下記は運用方針をWebで公開している先行事例の一部である。運用主体の部局はどこか, 検討組織はどこに設けるのか,誰が何をどのように登録できるのか,一旦登録したデータ の削除は可能なのか,著作権の扱いはどうするのか等,事業を切り盛りする上で根幹とな る原則はおおよそ共通して含まれている。さらに,「意義や目的」,参加申請,著作権方針 及び利用許諾書,などを含むケースもある。

なお、国内外とも、学術機関リポジトリへの登録は登録者側の希望に基づくケースが一 般的であるが、クイーンズランド工科大学は、研究成果の可視性及びインパクト向上のた め、研究成果の学術機関リポジトリ登録を原則として義務化するという、非常に先進的な 制度を持っている。

| 学術機関<br>リポジトリ                         | 運用部門                                                                                                    | 登録者                                                                        | コンテンツ登<br>録対象                                   | コンテンツ削<br>除方針                                      | 著作権規定                                                                                                    |  |
|---------------------------------------|----------------------------------------------------------------------------------------------------|----------------------------------------------------------------------------|-------------------------------------------------|----------------------------------------------------|----------------------------------------------------------------------------------------------------|--|
| DSpace                                | 図書館括。<br>館括。<br>研<br>出<br>縦<br>定<br>は<br>ど<br>ら<br>え<br>ら<br>れ<br>る                                                                                                    | <b>DSpace</b> に加<br>盟した研究組<br>織所属の研究<br>者(要参加申<br>請)。                      | 研究教育利用<br>目的で作成し<br>たもの                         | 申請により可<br>能だが,メタ<br>データは残す                         | 含む<br>(原<br>な<br>者<br>す<br>に<br>よ<br>、<br>ジ<br>ト<br>り<br>ま<br>排<br>他<br>的<br>れ<br>し<br>利<br>術<br>ボ<br>い<br>デ<br>い<br>に<br>が<br>し<br>利<br>術<br>で<br>保<br>関<br>リ<br>非<br>排<br>め<br>の<br>れ<br>し<br>、<br>ジ<br>に<br>的<br>の<br>ま<br>れ<br>し<br>、<br>ジ<br>に<br>か<br>し<br>、<br>ジ<br>に<br>か<br>し<br>、<br>ジ<br>に<br>的<br>の<br>ま<br>ま<br>の<br>ま<br>ま<br>の<br>ま<br>ま<br>の<br>ま<br>ま<br>の<br>ま<br>ま<br>め<br>、<br>ジ<br>ト<br>り<br>り<br>非<br>排<br>め<br>る<br>の<br>、<br>の<br>お<br>し<br>の<br>ま<br>ま<br>め<br>の<br>ま<br>ま<br>め<br>の<br>ま<br>ま<br>め<br>の<br>ま<br>ま<br>め<br>の<br>ま<br>あ<br>め<br>の<br>ま<br>ま<br>め<br>ろ<br>ろ<br>の<br>ま<br>あ<br>の<br>よ<br>の<br>う<br>ら<br>ら<br>い<br>う<br>い<br>的<br>の<br>ま<br>あ<br>の<br>ろ<br>ろ<br>の<br>ま<br>あ<br>め<br>ら<br>の<br>ま<br>あ<br>し<br>の<br>ま<br>あ<br>め<br>の<br>ま<br>あ<br>ろ<br>の<br>ま<br>あ<br>ろ<br>の<br>ま<br>あ<br>ろ<br>の<br>ま<br>あ<br>ろ<br>の<br>ま<br>あ<br>ろ<br>の<br>う<br>の<br>ち<br>の<br>ま<br>あ<br>ろ<br>の<br>ろ<br>の<br>ろ<br>の<br>ろ<br>う<br>の<br>ち<br>の<br>ち<br>の<br>ろ<br>ろ<br>う<br>の<br>ち<br>の<br>ち<br>の<br>ろ<br>ろ<br>の<br>ろ<br>つ<br>ろ<br>ろ<br>ろ<br>ろ<br>ろ<br>ろ<br>ろ<br>ろ<br>ろ<br>ろ<br>ろ<br>ろ<br>ろ |  |
|                                       | 「Policies and Guidelines」に Community & Collection Policies(運用体制),<br>Content Guideline (登録対象), Deposit License(著作権), 等の6方針が示される<br>URL http://libraries.mit.edu/dspace-mit/mit/policies/ |                                                                            |                                                 |                                                    |                                                                                                    |  |
| eScholars                             | 図 書館は全<br>体の統括。<br>Unit単位に加<br>盟する                                                                                                    | 加盟<br>観と<br>かが<br>が<br>断<br>外<br>の<br>可<br>、<br>要<br>参<br>加<br>申<br>請<br>) | 特に規定なし                                          | <b>Unit</b> に削除申<br>請すれば可<br>だがメタデー<br>タは残る。<br>版可 | 含む<br>(原<br>し<br>し<br>利<br>者<br>有<br>し<br>ポ<br>ジ<br>他<br>関<br>の<br>非<br>勝<br>の<br>た<br>勝<br>の<br>ポ<br>ポ<br>イ<br>ポ<br>の<br>、<br>デ<br>本<br>者<br>有<br>し<br>ポ<br>ポ<br>ー<br>ポ<br>の<br>の<br>、<br>ジ<br>の<br>、<br>ジ<br>の<br>、<br>の<br>、<br>の<br>、<br>の<br>、<br>の<br>、<br>の<br>、<br>の                                                                                                    |  |
| (UCLA)                                | 「Repository Policies 」に登録対象,削除方針,登録申請書へのリンク,著作権<br>方針へのリンク,等の基本方針が簡潔に1枚のWebページに収まっている。<br>URL http://repositories.cdlib.org/escholarship/policies.html                                   |                                                                            |                                                 |                                                    |                                                                                                    |  |
| CODA<br>(カリフォル<br>ニア工科大)<br>LibrarySy | 図書館                                                                                                    | 図 書館 関係 者<br>(アーカイブ毎<br>に異なる)                                              | 特に規定なし                                          | 改版以外の削除<br>は認めない                                   | 含む(原則と全<br>して著を保機<br>し,学ドトリの<br>用を認める)                                                                                                    |  |
| stem<br>digital<br>Collections<br>の例  | Caltech の学術<br>URL http://c<br>URL http://c                                                                                                    | 「機関リポジトリ<br>altechlib.library<br>altechlib.library                         | 登録コンテンツ(<br>ccaltech.edu/19/<br>ccaltech.edu/6/ | の一つとして公開                                           | 目している。                                                                                                    |  |

表2 国内外の学術機関リポジトリの運用指針例

| QUT<br>ePrints    | 図書館                                                                                                    | 所属する者。<br>研究成果のポ<br>術機関リポ<br>り<br>し<br>し<br>て<br>義務<br>で<br>あ<br>る。 | プレプリン<br>ト,ポストプ<br>リント,博士<br>論文,その他<br>の研究成果 | 規定なし?   | QUT<br>COPYRIGHT<br>GUIDE に従う<br>こと                                                                                                    |  |  |
|-------------------|----------------------------------------------------------------------------------------------------|---------------------------------------------------------------------|----------------------------------------------|---------|----------------------------------------------------------------------------------------------------|--|--|
| (クイーンズ<br>ランド工科大) | http://www.qu                                                                                                    | http://www.qut.edu.au/admin/mopp/F/F_01_03.html                     |                                              |         |                                                                                                    |  |  |
| 筑波大学<br>電子図書館     | 図書館                                                                                                    | 所属する者                                                               | 学内の研究成<br>果/所蔵資料/<br>出版物等                    | 申請により可能 | 含む(原則と<br>なて利<br>を<br>術<br>し,<br>ポ<br>非<br>都<br>総<br>代<br>関<br>で<br>利<br>と<br>全<br>有<br>し<br>、<br>ポ<br>を<br>術<br>機<br>リ<br>の<br>非<br>の<br>、<br>ポ<br>を<br>、<br>術<br>、<br>の<br>、<br>の<br>、<br>の<br>、<br>の<br>、<br>の<br>、<br>の<br>、<br>の<br>、<br>の<br>、<br>の |  |  |
| システム              | 「電子図書館システムへの登録に関する実施要綱」に目的,定義,登録対象,提供されたコンテンツの利用方法,登録申請方法,削除・修正方針,運用組織等が<br>盛り込まれている。<br>URL http://www.tulips.tsukuba.ac.jp/pub/riyou_annai/DL/youkou.html |                                                                     |                                              |         |                                                                                                    |  |  |
| 千葉大学<br>学術成果      | 図書館                                                                                                    | 在籍経験のあ<br>る教職員及び<br>院生                                              | 学内で主要部<br>分が作成され<br>た学術研究成<br>果              | 申請により可能 | 含む(原則と<br>して著者が<br>権し,学術機<br>リポ非他的<br>用を認める)                                                                                                    |  |  |
| リポジトリ             | 「千葉大学学術成果リポジトリ運用指針」<br>目的,定義,登録対象,提供されたコンテンツの利用方法,登録申請方法,削除・<br>修正方針,運用組織等が盛り込まれた運用方針と登録申請書とがセットになって<br>いる。<br>http://mitizane.ll.chiba-u.jp/curator/about/ |                                                                     |                                              |         |                                                                                                    |  |  |

## 1.3 運用体制の整備

学術機関リポジトリを運用開始するまでは、制度やシステムといった枠組み作りが運用 部門の主要業務となるが、運用開始後は、コンテンツ登録の支援、著作権調査、登録申請 の受付、学部・教官への説明といった日常業務が降りかかってくる。また、同時に、制度 やシステムの維持管理、学内外への広報活動もその業務の範疇となる。

研究者自身によりセルフアーカイブされるようになれば、あまり運用部門の手はかから なくなると予想されるが、学内に浸透するまでの間は、各先行機関が経験しているように、 コンテンツの拡充のために運用部門自身による手取り足取りの支援が必要となるであろう し、参加登録申請依頼や雑誌掲載論文の登録代行をキャンペーン的に行う場合などは一時 的に業務量が集中することが想定される。

また,全学の研究者を1つの学術機関リポジトリの対象ユーザとするのではなく,学部, キャンパス,分野等を基準に学術機関リポジトリを「小分け」した単位を設け,それぞれ の管理を各組織に任せる,という方式も想定される。例えば,MITのDSpaceやeScholarship の場合は、学部や研究科をコンテンツ登録の単位(コミュニティ,ユニット)として各単 位内の運営を任せており、学術機関リポジトリ運用主体である図書館は、統括的な役割に 徹しているようである。

体制の組み方は各機関の事情に合わせる必要があるが、学内合意形成を行う時期に、あ るいは、試行運用期に組んだ人材と体制をベースに実運用体制にスライドさせるのが効率 的であろうかと思われる。いずれにしても、コンテンツ登録の支援、著作権調査、登録申 請の受付、学部・教官への説明、システム維持管理といった定期/不定期の実務(未経験の 実務)をこなすグループが、大きな迷いをもたずに動けるような体制が望ましい。

# 第2章 コンテンツ収集・投稿促進

#### 2.1 必要性

実際に動くシステムを構築し,諸制度を一通り整え,当座の事務処理体制を決めてしま えば,とりあえず学術機関リポジトリを運用開始することは可能である。

しかし、その学術機関リポジトリが充実したものになるかどうかは、別の問題である。

コンテンツが集まらない,あるいは,集まったにしても意図とずれたコンテンツで満たさ れているのであれば,せっかく立派なシステムや運用指針を持っていたとしても,学術機関 リポジトリとしての価値は非常に低いものになる。学術研究活動のアウトプットの中核が何 処に表れるかは,学問分野によって異なると考えられる。理工学のある分野では最良の論文 は欧文商業誌に投稿されるのが通例であるかもしれないし,また,文系のある分野にとって は主たる研究成果発表の場は大学の刊行する研究紀要であるかもしれない。学術機関リポジ トリはこうした学術研究成果の中心を見極め,それを的確にすくいとることによって,量的 にもまた質的にも充実を目指していく必要がある。逆に非常に少ないコンテンツしか集まら ない,あるいは,学術的価値という観点で焦点のずれた収集に留まっては,学術機関リポジ トリの価値は大きく損なわれてしまう。

スティーブン・ハーナットはこのような「学術機関リポジトリもどき」を ESpace (DSpace をもじった E(mpty) Space) と揶揄したが、いかにして ESpace を避けつつ、価値あるコン テンツで満たす道をたどるかが、学術機関リポジトリの成否を分ける最も重要かつ困難な 課題である。

本章では、この観点に立ち、グラスゴー大学と千葉大学の事例を主に参考にしつつ、コ ンテンツ収集に際して取るべき2つの戦略を紹介する。

#### 2.2 登録コンテンツ数の現状

英国のレポート(Pathfinder Research on Web-based Repositories 2004.1)によると、 45 機関の学術機関リポジトリにおけるコンテンツ登録数の中央値は 290 と報告されている。 MIT などの一部の突出した例外を除けば、この程度の登録数で伸び悩んでいる(満足して いる?)のが世界の現状であり、量的な面に限っていえば、日本と彼我の差は実は殆ど無 いも同然ともいえる。というのも、学術機関リポジトリを構築しようとする機関は、少な くとも、以下に示す方法で初期データを構築するだけで、おそらく数量的には数百点のコ ンテンツをそれ程の困難なく登録できるからである(もっとも問題はそれ以降であるが)。

## 2.3 2つの構築戦略

グラスゴー大学の報告(http://www.nii.ac.jp/metadata/irp/mackie/)によれば、学術機 関リポジトリをコンテンツで満たす戦略には大きく分けて2つある。

ひとつは、「リポジトリを根付かせるためにかせるために既存のコンテンツをいかに収集 するか」という戦略であり、主として学術機関リポジトリ初期段階の量的充実に力点をお いたものである。

もうひとつは、ともかく上記の戦略によって学術機関リポジトリが機関内に認知された 後に、「教員が体系的にセルフアーカイブ」(同)するよう仕向けるという、学術機関リポ ジトリの理想とする姿に近づけるための戦略である。

つまり,前者は,第1フェーズとしての初期データ構築であり,後者は第2フェーズとしてのセルフアーカイブ推進である,と位置づけることができる。

## 2.3.1 第1フェーズ 初期データ構築

同報告によれば、「リポジトリ構築の初期段階にあっては、学術機関リポジトリがどのよう に役立つのかを関係者に立証できることが重要であり、それはコンテンツがあってはじめて 成り立つものである」とされている。コンテンツがゼロの状態から学術機関リポジトリをス タートすることは無謀であるし、従来型の電子図書館とは違い、初めからコンテンツが充満 している必要はない。しかし、学術機関リポジトリの存在自体を知ってもらい、将来のセル フアーカイブにつなげるには「ある程度の見せコンテンツ」を初期データとしてあらかじめ 仕込んでおき、構成員の目に触れさせ、インパクトを与える必要がある。また、学術機関リ ポジトリに何かがある程度入っていれば、研究者への説得、学内外広報、当局への説明、等 の場面で具体的な話ができるので、相手の理解を得られやすいというメリットがある。

では、具体的にはどのような既存コンテンツが学術機関リポジトリの初期データとして ふさわしいか。国内の大学で構築する場合を例に列挙してみたい。

| 対象           | 具体的に           | 千葉大学の例            |
|--------------|----------------|-------------------|
| 学内外の Web サイト | 学部・研究室・個人の Web | 学内の各 Web サイトを丹念に調 |
| で既に公開されている   | サイトで公開しているもの   | 査し、学術機関リポジトリ登録候   |
| コンテンツ        | その他            | 補となる論文等を選定。本人の承   |
|              |                | 諾を得て登録(約 100 件)   |
| 電子化済み学内出版物   | 学部等で電子化したも     | NII で電子化した紀要の複製を学 |
| (紀要等)        | の。NIIの学術誌公開支援  | 術機関リポジトリに登録(約 500 |
|              | 事業で電子化したもの。    | 件)                |

| 電子化済み学位論文  | 学部等で電子化したもの          | 自然科学研究科の博士論文の学術     |
|------------|----------------------|---------------------|
|            |                      | 機関リポジトリ登録を推進(平成     |
|            |                      | 16 年度は約 30 件登録予定)   |
| 学術機関リポジトリ登 | ProjectROMEO で Green | Green 誌の掲載論文について, 期 |
| 録が可能な雑誌に掲載 | (セルフアーカイブ可) とさ       | 間・出版社を限定した形で学術機     |
| された論文等     | れる雑誌の掲載記事を学術         | 関リポジトリ登録を推進(平成 16   |
|            | 機関リポジトリ登録。 グラス       | 年度は約70件登録予定)        |
|            | ゴー大によれば「最難関」。        |                     |

これらのコンテンツ登録支援(登録代行)は,基本的に図書館,学部,その他学術機関 リポジトリ運営主体側が行うことになる。

リポジトリへの登録だけを行うのであれば、上記の作業に伴う労力はさほどのものでも ない。しかし、Green 誌収録論文の登録を手堅く行うのであれば、登録候補の選定、著作 権調査、著作者への許諾依頼・コンテンツ提供依頼を合わせて行う必要があり、相応の体 制で行わねば、まともな結果は得られないだろう。

グラスゴー大学の報告においても、この Green 誌掲載論文の登録は「教員にコンテンツ を提供するよう説得するという点で、さらに、出版社の著作権契約との関連で最も難関」 とされる。しかし、研究者との接点を作り第2フェーズへと駒を進めやすくするため、ま た、雑誌掲載論文(特に査読済のもの)を主要コンテンツとすることにより、質的な充実 を図るため、この「難関」は経験しておくことは決して無駄ではない。

## 2.3.2 第2フェーズ セルフアーカイブの促進

機関内の研究者にもしオープンアクセスの理念から始まって学術機関リポジトリの意義 や目的を説明すれば、明らかに異を唱える向きは少数派であり、大方からは賛同を得るこ とができるであろうと予測される(千葉大,北大,グラスゴー大)。しかしながら、残念な がら、このことと、自らの手間を削ってセルフアーカイブすることが受容されることとは、 別であり、学術機関リポジトリの意義や目的は、賛同は得られたとしても、面倒なコンテ ンツ登録作業のインセンティブとはなりえない。

#### 2.4 セルフアーカイブの障壁

学術機関リポジトリの理念や意義が、それだけでは、研究者のセルフアーカイブのイン センティブとなりえない背景には、例えば次のような意識が障壁になっていると予測され る。

- 1) 登録するメリットが感じられない。
- 2) 登録作業は時間と手間がかかる。やってられない。
- 3) 著作権に関する懸念。自分が登録することで何の問題も発生しないか。

これらの障壁について、学術機関リポジトリ運営主体は、以下のような論理と方法で払拭 するよう努力せねばならない。

|   | 消極的態度    | 対応          | 具体的に                       |
|---|----------|-------------|----------------------------|
| 1 | 登録するメリット | メリットを強調する。  | 【メリット】可視性向上, OA 誌の被引用率の    |
|   | が感じられない  | あるいは, 強制的に登 | 高さ,恒久保存,研究成果リストの出力 (デー     |
|   |          | 録させる。       | タを1回入力するだけで、複数の出力で使用)      |
|   |          |             | などを紹介                      |
|   |          |             | 【強制】研究者の義務と大学が定める(例 ク      |
|   |          |             | イーンズランド大)。公的資金補助を得た研究      |
|   |          |             | 成果は必ず登録,など。                |
| 2 | 登録作業は時間と | 登録手順の簡易化・省  | 登録インタフェースの入力項目や画面展開の       |
|   | 手間がかかる。  | 力化に努める。学術機  | 改善。                        |
|   |          | 関リポジトリ運営主   | (例)千葉大では,研究者向けの登録インタ       |
|   |          | 体による登録支援作   | フェースを大幅に簡素化。図書館がデータ補       |
|   |          | 業の実施。       | 完。                         |
|   |          |             | 学術機関リポジトリ運営主体による登録支援       |
|   |          |             | 作業の実施。                     |
|   |          |             | (例) セントアンドリュース大では, メール添    |
|   |          |             | 付された論文を図書館が登録代行。           |
| 3 | 著作権に関する懸 | 各学会・出版社のセル  | ProjectROMEO による欧米学会・出版社のセ |
|   | 念。自分が登録す | フアーカイブ許諾方   | ルフアーカイブ許諾方針を紹介。国内学会の動      |
|   | ることで何の問題 | 針の紹介。       | 向の紹介。                      |
|   | も発生しないか。 |             |                            |

## 2.5 協力者の獲得

学術機関リポジトリに興味を持ってくれた研究者,批判的な意見を浴びせる研究者,い ずれも関心を持ってくれているという点で非常に重要な協力者でありカスタマーである。

例えば、この人たちは、「学術機関リポジトリの伝道者として」、「システム評価等の対象 者として」、「各種委員会のメンバー候補として」、「その他有益な助言者・忠告者として」、 学術機関リポジトリ運営主体には無くてはならない人々である。

すでに目ぼしい研究者がいれば、味方になってもくれるように直接頼めばよいが、一体 どの研究者が協力者たりうるのか分からない場合、例えば、次のような機会を通じて協力 者候補を発見することが出来る。

・ 学内の Web サイトから多数の論文を公開している研究者

- コンテンツ提供依頼を行った際,積極的な問い合わせのあった研究者候補
- ・ 学術機関リポジトリに関するアンケートを行った際,積極的な意見を貰った研究者

つまり,研究者からのメールや Web サイトの様子から「協力者の匂い」を感じ取ること, 協力者の「匂い」がした研究者には,候補として必要なときに何かを頼めるように日頃か らコンタクトしておくことが求められる。 (参考)

# 千葉大学における初期データ構築の試み

平成 17 年 1 月から 2 月にかけて,雑誌掲載論文及び自然科学研究科博士論文について, 下記のとおりリポジトリ登録依頼を行った。

1. 雑誌掲載論文

(1) 概要

査読後著者最終稿のリポジトリ登録を許諾する出版社の刊行誌に千葉大学の教員が執筆 した論文をピックアップし,各教員宛に論文本体の電子ファイルを提供するよう依頼した。

対象出版社: AMS (アメリカ数学会), APS (アメリカ物理学会), Blackwell, Elsevier, Nature Publishing Group

対象期間: 2002 年~2004 年刊行号に掲載されたもの

(2) 結果

| 依頼数(教員数)      | 447論文(256名)  |
|---------------|--------------|
| 論文電子ファイル提供数   | 141論文(31.5%) |
| 登録可能論文電子ファイル数 | 65論文(14.5%)  |

※登録不可の論文電子ファイル(76論文)は、そのほとんどが「出版社版 (Publisher's Version)であった。

| 学会・出版者 依頼数    |             | 論文ファイル受領 |          | ファイル送付無し        |
|---------------|-------------|----------|----------|-----------------|
|               |             | 登録可能     | 登録不可能    | (未回答あるいはファイル無し) |
| AMS           | 91          | 17       | 17       | 57              |
| APS           | 21          | 7        | 4        | 10              |
| Blackwell     | 32          | 1        | 2        | 29              |
| Elsevier      | 262         | 30       | 53       | 179             |
| Nature online | 41          | 10       | 0        | 31              |
| =L            | 447(256 名分) | 65(39 名) | 76(45 名) | 306(177 名)      |
| āT            |             | 14.5%    | 17.0%    | 68.5%           |

(回答の詳細)

平成17年3月7日現在

2. 自然科学研究科博士論文

(1) 概要

自然科学研究科の平成16年度秋期修了者を対象に、学位論文本体の電子ファイルによる 提供を依頼した。

(2) 結果

| 論文提出者数     | 82名 (課程 61 名+論文 21 名) |
|------------|-----------------------|
| 電子ファイル提供者数 | 30名                   |
| 電子ファイル提供率  | 36.7%                 |

## 第3章 著作権処理

## 3.1 はじめに

学術誌に掲載された論文の著作権(財産権的な意味での著作権)は、その全部あるいは 大半は、学会や出版社に帰属するのが通例であり、著者は、自著論文のコピーや送信を自 分の一存で行うことは出来ず、これら出版者や学会の許諾を得てはじめて可能となる。

言語著作物(書き物)全般の傾向かもしれないが、学術情報においては、このように「創 り手」や「読み手」よりも「売り手」優位という構図が確立しており、情報流通の硬直化 やその高コストな体質を生み出す要因と言えるかもしれない。

学術機関リポジトリという取り組みの意味付けの仕方にはいくつかあるが,著者の所属 機関がこのような学術研究の根幹に関わる事態を憂慮して立ち上がり,自機関の研究成果 を積極的に無料公開することにより,コミュニケーションの活性化を図り,「創り手」であ り「読み手」である研究者の側に流通の主導権を取り戻そうという試み,すなわちオープ ン・アクセス運動の1形態として理解されることが多い。

著者側が主導権を握るには、より多く・より強く自著論文の著作権を保持せねばならな い。そのためには、これまでに失ってきた(出版者・学会に明け渡してきた)著作権を少 しでも多く自分のそばに置かねばならない。学術機関リポジトリとは、つまり、研究イン パクトの向上という目標と同時に、著者の権利を取り戻す活動という側面があり、著者に は、現在自著論文の著作権について、何を(どの支分権を)、誰が、どのように、どういう 条件で保持しているかに関心を払うことが求められる。それは、実際にコンテンツを預か り、発信する者(学術機関リポジトリを運営する図書館等)にとっても無視できないこと である。

本章は、主に著作権処理について、学術機関リポジトリを運営する側の実務的な側面を 中心に記述しているが、学術機関リポジトリにおける著作権は上述のように「著者に権利 を取り戻す運動」である、という文脈を前提として取り扱う必要がある。

#### 3.2 著作権処理の必要性

学術機関リポジトリの登録対象の殆どは学術論文等であり、「思想又は感情を創作的に表現したものであって、文芸、学術、美術又は音楽の範囲に属するもの」という著作権法でいう「著作物」に該当する。

学術機関リポジトリにおいては,「著作物」をサーバ上に複製したり,送信したり,不特 定多数のエンドユーザがサーバからダウンロードしたり,といった場面が起こる。すなわ ち様々な方法による「著作物の利用」が行われる。

それが「適正な利用」であるためには、一部の例外(法 30-50 条に規定される権利制限

規定に該当する利用方法,著作権が消滅した著作物,著作権の無い著作物,等の場合)を 除き,利用しようとする者が,当該著作物の著作権者から許諾を得る,あるいは,当該著 作権の全部あるいは一部を著作権者から譲渡させ,目的遂行上必要な権利を得る,といっ た「著作権処理」と言われる手続きを踏む必要がある。

このことは、全文コンテンツを電子的に蓄積・提供するいわゆる「電子図書館」におけ るのと同様である。

著作権処理をいかに合理的に済ませるかという点が学術機関リポジトリ運用者にとって の大きな課題のひとつである。

## 3.3 著作権処理の諸側面

#### 3.3.1 著作権処理の当事者

学術機関リポジトリにおいて著作権と関わりを持って登場する当事者は次の4者に単純 化される。

| 当事者         | 立場   | 内容                     |
|-------------|------|------------------------|
| 研究者         | 著作権者 | 原著作者である                |
| 出版社・学会等     | 著作権者 | 原著作者から権利の一部/全部の譲渡/許諾を受 |
|             |      | けている場合が多い              |
| 学術機関リポジトリ運営 | 利用者  | 複製、公衆送信を行う             |
| 主体 (図書館等)   |      |                        |
| エンドユーザ      | 利用者  | 閲覧、ダウンロードする            |

(実際は、権利共有の場合などがあり、一筋縄にはいかない)

# 3.3.2 当事者間の関係

図 3-1 は4者の関係を示したものである。

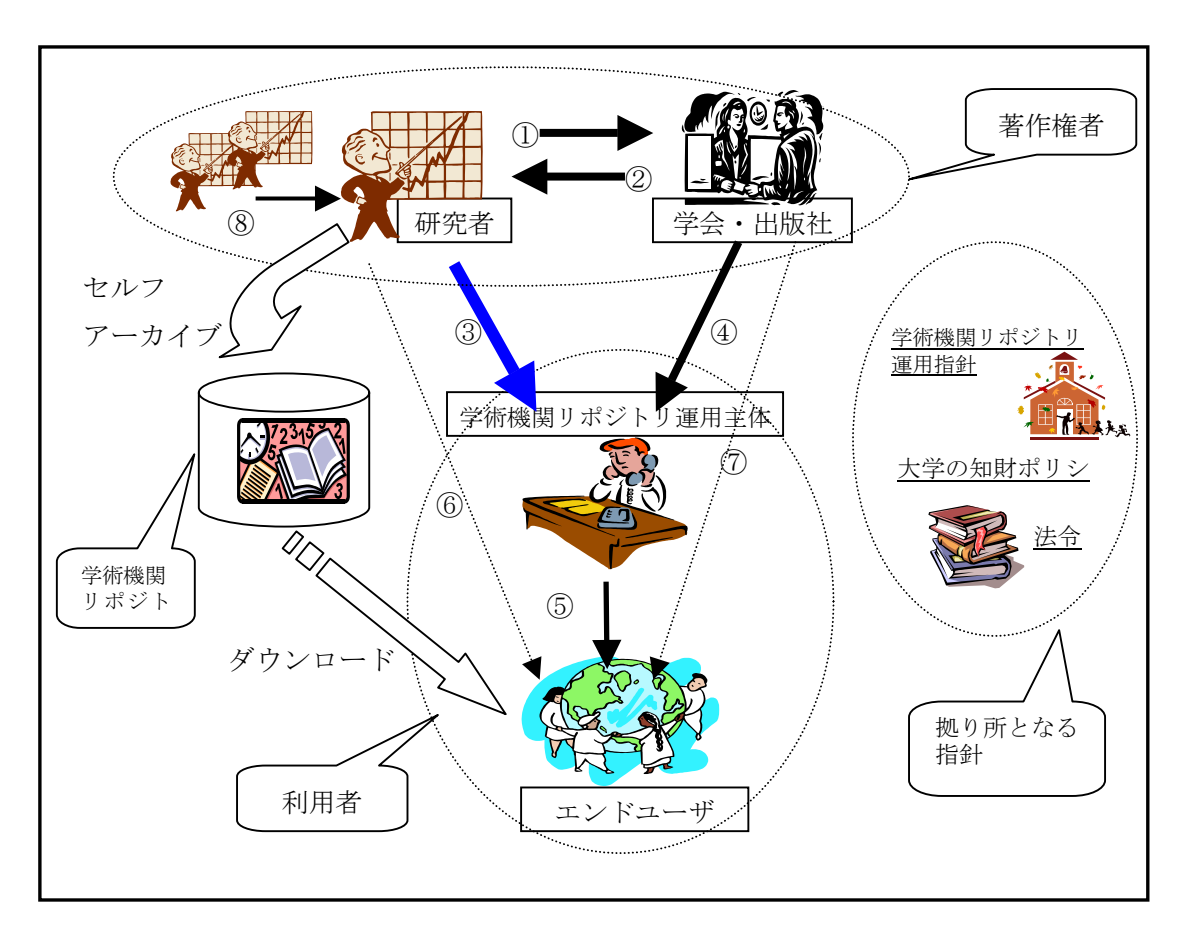

図 3-1 学術機関リポジトリにおける著作権処理の相関図

①~⑧に示す矢印は、利用権限の流れ(許諾/譲渡)を示す。学術機関リポジトリ運営 主体が最も意識すべきは著作物利用可能性と直接関わる③と④である。

③は許諾書面を用意し、大学内で学術機関リポジトリ運営主体が中心となって処理を進めることとなり、次項でその書面の構成や事務処理方法について検討してみたい。

④については、少なくとも欧米の主要学会・出版社については英国の調査機関 (ProjectROMEO)によりセルフアーカイブ許諾方針について調査が行われ、結果が公表されているため、それを参照すれば済む。しかし、国内の学会・出版社についての同様の本格的な調査は行われていない。各大学が個別に学会・出版社にアプローチすることは非常に非合理的なので、我が国の図書館界においても、英国同様の調査を実施し、出来れば著作権者同士の関係(①と②)もあわせて情報共有していくことが望ましい。

また,③と④の処理を行う上では,利用権限の流れとは直接関わらないが,著作物利用 の仲介者として学術機関リポジトリ運営主体がエンドユーザに対して「説明」や「警告」 を行う⑤も意識する必要がある。

さらに,エンドユーザが権利制限規定の範囲を越える利用(例えば翻訳,改変,放送,

有償提供等)を希望するのであれば,著作権者とエンドユーザとの間で関係(⑥⑦)が生 じることとなる。この利用様態は,一般に学術機関リポジトリの範疇を越えるため,本稿 では取り上げない。

## 3.4 研究者から学術機関リポジトリ運営主体への許諾

#### 3.4.1 許諾内容

図 3-1 の③で行う許諾内容に盛り込むべき要素とそこに記載される一般的な内容を列挙 してみたい。国内外の学術機関リポジトリや電子図書館における著作権処理の先行例によ れば、書面に盛り込まれる要素はおおむね共通しているが、当然、各大学の実状と学術機 関リポジトリの目的等に合わせ適宜アレンジする必要がある。

当事者

誰が誰に対して許諾するのかを明示する。 個々の研究者が許諾者であり、学術機関リポジトリ運営主体の責任者が被許諾者となる。 運営形態次第では、学部長や学長が被許諾者となることもありえよう。

· 利用対象著作物

どの著作物を利用したいのかを明示する。 個々の著作物単位に許諾書を作るのは煩雑なため,可能であれば「今後登録対象と するコンテンツ全て」などと包括的に示すのが望ましい。

• 利用目的

一般的には学術機関リポジトリで公開する意義(視認性の向上,情報発信の強化, 情報開示の促進 等々)を述べることになる。

• 利用内容

一般的な学術機関リポジトリであれば電子ファイルを電子的に複製し、ネットワークを通じて不特定多数に送信可能化することは最低限盛り込む必要があろう。
 >保存のための複製(バックアップ)や将来の利用保証のために行う媒体変換等も含める等が想定される。

利用期間

更新制にするか無期限とするか。

=>著作権処理の回数を出来るだけ少なくするのであれば、期限を設けず、システム が存続する限り恒久的に利用可能とした方がよいだろう。

著作物使用料

著作権者に対して著作物使用料は払わないこと,エンドユーザに対して著作物使用 料を科さないことを明記する(著作権料を払う,という考え方もあるかもしれないが)。

- 利用者としての遵守事項 目的外利用しない。
   2 次利用者(エンドユーザ)に対する注意喚起(図 3-1 の⑤)。著作権者に許諾を要す る利用(図 3-1 の⑥⑦)と要しない利用(権利制限規定内の利用)の周知徹底。
- コンテンツ削除時の取扱
   学術機関リポジトリからコンテンツを削除した時点で、利用許諾は無効とする。

その他

その他の事項は当事者間で別途定める。

#### 3.4.2 実施方法

著作権処理を行うタイミングとしては、大きく分けて次の2パタンがある。

- 1. 初回のコンテンツ登録前に、1回だけ実施する。
- 2. コンテンツ登録する度に、一つ一つの著作物について毎回実施する。

特に紙の書面を用いるのであれば、1によるやり方が妥当である。例えば千葉大学の場 合、学術機関リポジトリのアカウント発行申請書と著作物利用許諾書をかねた書面を初回 に提出させることとしている。

ソフトウェアの利用許諾でよく採用されているPCの画面上同意書の文面を表示させ 「同意する/しない」を選択させる、いわゆるクリックオンライセンス式であれば、2の 方式も可能であろう。ただし、効力をもつ契約書として著作権者の署名(サインや押印) を重視するのであれば、1の方式が望ましいと考えられる。DSpaceでは、コンテンツ登録 の最終段階で著作権方針を画面上に表示させ、Agreeさせる仕様となっている。

初回の登録までに書面での許諾を得ておき、毎回の登録時に画面上で著作権方針を表示して注意喚起する、という方式が磐石かもしれない。

#### 3.4.3 発生する事務作業

書面による著作権処理を例にとれば事務作業としては、おおよそ以下の要素が想定される。

- ・ 文案策定
- ・ 発送準備(紙ないしメール)
- ・ 後処理(回答の整理,保管,アカウント発行,その他)
- · 質問対応

学術機関リポジトリの場合は,原則として著作権者が自機関内に限定されるため,「電子 図書館」の著作権処理業務で最も難儀する「著作権者探し」は行う必要がない。

短期間のうちに大量の著作権処理をこなして結果を出さねばならない,という状況であ れば、場合によっては外注等も視野に入れ人海戦術で乗り切る必要があるかもしれない。

## 3.5 課題

極論すれば,著作物1件それぞれに異質な,大小の様々な次元の課題が含まれており, それらの全てを手堅く解決しようとすれば,学術機関リポジトリ事業そのものが頓挫して しまうであろう。 しかしながら,これまでの先行事例の経験から,今後学術機関リポジトリ構築を本格化 させるにあたり看過できない共通の課題がいくつか浮上している。

#### 3.5.1 共著者の著作権処理

1 論文が共著の場合,特段の取り決めがなければ,共著者全員が著作権を保有している。 全員が学内に在籍中であればまだ良いが,学外者を含む場合にまともに全員を相手にしよ うとすれば,著作権処理作業が停滞してしまう。

便法として,代表著者を許諾者とみなし,共著者の同意を取り付けた上で許諾するよう 依頼することで,許諾者を1人にすることができる。

#### 3.5.2 国内学会・出版社の著作権方針の把握

現時点では、国内誌投稿論文をセルフアーカイブする際に参考となる、ProjectROMEO に該当する国内学会・出版社に対する本格的な著作権方針調査は行われていない。このた め、国内誌掲載論文のセルフアーカイブは当面は本格的実施に踏み切るのが困難な状況に ある(個々の学術機関リポジトリ導入機関で、学会・出版社の著作権方針を確認する必要 がある)。

#### 3.5.3 著者最終版 Author Final version の入手

図 3-1 の④において90%を超える緑化誌の大半がセルフアーカイブ可と認めているの は"Author final version" と呼ばれる著者側にある最終原稿であり, Publisher version と呼 ばれる,電子ジャーナルとして提供される「完成形」電子ファイルのセルフアーカイブを 認めているのは少数の出版社に限られている。

研究者は、査読前後を問わず、Publisher version 以外の形で(つまり自作したファイル として)、自分の論文を完成形の1電子ファイルで保有していることは少ないようである。 例えば、著者側に存在するのは、本文及び参考文献等の複数のtxtファイル、10数本から なる図表等の画像ファイル、といったバラバラの状態である。場合によってはそれらさえ 揃わず、「紙」が混ざる場合もある。

この問題に対処するには、セルフアーカイブのために、著者側でも、Publisher version と は別に論文の完成形を作成するよう依頼すること、あるいは、学術機関リポジトリ運用主体 がその作成を代行すること、が想定されるが、そのような手間が積極的に受け入れられると は考えにくい。また、割り切って、統合された1電子ファイルでなく、複数のファイルから なる場合には、そのまま全ファイルを登録する、という選択肢もあるかもしれない。 (参考)

平成 12 年度図書館電子化システム特別委員会第3年次報告: II-4.資料電子化に伴う具体的 な著作権処理について

http://www.soc.nii.ac.jp/janul/j/publications/reports/71/s4.html

## 第4章 学内同種事業との連携

先に図書館の役割として,現代の学術情報流通において,学術機関リポジトリの構築と 運営に図書館は主体的に取り組むべきである,と述べたが,学内全体の理解を得て,安定 的,効果的な運営を行っていくためには,学術情報を創成・保持する研究者はもちろんの こと,以下のような学内の他のシステム,関係機関との協調と連携が必要となる。

• 教育研究成果情報を提供するシステムとの連携

著書,学術論文などの研究成果情報を登録したデータベースである研究業績データベー ス,また,講義計画や講義内容,課題や資料などの教育情報を登録したデータベースであ るシラバスデータベースに代表されるように,全学的な教育研究成果の検証が可能なシス テムが,全国の多くの大学で整備されインターネット上で公開されている。これらのシス テムは,学内の研究者情報や教育研究活動の情報等を統合してデータベース化し,教育研 究を支援するという目的で構築されている。そして,その情報をインターネットを介して 提供することによって,研究者ばかりでなく,一般市民へも大学等の教育研究活動に関す る信頼性の高い情報を幅広く提供し,開かれた大学としての役割を果している。また,国 内だけではなく国際社会への理解の推進を図り,我が国の大学の国際的通用性の向上に寄 与している。

こうしたシステムの多くは、事務局を始めとする大学の事務部門、及び、ネットワーク 基盤部門において構築、運用されているが、それらの目的、運用方法と学術機関リポジト リのそれとを比較すると、いかに似通っている部分が多いかに気付く。このことから、安 定的な学術機関リポジトリの運用のためには、これら先行するシステムで培われた経験と 技術に学ぶべきであり、同一情報を二重に登録するといった手間を教員にかけさせない等、 大学全体の情報発信に関係する作業の効率化のために、密接的な相互連携を行うべきであ る。

・ 教育サービスとの連携

ネットワーク基盤の整備・普及によってインターネットによる教育は現実的なものとな り、各大学ではインターネットを利用した大学講座の開講や、バーチャルユニバーシティ の構築等様々な情報通信技術を活用した e-learning と呼ばれる教育サービスを提供し始め ている。その良い例が無料で一般社会に自校の講義資料等を提供している MIT の「オープ ンコースウェア (OCW)」であるが、MIT ではこれらのデジタル資料を収録、公開する基 盤のシステムとして学術機関リポジトリ構築ソフトである DSpace を使用している。

日常の教育から生まれる講義資料,実習資料,セミナー資料,各種マニュアル,学生レ ポート等の教育成果は,学術機関リポジトリにとって,学内,一般社会へのアピール度が 高く,かつ大量に収録することが可能である魅力的なコンテンツである。MIT の例からも 明らかなように、学術機関リポジトリが e-learning に代表されるこれらのコンテンツを扱う既存の教育サービスと連携できれば、あるいは、その関係機関の協力が得られるならば、これらの教育成果を効率的に学術機関リポジトリへ収録することができ、その機能を利用して、大学はより効果的に教育成果を社会に還元する体制が整う。こうなれば、学術機関リポジトリは研究的側面だけではなく、教育的側面からの存在意義も増すことになる。

学内における小規模同種活動との連携

機関全体の資料を収集・保存・公開するという意味での学術機関リポジトリではないが, 学内の構成員及び部分的な組織が主体となって,計画的に研究成果をインターネット上等 で公開している大学の例は少なくない。

各大学の学部講座等研究組織のホームページでは、各組織内の学位論文、紀要、研究成 果の解説などを一般社会に向けて公開している場合が多い。ただこの場合、学術機関リポ ジトリという概念は取っておらず、多くは電子化したファイルをインターネット上のコン テンツとして体裁を整え並べてあるだけであり、より広範囲の人に利用してもらうための データ交換、データ検索などの機能は備えていない。また、そのコンテンツの永続的な保 存・アクセスを保証しているわけでもない。

一方,限られた学問の分野ではあるが、その分野の組織が主体となって、教員等が資料 をセルフアーカイブ方式で登録・公開している例もみられる。東京工業大学の「Information Theory Archive of Japan 論文サーバー」は、同大学大学院理工学研究科集積システム専攻 情報通信システム講座ネットワーク構成分野が構築・運営しているもので、「情報理論とそ の応用」分野の論文を収録対象とし、教員等により EPrints を用いて資料をセルフアーカ イブ方式で登録している。また、北海道大学大学院理学研究科数学専攻の「数学の海」も 数学分野の論文について同じような方式をとっている。このような例は、教員自身が資料 を学術機関リポジトリに登録して保存・公開する必要性を自覚していることを示しており、 学術機関リポジトリの理念と一致する。

これらの同種の活動において公開される資料は,正式に著作権処理を行っている,ある いは著者に同意を得ている場合が多く,学術機関リポジトリの構築・運用の初期段階にお いて行われる初期データ整備の登録対象として注目に値する。

また,これらの活動組織は,他と比較すると学術機関リポジトリの構築・運用に対する 教員の理解が得やすいと推測され,学内合意に向けての布石とするため,協力を要請する 最初の候補としてリストアップすべきである。

知的財産管理部門との連携

近年,大学の使命として,教育研究を通じての長期的な社会貢献は勿論のこと,産業界 を中心とした社会との日常的及び組織的連携により,大学の研究成果を最大限に活用し, 直接的に社会に還元することが求められてきている。このニーズに応じるため,大学にお いて新たに設けられたのが知的財産管理部門であるが、知的財産は特許的観点により捉え られ、どうしても利益を重視したものとなりがちである。その結果、財産として価値のあ るものはすべて大学に囲い込まれ、学術情報の自由な流通が阻害されることになる。これ は、学術機関リポジトリの OpenAccess 的な精神とは相反するものといえる。

しかし,その活動の目的を学内における知的財産の発掘・権利化・活用を迅速かつ組織 的に行った上で社会に還元し,地域経済の活性化,我が国の国際競争力の向上に寄与する ことと定義するならば,学術機関リポジトリの理念とかなりの部分で一致する。

こうしたことから、学術機関リポジトリを構築・運用するに当たっては、早い段階で知 的財産管理部門と協議を行い、運用方針等で互いの立場を明確にした上で、相互に牽制し あうことなく互いの本来の目的を達成しなければならない。

# 第5章 メタデータ

メタデータは、「データに関するデータ(data about data)」と定義される。情報資源(コ ンテンツ、リソース)本体に関する記述を行うためのデータであり、情報資源本体を一次 情報と捉えればそれに対する二次情報とも言える。学術機関リポジトリにおいては、例え ば、収録された論文等の研究成果物についての「タイトル」、「著者に関する情報」、「キー ワード」、「作成日付」等がメタデータに相当することとなる。

学術機関リポジトリ構築に際し、メタデータ設計に関しては、何を収録対象とするかを 踏まえた上で、各機関における学術機関リポジトリシステム中でのデータ管理、公開・検 索等の観点と同時に、メタデータ交換(メタデータ・ハーベスティング)を通じた他機関 との相互運用性(Interoperability)にも配慮した必要項目の設定や入力規則の検討が望ま れる。

#### 5.1 各リポジトリにおけるメタデータ項目設定

## 5.1.1 メタデータスキーマ

メタデータ項目設定にあたっては、導入する学術機関リポジトリ用ソフトウェアがサ ポートするメタデータスキーマ(記述規則)が何であるかを、まず確認しておく必要があ ろう。それをベースとして、必要に応じカスタマイズを施すこととなる。

本報告書第1部で取り上げたオープンソースの DSpace, EPrints は, いずれもダブリン・ コア(Dublin Core Metadata Element Set(DCMES))をメタデータスキーマとして採用 している。

ダブリン・コアは、Dublin Core Metadata Initiative (DCMI) により、ネットワーク情 報資源の発見と相互運用性を主眼にメタデータの標準化を目的として開発されたメタデー タ記述規則である。「Title」、「Creator」、「Subject」、「Identifier」、「Description」など15 の基本項目 (Core Element) を定めており、これらに限定子 (qualifier) を付加すること による各項目の詳細化も認められている。現状では、ダブリン・コアが、ネットワーク情 報資源用メタデータ記述規則の国際的な標準として各国で利用されており、これを共通規 則としたメタデータの収集・統合検索のシステムも稼動している。

#### 5.1.2 項目仕様検討・カスタマイズ

次に,各学術機関リポジトリソフトウェアが採用するメタデータスキーマをベースとし て,各機関の学術機関リポジトリ収録対象等に応じたカスタマイズをしていくこととなる。 なお,項目仕様検討においては,詳細は次節に述べるが,メタデータ・ハーベスティング 時のメタデータ出力を念頭においておくべきである。

学術機関リポジトリのデータ収録対象は、学内で生産された研究成果物であるが、それ

には、論文を始めとして、各種報告書、会議・講演録、教材等様々なタイプが想定される。 それらについて、何をメタデータとして入力し、どの項目に格納するか、また各項目をど のように記述するかは十分な検討をすべきであろう。

そのタイプ毎に例えば、各情報資源独自の管理番号、対応する図書館所蔵資料の請求記号・ 資料 ID 等や、あるいは、各学術機関リポジトリで詳細な検索を提供した場合に用意しておく べき種別等の項目など、各機関の目的に応じたメタデータスキーマの拡張・詳細化を行うこ とも想定されよう。このような点を考慮すると、メタデータ項目のカスタマイズの容易さや 拡張性という点も、学術機関リポジトリソフトウェア選択時の一つのポイントとなるであろ う。

なお、一方、メタデータがハーベスティングされ統合的データベースに収録された場合 等での相互利用性の観点からすると、使用項目・記述方法等について何らかの共通ルール を決める枠組みも望まれる。具体例として、ダブリン・コアを採用している先行リポジト リを見てみても、論文の掲載誌情報(雑誌名・巻号・出版社等)の格納項目・記述方法等 に、機関毎のばらつきが見られる状況である。

## 5.2 メタデータ・ハーベスティング

ここでは、メタデータを介した他機関とのシステム間リンクに関わる部分を述べる。

## 5.2.1 メタデータ・ハーベスティングと OAI-PMH について

学術機関リポジトリの狙いの 1 つには、研究成果物の可視性向上があるが、その効果を 高める技術的手法としてメタデータ・ハーベスティングがある。その仕組みは、自機関リ ポジトリサーバに登録されたメタデータを機関外に流布させることで情報発見・アクセス を促進させるという考え方に基づいている。

OAI-PMH (Open Archives Initiative Protocol for Metadata Harvesting) は、メタデー タ・ハーベスティングのための通信規約(プロトコル)である。学術機関リポジトリソフ トウェアといえば、本プロトコルに準拠していることが事実上の必須要件となっており、 本報告書で取り上げた各学術機関リポジトリソフトウェアもすべて対応している。

OAI-PMH は、コンテンツを保有しそのメタデータを発信する機関(データ・プロバイダ) と、メタデータを収集し情報サービスを運営する機関(サービス・プロバイダ)との間の データ交換の標準化を目指すものである。サービス・プロバイダは、ハーベスタと呼ばれ るメタデータ収集ソフトウェアを用い、データ・プロバイダが運営する OAI-PMH 準拠の リポジトリ群からメタデータをハーベスト(harvest=刈り取り、収集)し、自らの情報サー ビスを構築する。

なお、メタデータ・ハーベスティングは、統合・横断検索を実現させる技術の1つと位置付けられるが、例えば類似する、Z39.50などを利用した横断検索システムと比較した場

合,検索実行時に分散する複数のデータベースを直接検索するのではなく,中央集約的な 1つのデータベース中に予め収集・蓄積されたメタデータを検索に用いるという点で特徴 がある。また,機関外のシステムとのデータ交換・収集を行うものであるが,これは通常 メタデータのみを送受信するものであって,PDF等の研究成果物本体については,各学術 機関リポジトリに格納されているデータが参照される。

#### 5.2.2 メタデータ・ハーベスティングのための設定と注意点

OAI-PMH を利用したメタデータ交換では、限定子(qualifier) 無しのダブリン・コア形式 (Simple Dublin Core)の出力応答が最低要件となっている。Simple Dublin Core に変 換することをダム・ダウン (Dumb-Down) と呼ぶ。

学術機関リポジトリは、ハーベスタに応答し、要求された形式でメタデータ出力できるように(少なくとも Simple Dublin Core でデータを返せるように)設定しておくとともに、 Dumb-Down して出力した時にも項目内容の整合性が保たれるよう配慮しておく必要がある。

また、学術機関リポジトリに収録しているメタデータをすべてハーベスティングさせる か否かについても考えておくべきである。研究成果物の種別や、論文の査読の有無、論文 の掲載雑誌等で区別したいというニーズがあれば、ハーベスティングの可否を判断できる 項目をメタデータ中に用意しておくことなども想定される。なお、OAI-PMH では、ハーベ スティングの可否判断はサポートされていないため、学術機関リポジトリ側の各ソフト ウェアレベルでの対応が必要となる。

## 5.2.3 国立情報学研究所メタデータ・データベース(JuNii)との連携

国内の各大学・研究機関等のメタデータを蓄積し、統合検索できる環境を提供するサー ビスとして、国立情報学研究所の「JuNii 大学 Web 資源検索・大学メタデータポータル・」 がある。JuNii は、OAI-PMH における、サービス・プロバイダ機能及びデータ・プロバイ ダ機能を備えている。

国内において構築される学術機関リポジトリでは、ハーベスティングによるメタデータ 登録対象としては、まずは JuNii が第一目標となると考えられる。JuNii は、国内学術機関 からのメタデータを集約し検索を提供することで、日本における研究成果物のポータル的 役割を果たす。

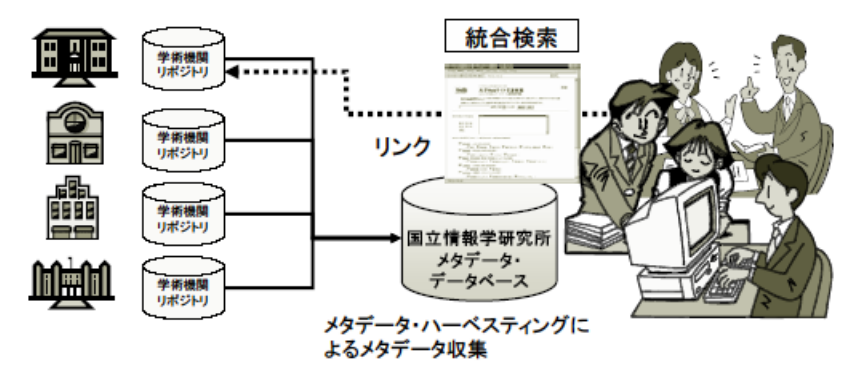

図 5-1 学術機関リポジトリと JuNii との関係

なお、JuNiiは、ダブリン・コアに準拠した標準的なデータ形式を基本としているが、NII 独自の限定子を採用するなど拡張したものである。詳細は、「NII メタデータ・データベー ス入力マニュアル 1.2 版」および「XML Schema for NII メタデータ・データベース」等で 参照できるが、例えば、Subeject には NDC 付与、Type(資源タイプ)には NII 所定のタ イプ名付与などを必須としている。国内での学術機関リポジトリソフト導入に当たっては、 これらに対応したシステムが用意されることが望まれる。
| No. | 栗栗                 | 入力レベル  | 備考      |
|-----|--------------------|--------|---------|
| 1   | Title (タイトル)       | 必須及び選択 |         |
| 2   | Creator (作成者)      | あれば必須  |         |
| 3   | Subject (主題)       | 必須及び選択 |         |
| 4   | Description (内容記述) | 選択     |         |
| 5   | Publisher (公開者)    | 選択     |         |
| 6   | Contributor (寄与者)  | 選択     |         |
| 7   | Date (日付)          | あれば必須  |         |
| 8   | Type (資源タイプ)       | 必須     |         |
| 9   | Format (フォーマット)    | -      |         |
| 10  | Identifier (資源識別子) | 必須及び選択 |         |
| 11  | Source (情報源)       | _      | 当面使用しない |
| 12  | Language (言語)      | 必須     |         |
| 13  | Relation (関係)      | 選択     |         |
| 14  | Coverage (範囲)      | -      | 当面使用しない |
| 15  | Rights (権利関係)      | -      | 当面使用しない |

次の項目は、メタデータの記述要素ではないが、記述を必須とする。

| 1 Institution (機関名) あれば必須 |
|---------------------------|
|---------------------------|

 次の項目は、メタデータの記述要素ではないが、記述することが可能である。

 1
 Comment (コメント)
 選択

図 5-2 JuNii メタデータ項目

また、「NII メタデータ・データベース入力マニュアル」は、各項目の記述規則等を示し ているが、学術機関リポジトリが収録対象とする個々の研究成果物レベルでの記述に関し ては、それらのコンテンツの特性に即した、より詳細な応用プロファイルを考えていく余 地がある。これについては、今後、学術機関リポジトリを構築する大学と国立情報学研究 所でさらに議論を深める必要がある。

## 5.2.4 その他のサービス・プロバイダへの対応

OAI-PMH に対応したリポジトリであれば、JuNii に限らず他のハーベスタからのメタ データ収集を受け付けることができる。メタデータの広汎な流布には、様々なサービス・ プロバイダからハーベストしてもらうことが1つの方法とも言える。

OAI (Open Archive Inisiative) では、データ・プロバイダおよびサービス・プロバイダ の公式リストを維持しており、学術機関リポジトリをこのリストに登録する際は、OAI 準 拠であるかのテストを行う機能を持っている。 大規模なサービス・プロバイダの例としては、ミシガン大学によるプロジェクトである OAIster がある。OAIster は、世界中のリポジトリから収集したメタデータをデータベース に蓄積し、検索インターフェースを提供している。2005年1月現在、396のリポジトリか ら収集された 480 万件以上のメタデータが登録されている。日本国内のリポジトリとして は、JuNii (57801件)、千葉大学(638件)のメタデータが収録済みである。

OAI 等のデータ・プロバイダリストに、自学術機関リポジトリの情報を登録すれば、そのメタデータの流通の可能性は一層高まることとなる。

なお、ここで注意したいのは、一度プロバイダリストに登録されると、不特定のハーベ スタからのハーベスティングを受け付けることになる点である。JuNiiや千葉大学では、リ スト登録後数日中に、ハーベスティングが開始された。

#### 5.3 メタデータの入力・品質管理

千葉大学附属図書館をはじめとした先行事例を見てみても,研究成果を学術機関リポジ トリに登録する研究者に対して,詳細で正確なメタデータ入力を求めるのは困難と言える。 このため,研究者がデータ登録を行った後に,リポジトリ管理者がメタデータの品質チェッ ク・修正を行うステップを用意しておくことが現実的であろう。このことはデータ登録か ら公開までのフローを決定する際も,考慮すべき点となる。

また,データ登録・修正作業の効率化を考えれば,入力画面の使い勝手の良さや一括登 録機能も当然要求される。

## 5.4 学術機関リポジトリ用ソフトウェア機能要件

以上を踏まえ,メタデータに関わる観点から学術機関リポジトリソフトウェアに求めた い要件を列挙すれば以下のようになる。

- メタデータ項目の拡張性、カスタマイズの容易さ(入力画面、検索画面に対応)
- OAI-PMH 対応(ダブリン・コア形式, JuNii 形式)
- ・ 管理者用メタデータ修正画面の使い勝手(特に, JuNii に対応した必須項目表示・入力 支援機能等)
- 一括登録機能

### 5.5 その他の課題・注意点

前節まで、学術機関リポジトリ稼動に当っての基本要件というべきものを述べたが、そ のほかにもメタデータに関連し、以下のような課題・留意点があるので列記する。

## 5.5.1 メタデータやコンテンツ本体の表層 Web 化

研究成果の流通・顕在性を高めるためには、OAI-PMH を介したメタデータ流通だけでな く、Google 等の検索エンジンからのクローリングにも対応できることが望まれる。そのた めには、学術機関リポジトリのデータベース内に格納されている研究成果物個々のメタ データやコンテンツ本体を、検索エンジンのクローラーが収集対象とする Web 上の階層(表 層 Web) に晒すような技術的解決が期待される。

#### 5.5.2 コンテンツ本体のハーベスティング

コンテンツの保存(バックアップ)や全文検索システムなどへの要求から,OAI-PMH を 利用してのコンテンツ本体のハーベスティングを実現しようとする動きも出てきている。

## 5.5.3 保存メタデータ

デジタル形式のコンテンツの長期保存をサポート・促進することを目的とし「保存メタ データ」を整備すべきとの指摘もある。保存メタデータとは、ファイルのフォーマットの バージョン、ファイルサイズ、コンテンツ内容表示に必要なソフトウェア、OS環境等の情 報を記述するものであり、長期間経過後にもコンテンツ本体へのアクセスを保証するため のものである。 <情報源と参考文献>

[メタデータ, DublinCore について]

- 『図書館目録とメタデータ: 情報の組織化における新たな可能性』,日本図書館情報
   学会研究委員会編 -- 勉誠出版,2004,ix,193p.-- (シリーズ・図書館情報学のフロンティア; No.4)
- Dublin Core Metadata Initiative http://dublincore.org/
- 日本語による Dublin Core Element Set(杉本先生訳) http://www.dl.ulis.ac.jp/DC/index\_J.html
- ・ 杉本重雄, Dublin Core について(第1回), 情報管理, vol.45, no.4, 2002-7, pp.241-254
- ・ 杉本重雄, Dublin Core について (第2回), 情報管理, vol.45, no.5, 2002-8, pp.321-335

[メタデータ・ハーベスティング, OAI-PMH について]

- Open Archive Initiative http://www.openarchives.org/
- Open Archives Initiative Protocol for Metadata Harvesting http://www.openarchives.org/OAI/openarchivesprotocol.html
- OAI-PMH2.0 日本語訳 http://www.nii.ac.jp/metadata/oai-pmh2.0/
- 国立大学図書館協議会図書館高度情報化特別委員会ワーキンググループ「電子図書館の新たな潮流~情報発信者と利用者を結ぶ付加価値インターフェイス」参考資料 1 『Open Archives Initiative メタデータ収集プロトコルについて』 http://www.ll.chiba-u.ac.jp/~joho/project/DLnext/rep\_plan/dlnext\_ref1.pdf
- OAI-PMHのNIIメタデータ・データベースへの適用について http://www.nii.ac.jp/metadata/oai-pmh/ 実装仕様書 http://www.nii.ac.jp/metadata/oai-pmh/implementation\_as\_repository.html
- ・ プロバイダリスト http://www.nii.ac.jp/metadata/oai-pmh/links.html
- ・ OAIster http://oaister.umdl.umich.edu/o/oaister/ データプロバイダリストhttp://oaister.umdl.umich.edu/o/oaister/viewcolls.html

[JuNii について]

- NII メタデータ・データベース入力マニュアル 1.2 版 http://www.nii.ac.jp/metadata/manual/
- ・ junii のための XML Schema http://ju.nii.ac.jp/oai/junii.xsd

[全般]

 SPARC 学術機関リポジトリ チェックリストおよびリソースガイド (日本語訳:千葉大学附属図書館学術機関リポジトリワーキングループ) http://mitizane. II. chiba-u. jp/curator/about/SPARC\_IR\_Checklist. pdf

# 第3部 各大学の状況

## 第1章 北海道大学

以下に北海道大学における学術機関リポジトリ運用に関する取り組みの状況を述べる。

平成16年6月,北海道大学附属図書館において学術情報ポータル検討ワーキンググ ループを設置した。学術機関リポジトリシステムのソフトウェアとしては、フリーソフト であり、既に海外の各機関で実績のある DSpace を、ハードウェアとしては、既存の Unix ベースのノート PC を使用しシステムの構築作業を開始した。

DSpace は本報告執筆時点(平成17年1月末)でバージョン 1.2.1 bata4 を採用しており,画面,メタデータ検索,コンテンツ全文検索において日本語化の対応を行った。また, OAI-PMH に関しては,oai\_dc 形式で対応可能であったが,国立情報学研究所とのハーベ スティングテストを経て junii 形式でも対応可能となった。

平成16年7月,国内外の各機関が運用する学術機関リポジトリについての事例調査, 学内教員,組織によるインターネットを中心とした情報発信状況の調査,及び,本学にお ける学術機関リポジトリの必要性,学術機関リポジトリの実現方策案の検討を行い,10 月に報告書「北海道大学における学術機関リポジトリの在り方について」を作成した。そ の後,この報告書を元に館内事務部の合意を得て,図書館委員会に報告した。

平成16年11月-12月,情報発信に関する教員の意識を調査するため,かつ,学術 機関リポジトリがどのようなものかを知ってもらうため,学内の教員約2,000名を対象に 情報発信に関するアンケート調査を実施した。

平成17年1月,アンケート調査の結果を調査報告書にまとめ,ホームページ上で公開 した。更に,各関係者,及び,アンケート調査において「再度連絡しても良い」と回答さ れた方に対して調査報告書,及び,アンケート調査回答に寄せられた「ご意見・ご要望」 に関連する簡単なQ&Aを送付した。

平成16年11-12月,緑化出版社の現状調査を行った。また,主にWeb of Science を使用して,過去2年間に北海道大学の教員が各緑化出版社の雑誌にどのような論文を掲 載したかという緑化雑誌掲載論文調査を行った。

平成17年1月,緑化雑誌掲載論文調査で得られた北海道大学教員の論文リストに対し て,北海道大学研究業績データベース等を使用して教員の日本語名,所属,連絡先を確認 し,それらをリストに付加して,データ数約 3,000 件の北海道大学緑化雑誌掲載論文リス トを作成した。

平成16年12月、実験運用・試行運用・本運用のために必要な規程類(登録要領,登

録規程,利用規程,ライセンス,ID発行申請書等)の調査及び検討を行い,各規程類の草 案の作成を開始した。

平成17年1-2月,著者ローマ字ヨミフィールドの追加,日本語化等 DSpace のカスタ マイズを行った。

今後の計画だが,試行運用前の準備として,3月から5月にかけて附属図書館による学 術機関リポジトリ実験運用を行う予定である。現在,実験運用版の運用方法,各規程,マ ニュアル類の準備を行っており,準備が整い次第宣伝を行うとともに,11月に行ったア ンケート結果等を基に抽出した教員に対し協力を要請していく。実験段階における登録者 の範囲は,本学研究業績データベースの収録対象者(本学教員),技能職員,教務職員,図 書系事務職員,大学院博士後期課程在籍の学生とし,収載コンテンツとしては,登録者が 単独あるいは共同で,本学在籍中に教育もしくは研究の結果またはその過程で得られた学 術的,教育的価値のある公表済み資料,教育資料を対象とする。実験運用において学術機 関リポジトリに登録されたデータの公開は学内のみに限定する。なお,学内合意の形成に 関しては,この実験と並行に行っていく予定である。

実験運用後は、この実験の過程で得られた意見、結果等を基に運用方法、規程類に適宜 変更を加える。その後、学内合意が得られれば、必要なハードウェア、ソフトウェアを再 検討し、初期コンテンツを登録、学内教員等への広報を経た後、試行運用に向かう予定と なっている。

| 事項                   | 状況                                                       |
|----------------------|----------------------------------------------------------|
| 使用ハードウェア             | Apple iBOOK(ハードディスク容量 30GB )                             |
| 使用ソフトウェア             | DSpace1.2.1 beta4                                        |
| URL                  | http://chiri.lib.hokudai.ac.jp:8000/dspace2/index.jsp    |
| 試行運用開始時期             | 2005年4月以降の予定。運用実験終了後開始                                   |
| 日本語対応                | 日本語化対応済み(画面,メタデータ検索,コンテンツ全文検索)                           |
| OAI-PMH 対応           | oai_dc 形式対応。junii は対応確認済み。                               |
| MH 可能時期(Base         | 試行運用開始後。                                                 |
| URL, metadataPrefix) | http://chiri.lib.hokudai.ac.jp:8000/dspace2-oai/request? |
| 収載コンテンツ              | (〇)商業誌掲載論文(ポストプリント)                                      |
| ◎ 主として注力             | (○)商業誌掲載論文(プレプリント)                                       |
| ○ 搭載可能とする            | (○)国内学会誌掲載論文(ポストプリント)                                    |
| △ 検討中                | (〇)国内学会誌掲載論文(プレプリント)                                     |
| × 対象外                | (○)学会発表資料                                                |
|                      | (○)科研報告書                                                 |

|             | (〇)紀要論文                                |
|-------------|----------------------------------------|
|             | (〇)学位論文                                |
|             | (〇)その他(上記以外の公表済学術的資料,及び教育資料)           |
|             | ( )制限せず                                |
| 登録者の範囲      | 本学「研究業績データベース」の収録対象者                   |
|             | 技能職員,教務職員,図書系事務職員,大学院博士後期課程在籍          |
|             | の学生                                    |
| 数値目標等(あれば)  |                                        |
| 権利処理について    | 館内検討中。                                 |
| (IR/研究者)    |                                        |
| 権利処理について    | 館内検討中。                                 |
| (研究者/学術雑誌)  |                                        |
| 館内合意,学内合意等の | 館内WGにて報告書を作成。館内合意済み。                   |
| 状況          |                                        |
| 図書館は何を行うか   | 館内検討中。                                 |
| コンテンツ収集(増加) | 館内検討中。                                 |
| の方策         |                                        |
| 本プロジェクト終了後の | 2005.01.31 現在 IR 運用実験の準備中。実験は学内のみに公開し, |
| (本格運用など)見通し | その結果を基に試行運用を行う予定。                      |

## 第2章 千葉大学

## 2.1 概要

千葉大学では,現在,附属図書館を中心として,「千葉大学学術成果リポジトリ計画」を 推進しており,平成16年度中の正式運用開始を予定している。

これは,千葉大学内で生産された多様な研究成果(論文,教材,画像・音声データ等) を対象とした,千葉大学版の学術機関リポジトリの構築をめざしたプロジェクトである。

#### 2.2 検討経緯と現状

#### 2.2.1 ワーキング・グループの活動

まず,平成14年度に館内にワーキング・グループを設置し,学術機関リポジトリの運用 に向けて,以下のような予備的な活動を開始した。

(1) 学内教官向け調査

平成 14 年 10 月,本学の助手以上の全教官(1,243 名)を対象に書面を送り,「学術情報の発信に関するアンケート調査」を実施した。回収率は約 3 割と必ずしも高い数字ではなかったが,本調査を通じて,論文の全文情報の公開を予定している教官が少なからず存在していること,組織的な情報発信支援体制の確立を希望していることなど,学術機関リポジトリに対する潜在的なニーズの存在が明らかになった。

## (2) 海外の事例調査

計画を開始した当時,国内には学術機関リポジトリの先行例はほとんど皆無であった。 そのため,海外の先行事例の調査を行い,それと平行して,SPARC の"Institutional Repository Checklist & Resource Guide"の翻訳を試みた。

(3) プロトタイプ・システムの開発

学術機関リポジトリ・システムに求められる機能要件について検討を行い,以下のよう な基本機能を備えたプロトタイプの開発を行った。

- ① 投稿受理機能
- ② 管理機能
- 後索機能
- ④ メタデータ連携機能

## 2.2.2 協力者会議及び学術情報発信専門委員会における検討(平成 15~16 年度)

平成 15 年 7 月に附属図書館長の下に、教官と事務官から成る「学術情報発信のための

協力者会議」を設置し、運用開始に向け、以下のような準備作業に着手した。引き続き、 平成16年度は附属図書館運営委員会の下に学術情報発信専門委員会を設けて検討を重ねた。

(1) 初期データ整備

既存のデータについては、初期の段階で可能な限り予め学術機関リポジトリに登録して おくという方針が採用され、初期データ整備を進めている。平成17年1月現在で、約650 のコンテンツが登録されている。

- 紀要類の掲載論文約500
- プレプリント/テクニカルレポート 約50
- ・ 学内外のウェブサイト(学部,学科,個人のサイト) 上で既に公開されているコンテンツ等約100

上記について引き続き構築を図るとともに,以下のコンテンツについても整備を進めて いるところである。

- ・ 論文の学術機関リポジトリ掲載を許可した出版社の刊行誌掲載論文
- ・ 自然科学研究科の学位論文 数十 を予定
- その他
- (2) 運用をめぐる検討事項

「誰が、何を、どのように学術機関リポジトリに登録できるのか?」、「一旦登録された データの削除は可能か?」、「学術機関リポジトリの管理責任者は誰か?」といった点、ま た、著作物利用許諾のあり方について方針を検討し、原案を策定した。

(3) 学術雑誌掲載論文の著作権について

出版社や学協会の著作権譲渡に関する方針について調査を行った RoMEO プロジェクト の成果を翻訳し、取りまとめた。また、国内学会の動向についてもサンプル的な調査を行 い、今後の参考とした。

(4) システム改良

平成14 年度に開発したプロトタイプの問題点を解消すべく,より簡便な新インターフェ イスの開発等を行った。

また、学術機関リポジトリに関する各種 Web ページを一元化した新しいホームページを 立ち上げた。 http://mitizane. II. chiba-u. /curator/

## 2.3 今後の予定

年度内に全学に向けて,正式発足を通知し,学内研究者によるコンテンツの登録(セル フアーカイブ)の案内を行う予定である。

運用開始後は,引き続き情報発信専門委員会を中心とし,初期データ構築の推進,運営 方針や著作物利用許諾方針等の見直し,学内向け広報戦略の策定,学内外の関連組織との 連携等の課題に取り組んでいきたいと考えている。

| 事項                   | 状況                                                          |
|----------------------|-------------------------------------------------------------|
| 使用ハードウェア             | Dell PowerEdge 600SC(ハードディスク容量 80GB )                       |
| 使用ソフトウェア             | 独自開発システム(CMS 社)                                             |
|                      | ・ 採録誌情報の拡張定義を行う                                             |
|                      | (Qualifier に bibliographicCitation を採用予定)                   |
|                      | ・ 登録インタフェース (簡易・一括), 検索インタフェース開発                            |
|                      | DSpace1.1.1                                                 |
|                      | <ul> <li>実験機として運用し、現行システム改善に役立てる。</li> </ul>                |
|                      | ・ 学内 LAN 接続済み。固定 IP,ドメイン取得予定。                               |
|                      | ・ 1.1.2 にバージョンアップ予定                                         |
| URL                  | ホームページ: http://mitizane.ll.chiba-u.jp/curator/              |
|                      | BaseURL : http://mitizane.   .chiba-u.jp/cgi-bin/oai/oai2.0 |
| 試行運用開始時期             | プロトタイプ版試行入力 平成 15 年度~                                       |
| 日本語対応                | 対応している 文字セットは UTF-8                                         |
| OAI-PMH 対応           | 対応している (oai_dc, ju_nii に対応)                                 |
| MH 可能時期(Base         | すでに可能                                                       |
| URL, metadataPrefix) |                                                             |
| 収載コンテンツ              | (◎)商業誌掲載論文(ポストプリント)                                         |
| ◎ 主として注力             | (◎)商業誌掲載論文(プレプリント)                                          |
| ○ 搭載可能とする            | (〇)国内学会誌掲載論文(ポストプリント)                                       |
| △ 検討中                | (〇)国内学会誌掲載論文(プレプリント)                                        |
| × 対象外                | (〇)学会発表資料                                                   |
|                      | (〇)科研報告書                                                    |
|                      | (〇)紀要論文                                                     |
|                      | (〇)学位論文                                                     |
|                      | (〇)その他( )                                                   |
|                      | ( )制限せず                                                     |

| 登録者の範囲      | (1) 本学に在籍する,または在籍したことのある教職員及び大学                 |
|-------------|-------------------------------------------------|
|             | 院生                                              |
|             | (2) その他館長が特に認めた者                                |
| 数値目標等(あれば)  | (1) NIIによる電子化紀要等の初期登録データ 500 件程度登録済             |
|             | (千葉大学経済研究,千葉大学看護学部紀要,言語文化論叢)                    |
|             | (2) セルフアーカイブ可能な大手 EJ に近年掲載された論文                 |
|             | 500 件程度(許諾依頼中)                                  |
|             | Elsevier, Blackwell, Kluwer, Nature, AMS, APS   |
| 権利処理について    | 初回コンテンツ登録前に,登録者から図書館長宛に書面で著作物                   |
| (IR/研究者)    | 利用許諾文を提出                                        |
| 権利処理について    | 研究者一出版社・学会間交渉の仲立ち・代理:                           |
| (研究者/学術雑誌)  | 学術雑誌の出版社の著作権ポリシー(特に、掲載論文のセルフ・                   |
|             | アーカイビングを許すか否か) に関する情報を図書館が研究者に                  |
|             | 積極的に提供する。                                       |
| 館内合意,学内合意等の | 館内合意:運営委員会において事業実施の了解済(平成15年度)                  |
| 状況          | 学内合意:情報企画委員会で了解済。                               |
| 図書館は何を行うか   | 1. 学内プロモーション(コンテンツ登録促進)                         |
|             | ・ 図書館員による登録支援                                   |
|             | <ul> <li>学術雑誌のセルフ・アーカイビングについての情報提供</li> </ul>   |
|             | 2. 維持管理                                         |
|             | <ul> <li>データ管理(メタデータ充実,一次データのバッチ取込等)</li> </ul> |
|             | ・ システムメンテナンス                                    |
|             | <ul> <li>一次データ(コンテンツ)の長期保存</li> </ul>           |
|             | <ul> <li>運営指針の策定</li> </ul>                     |
| コンテンツ収集(増加) | 1. 簡便な登録インターフェイスの提供                             |
| の方策         | 2. 図書館員による登録支援登録代行                              |
|             | <ul> <li>登録の代行(柔軟に対応)</li> </ul>                |
|             | <ul> <li>セルフ・アーカイブ可能な論文を図書館が登録代行</li> </ul>     |
|             | <ul> <li>セルフ・アーカイブ可能な論文の提示</li> </ul>           |
|             | 3. 学術機関リポジトリ登録のメリット強調                           |
|             | <ul> <li>例えば、投稿論文へのアクセス数通知による登録喚起</li> </ul>    |
|             | 4. 学内で構築計画が進んでいる「教員業績等データベース」                   |
|             | との連携                                            |
| 本プロジェクト終了後の | 年度内に正式スタートすることで決定                               |
| (本格運用など)見通し | 運用指針原案,ユーザインタフェース等は準備済み。                        |
|             |                                                 |

| 学術機関リポジトリ設 | 研究成果の視認性向上を計ることのできる指標を今後検討したい。 |
|------------|--------------------------------|
| 置の効果の評価方法  |                                |

## 第3章 東京大学

東京大学では本報告執筆時点(2005.1)で、ようやく(少数の教員の範囲ではあるが) 試行運用の端緒が具体化してきたところである。

本実験プロジェクトには情報基盤センター デジタル・ライブラリ係が参加してきたと ころであるが,試行運用から本格運用へと繋げていくためには政策的な面でも附属図書館 との調整・協力が必要である。

附属図書館(事務部長)との協議の結果,学術機関リポジトリ本格運用にいたるまでの 文書化された計画表が存在しないことから,おおよそ3期計画からなる基本計画表をまず 作成し,附属図書館長等への説明と了解を得る予定である。

この計画表は現在作成中であるが,第1期を試行運用,第2期を本格運用(1),第3期 を本格運用(2)とし,最終段階の第3期は学術機関リポジトリの「理想郷的状態」すな わち教員自らが自発的に当たり前の事として自著論文を学術機関リポジトリに登録する状態・・・とすれば,実質は2期計画とも言えよう。

第1期試行運用は以下の予定である(今後の図書館との協議の結果変わりうる)。

システム構築・整備面では

- ・ NIIの実験と連携した試行運用。ソフトウェアは EPrints による。
- ・ 使用するシステムについて EPrints 以外のソフトウェアに関する情報を収集し、本格 運用にふさわしいソフトウェア、ハードウェアスペックを検討する。
- 本格運用に対応したシステムを構築し、データを移行する。

対象となるコンテンツの検討およびその確保としては

- ・ 当面は,情報システム室委員,附属図書館研究開発室員などの範囲で,論文を収集する。
- 本格運用に向けて、全学的データ収集のための方策を検討する。
- 本格運用時に学術機関リポジトリに移行可能なコンテンツも開拓しておく(例:新領 域修士/博士論文本文 etc)

システムの運用としては

- メタデータの登録は、情報基盤センターデジタル・ライブラリ係が代行する。
- 著作権等権利処理の問題を洗い出し、問題があればそれへの対応策を立てておく。また、システム上で処理できるような機構の構築も検討する。

広報面としては

• 教員等の理解を深めるための広報活動を行う。

- 図書館職員への啓蒙活動を行う。
- 教員に対して学術機関リポジトリに関する意識調査を実施する。

を考えている。

すでにこれらの項目の中に、より具体的に考えようとすれば相当困難な課題(著作権処 理の問題等)も含まれているが、それらも含めてオーソライズされた計画として文書化し ておくことが大切であろうと考える。

試行運用に関してもう少し具体的な動きとしては,附属図書館事務部長を通して(上述の計画案にある通り),附属図書館長,情報システム室委員(情報システム室=情報担当理 事の下で,既存の計算機システムと新規開発システムによる大学総合情報システムの再構 築について検討する),附属図書館研究開発室員等の教員に対し,個別に働きかけを行って おり,許諾書を取り交わした上で学術雑誌掲載済み論文(事前にデジタル・ライブラリ係 で「緑化誌」掲載済み論文を調査),卒業時の博士学位論文(紙原稿をデジタル化する!) の提供を受ける予定である。

| 事項                   | 状況                                     |
|----------------------|----------------------------------------|
| 使用ハードウェア             | DELL PowerEdge 2300 (ハードディスク容量 9GB)    |
| 使用ソフトウェア             | FedoraCore 1                           |
|                      | Apache 2.0.47                          |
|                      | Mod_perl 1.99                          |
|                      | MySQL 3.23                             |
|                      | Eprints 2.3.3                          |
| URL                  | http://eptest100.dl.itc.u-tokyo.ac.jp/ |
| 試行運用開始時期             | 平成 17 年 2 月                            |
| 日本語対応                | 入力は可。中間報告時と変わらず                        |
| OAI-PMH 対応           | NIIとのハーベスティング実験済み                      |
| MH 可能時期 (Base        | 可能な状態にある。                              |
| URL, metadataPrefix) |                                        |

| 収載コンテンツ     | (◎)商業誌掲載論文(ポストプリント)                 |
|-------------|-------------------------------------|
| ◎ 主として注力    | (×)商業誌掲載論文(プレプリント)                  |
| ○ 搭載可能とする   | (◎)国内学会誌掲載論文(ポストプリント)               |
| △ 検討中       | (×)国内学会誌掲載論文(プレプリント)                |
| × 対象外       | (〇)学会発表資料                           |
|             | (〇)科研報告書                            |
|             | (〇)紀要論文                             |
|             | (○)学位論文                             |
|             | (×)その他(特許情報は扱わないつもり)                |
|             | ( )制限せず                             |
| 登録者の範囲      | 学内教官(助手以上)で協力してくれる方は誰でも。            |
| 数値目標等(あれば)  | 特になし                                |
| 権利処理について    | ユーザ登録時(あるいは論文登録時)にあわせて公開にかかる許       |
| (IR/研究者)    | 諾もシステム的に取得できないか検討する。                |
| 権利処理について    | 未定だが、緑化誌に関する情報の広報、当初は処理代行(あるい       |
| (研究者/学術雑誌)  | は教官の権利処理に係る負担を軽減するためのサポート)を図書       |
|             | 館等が行わざるを得ないのではないか?とも思われるが、この点       |
|             | は図書館側と今後協議する。                       |
| 館内合意,学内合意等の | 附属図書館と協議し、学術機関リポジトリ構築に係る計画を策定。      |
| 状況          | 附属図書館長(次期総長)からも論文提供の許諾を得られた(らしい)。   |
| 図書館は何を行うか   | 少なくとも情報基盤センターとしては、本格運用に耐えうるシス       |
|             | テムを検討・構築する。技術面サポートと内外の動向リサーチ。       |
|             | 図書館には政策面でのサポートを期待したい。               |
| コンテンツ収集(増加) | 「試行運用システム」の段階では特に考えていないが,計画案に       |
| の方策         | 沿ってさらに具体的な方策を検討する。                  |
| 本プロジェクト終了後の | 当面 Eprints での試行運用を行うが, その間他システムの評価も |
| (本格運用など)見通し | 行う。計画案に沿って学術機関リポジトリ構築を進めるが、本格       |
|             | 運用とする具体的時期については未定である。               |

## 第4章 東京学芸大学

本学は中期計画のなかで「研究成果内容を公表するシステム(研究内容データベース等) を整備する。」とうたっており、学術機関リポジトリはこれを実施する仕組みの一つと考え られる。

東京学芸大学附属図書館は、学内情報関連組織の連携を図る「総合メディア機構」(平成 17 年度設置予定)の中核となることから、学術機関リポジトリを主体的に構築すべく作業 を進めることとしている。

#### 4.1 現状

平成 16 年 6 月のテスト構築開始時において、学術機関リポジトリのソフトウェアは、海 外機関での実績と論文投稿・査読機能の利用の可能性を考慮して、DSpace 1.1.1 を用いる こととした。その後、全文検索機能を持つ DSpace 1.2 がリリースされたため、これにバー ジョンアップしている。なお、ハードウェアは、いずれも OS に Fedora Core 1 をインス トールしたノート PC を用いている。

同年秋には、日本語対応\*(主要画面の日本語化及び2バイト文字の日本語単語検索機能) を進め、11 月には junii 形式でのメタデータ・ハーベスティング実験に成功した。また、 DSpace デフォルトの oai\_dc 形式でのメタデータ・ハーベスティングも運用方針が整えば 開始可能な状況である。

これに並行して、テストデータの入力及び投稿・査読環境の整備を進め、11 月末にプロ トタイプとして公開した。現在、図書館委員会・学内情報関連委員会でデモ等を行い、認 知度を高めつつ試行の検討に入る準備を行っている。

(\*日本語全文検索も平成16年度内対応予定)

## 4.2 今後の課題

[学内合意形成]

現時点のプロトタイプ構築は、すぐに可能なことから実施した試験的な性格が強い。今 後プロトタイプシステムによる試行を行い、学術機関リポジトリシステムの有用性を実証 しつつ、他の学内情報システムとの整合性の確認や制度上の整備を実施し、学内の合意形 成を図る。前述の「総合メディア機構」が平成17年度に立ち上がるため、今後は機構の枠 組の中で検討が進められる。

[データ収録基準]

実験段階においては、「インターネット公開」許諾済みの本学紀要論文の入力にとどまっ

ており,他の学術雑誌掲載論文(ポストプリント)の収録については,国内学会・出版社 の動向も見ながら検討されることになる。学位論文の全文公開については大学として取り 組むべき問題になるが,まだ議論を始めていない。また,本学の特色を活かし附属学校等 での教育実践データやデジタル教材に重点を置いて収録を進める構想もある。

なお,教材に関連して,当館では,大学での授業における「電子的授業支援サービス」 の試行を行っており,講義録等の授業関連資料を積極的に入力している教員もある。永続 的な蓄積・社会への発信を行う学術機関リポジトリとは性格を異にするものではあるが, 学術機関リポジトリに搭載し得る内容も含まれ,入力インターフェースや管理運営の面か らも参考にしたい。

[メタデータ入力体制・入力基準]

教員自身に全てのメタデータを入力させることは現実的でないので,教員がどこまで入 力するか,図書館側がどのような体制でメタデータをチェックし充実させるかの検討が重 要である。また,入力項目等のメタデータの入力基準についても試行運用の中で資料タイ プごとに検討を深める必要があり,その際はメタデータ・ハーベスティングを通した他機 関との相互運用性も配慮されるべきである。

[論文投稿·查読機能]

学術機関リポジトリのソフトウェアにも関わり運用時に再度検討されるべきではあるが, 現時点では本学紀要向けに論文投稿・査読機能を備えたものが望ましいと考えている。

| 事項                   | 状況                                                      |
|----------------------|---------------------------------------------------------|
| 使用ハードウェア             | FMV-6000NU/L (ハードディスク容量 20GB )                          |
| 使用ソフトウェア             | DSpace 1.2                                              |
| URL                  | http://repository.u-gakugei.ac.jp/dspace/               |
| 試行運用開始時期             | 2004 年 11 月                                             |
| 日本語対応                | 2バイト文字の日本語単語検索対応済み。画面は概ね対応済み。                           |
|                      | 全文検索は平成16年度中に対応予定。                                      |
| OAI-PMH 対応           | oai_dc 形式(DSpace デフォルト),juniii 形式で可能。                   |
| MH 可能時期(Base         | junii は対応確認済み。公開状態での定期ハーベスティングは本格                       |
| URL, metadataPrefix) | 運用後を予定。                                                 |
|                      | (http://repository.u-gakugei.ac.jp/dspace-oai/request?, |
|                      | junii 及び oai_dc)                                        |
| 収載コンテンツ              | ()商業誌掲載論文(ポストプリント)                                      |
| ◎ 主として注力             | ()商業誌掲載論文(プレプリント)                                       |
| ○ 搭載可能とする            | ()国内学会誌掲載論文(ポストプリント)                                    |

| △ 検討中       | ()国内学会誌掲載論文(プレプリント)               |
|-------------|-----------------------------------|
| × 対象外       | ( )学会発表資料                         |
|             | ()科研報告書                           |
|             | (◎)紀要論文                           |
|             | ( )学位論文                           |
|             | ()その他( )                          |
|             | <ul><li>( )制限せず</li></ul>         |
| 登録者の範囲      | 試行対象は『東京学芸大学紀要』に投稿された論文等で、著者が     |
|             | 「インターネット公開」許諾済みのもの。(許諾は 2003 年以降) |
| 数値目標等(あれば)  | 試行対象は、数十件                         |
| 権利処理について    | 試行対象の『東京学芸大学紀要』収載対象論文については、著者     |
| (IR/研究者)    | の「インターネット公開」許諾あり                  |
| 権利処理について    | 試行対象の『東京学芸大学紀要』については、著者に著作権あり     |
| (研究者/学術雑誌)  |                                   |
| 館内合意,学内合意等の | 本学中期計画の中に「研究成果内容を公表するシステムの整備」     |
| 状況          | があり、その実施方法の一つとして図書館委員会・学内情報関連     |
|             | 委員会でデモ等を行い,学術機関リポジトリシステムの認知度を     |
|             | 高めている。本格的な合意形成は平成 17 年度以降の課題。     |
|             |                                   |
| 図書館は何を行うか   | 平成 16 年度は図書館側で試行対象の入力を行った。今後図書館   |
|             | が主体となって、データ収録方針・データ入力基準、入力体制・     |
|             | 運用体制等の検討を進める予定。                   |
|             |                                   |
| コンテンツ収集(増加) | 平成 17 年度検討予定                      |
| の方策         |                                   |
| 本プロジェクト終了後の | ・ 学術機関レポジトリとしては、DSpaceのみならず市販パッ   |
| (本格運用など)見通し | ケージを含めたソフトウェアやシステムの比較検討が必要        |
|             | と思われる。運用コストやサポートの受けやすさ等も重要に       |
|             | なる。                               |
|             | ・ 今後の入力対象コンテンツについては、本学の特色を活かし     |
|             | た教育実践データやデジタル教材に重点を置く構想がある。       |
|             | いずれにせよ、図書館側で一定の質・量のデータを入力して       |
|             | から,研究者の入力を募るのが現実的と考える。            |
|             | ・ コンテンツ増加策や著作権の扱いについては、平成 16 年度   |
|             | の実験を踏まえて検討することになる見通し。             |

## 第5章 名古屋大学

【概況】

名古屋大学では、学術機関リポジトリの試験的構築について附属図書館が中心となって 進めているほか、附属図書館研究開発室及び情報連携基盤センター学術情報開発研究部門 が種々の側面で連携して対応している。現時点では、学術機関リポジトリの試行について 仮のサーバーに研究紀要若干数を搭載した程度で、学内でも関係者が閲覧しているレベル である。

また、今後の推進については、試行用サーバーの準備などのほか、学内研究紀要をさら に搭載して学内に公開し、研究者の理解を得て本格的な稼働状態に進めていく予定とした 「名古屋大学における学術機関リポジトリ構築計画」を策定している。

【年度計画への盛り込み】

国立大学法人としての中期目標・計画において,附属図書館(部局)の年度計画として, 学術機関リポジトリの試行を盛り込んでいる。(情報連携基盤センターでも附属図書館と協 力して学術機関リポジトリの研究開発を進めることを盛り込む予定)

【構築計画の概要】

名古屋大学附属図書館において策定された「名古屋大学における学術機関リポジトリ構築計画」(平成16年11月25日)の骨子を以下に示す。

- 学術機関リポジトリを巡る動向
- 学術機関リポジトリの特徴等
- 学術機関リポジトリ構築による期待効果
- 学術機関リポジトリ構築のための基本要件
- 名古屋大学における学術機関リポジトリ構築
- ◆ 基本的な方針
- ◆ 構築への手順
  - ▶ 短期的戦略
  - ▶ 全学的な展開への方策(永続的な運営・管理のための方策)

【具体的検討組織】

1. 附属図書館商議員会電子図書館推進委員会

附属図書館の各部局の代表からなる最高意思決定機関である商議員会のもとに作ら れた組織であり、商議員の他,専門的な観点から附属図書館研究開発室,情報連携基 盤センター学術情報開発研究部門,情報メディア教育研究センター及び事務局情報企 画課から委員が参加している。

2. 情報連携基盤センター学術情報開発専門委員会

電子図書館の基盤技術等を研究開発する情報連携基盤センター学術情報開発研究部 門の専門委員会であり、特に学術機関リポジトリは、この委員会のもとに設置された 「情報流通 WG」で議論されている。この WG には、附属図書館研究開発室及び附属 図書館事務組織からもメンバーが参加している。

【その他関連活動】

平成16年12月17日に開催された東海地区大学図書館協議会の主催する研修会において 学術機関リポジトリ構築に関する事例紹介を行い,北陸地区を含めた地区内の大学図書館 関係者に啓蒙活動を行った。

【具体的な試行手順】

現在稼動している紀要情報照会システムの内容を学術機関リポジトリに移植するために は、以下のような手順を予定している。

- 現在の紀要情報照会システムから、メタデータにあたる部分(著者・タイトル・雑誌 名等)を抽出する。
- 同システムから,論文本体にあたるファイルを抜き出す。各ページを jpeg 形式で格納していたものについては,まとめて単一の pdf ファイルにコンバートするのが適当である。
- メタデータと論文本体を対にして、順次学術機関リポジトリ内に格納する。

2005 年 1 月現在, 紀要情報照会システムには, 8 タイトルの紀要について, 64 の pdf ファ イルと 16,234 の jpeg ファイル (論文 683 タイトル分)が格納されている。このシステム 上において公開することの著作者の承諾はすでにあるが,学術機関リポジトリ上において も,改めてそれぞれの著作者に承諾を得る手続きを予定している。

学術機関リポジトリの実装としては DSpace を採用することを検討しており,以下のよう な画面デザインのもので試行運用を進める予定である。

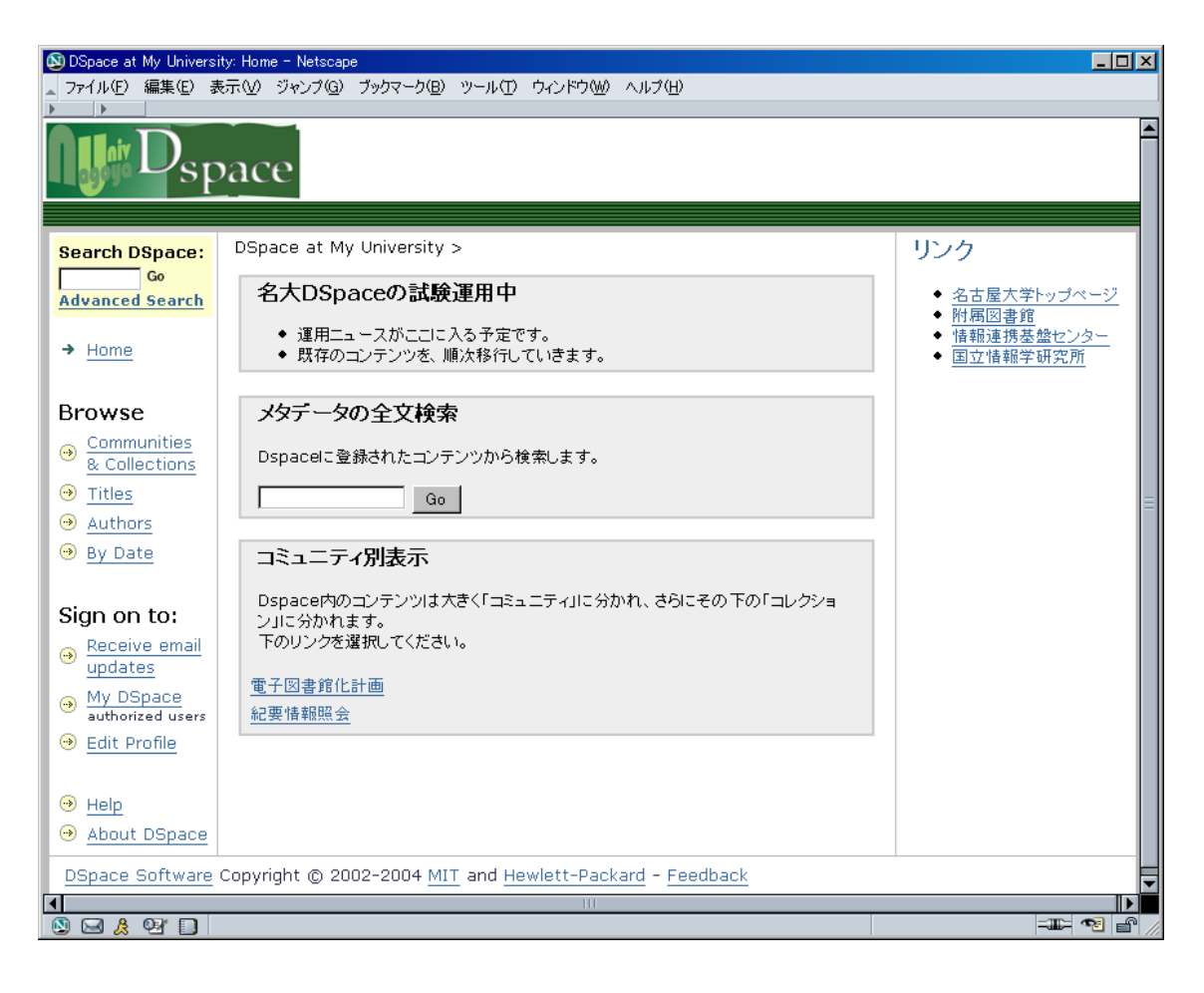

| 事項                                    | 状況                                                                            |
|---------------------------------------|-------------------------------------------------------------------------------|
| 使用ハードウェア                              | Dell PowerEdge1800(仮)(HDD 40GBx2)                                             |
| 使用ソフトウェア                              | DSpace 1.2.1 (ハンドルサーバーを導入することを検討中)                                            |
| URL                                   | http://air.nul.nagoya-u.ac.jp/dspace/ (予定)                                    |
| 試行運用開始時期                              | 2005年4月程度を予定                                                                  |
| 日本語対応                                 | 画面とメタデータ部分の検索を日本語対応                                                           |
| OAI-PMH 対応                            | oai_dc 形式, junii 形式                                                           |
| MH 可能時期(Base                          | 2005年4月程度を予定                                                                  |
| URL, metadataPrefix)                  | http://air.nul.nagoya-u.ac.jp/dspace-oai/ (予定)                                |
| 収載コンテンツ                               | (〇)商業誌掲載論文(ポストプリント)                                                           |
| ◎ 主として注力                              | (△)商業誌掲載論文(プレプリント)                                                            |
| ○ 搭載可能とする                             | (〇)国内学会誌掲載論文(ポストプリント)                                                         |
|                                       |                                                                               |
| △ 検討中                                 | (△)国内学会誌掲載論文(プレプリント)                                                          |
| <ul><li>△ 検討中</li><li>× 対象外</li></ul> | <ul> <li>(△)国内学会誌掲載論文(プレプリント)</li> <li>(△)学会発表資料</li> </ul>                   |
| <ul><li>△ 検討中</li><li>× 対象外</li></ul> | <ul> <li>(△)国内学会誌掲載論文(プレプリント)</li> <li>(△)学会発表資料</li> <li>(△)科研報告書</li> </ul> |

|             | (○)学位論文                       |  |
|-------------|-------------------------------|--|
|             | ()その他())                      |  |
|             | ( )制限せず                       |  |
| 登録者の範囲      | 名大構成員(院生 or 教員)を予定            |  |
| 数値目標等(あれば)  | 紀要情報照会システムに登録してあるもの(700 件程度)を |  |
|             | 継承することを当面の目標としている             |  |
| 権利処理について    | 紀要情報照会システムへの登録時に用いた事務手続を叩き台に、 |  |
| (IR/研究者)    | 原案を作成中                        |  |
| 権利処理について    | 検討中                           |  |
| (研究者/学術雑誌)  |                               |  |
| 館内合意,学内合意等の | 合意形成の趣旨や手順について原案を作成中          |  |
| 状況          | (全体計画は作成済み)                   |  |
| 図書館は何を行うか   | 図書館が学術機関リポジトリを主体的に管理する方向で検討中  |  |
| コンテンツ収集(増加) | 公開許諾手続(検討中)により収集する予定          |  |
| の方策         |                               |  |
| 本プロジェクト終了後の | 平成17年度後半の本運用を目標としている          |  |
| (本格運用など)見通し |                               |  |

## 第6章 九州大学

九州大学での実装実験は,現代的教育ニーズ取組支援プロジェクト(以下「現代 GP」と 言う。)による e-Learning コンテンツのメタデータ整備と並行して実施中である。

#### 6.1 システム

当初は、既存のサーバ(富士通製 GP7000 シリーズ/Soralis)を使用して DSpace の日本 語化、バッチ処理によるデータの一括変換をテスト的に実施していたが、本年1月から現 代 GP により新たに調達されたサーバに移行した。サーバの仕様は以下のとおりである。

・ハード

NEC Express 5800/110Gb CPU: Pentium4 3.4 GHz メモリ: 2GB ハードディスク: 250GB(RAID 1 構成)

・ソフトウェア

OS: Red Hat Enterprise Linux ES Ver3 リポジトリ: DSpace 1.3.33 Web: apache 1.6.2 DBMS: PostgresSQL 7.4.6 アプリケーションサーバ: Tomcat 5.0.28

向う3年程度はこのサーバによる運用を行うが、学術機関リポジトリが全学的に認知さ れデータ量が大幅増加した場合は、別途大規模サーバの導入を想定している。

#### 6.2 体制

現行の体制は、附属図書館の担当掛及び情報基盤センターの担当掛各1名の職員が実験 の実務を行っている。現代 GP の調整は医学・医療系部局及び情報基盤センター教員等によ る担当者会議により行われているが、図書館の情報システム課長がこの担当者会議のメン バーに加わることにより二つのプロジェクトの仲介役となっている。

実装実験終了後となる4月以降は、メタデータ付与等の電子的資料の組織化を担う事務 組織が図書館に誕生し、この組織を中心に図書館を挙げて学術機関リポジトリの整備が行 われることになる。

#### 6.3 収録対象

#### (1) 学内刊行雑誌

Web サーバで公開中であり、これまで図書館が電子化・公開を行ってきた ESAKIA を学 術機関リポジトリへ移行するため、バッチ処理テストを兼ねた作業を実施中である。この ほか、いくつかの部局から電子化と電子的公開への要望があり、現在協議を進めている。

(2) 学位論文

特許等の知的財産に関して管理している部局との合意がないため,XMLファイルの生成 に止まっており、まだサーバへの搭載は行っていない。しかし、キャンパス移転に関連し て学位論文の図書館への管理移管の要望があるため、今後関係部局との協議を開始する予 定である。

(3) e-Learning コンテンツ

e-Learning 導入の必要性かつ教育的効果が最も高い医療系教育において,統合的な e-Learning システムを構築することによって,より良き医療人を育成することを目的とし ています。全国で唯一の本学「医療系統合教育研究センター」を中心に医学部・歯学部・ 薬学部・附属病院が教育コンテンツを協同で開発・提供し,附属図書館が提供された教育 コンテンツの権利関係およびメタデータ付与に関する調整を行い,情報基盤センターの e-Learning システムにより教育コンテンツを e-Learning コースとして展開します。 (http://rd. cc. kyushu-u. ac. jp/gp/ 九州大学 現代的教育ニーズ取組支援プログラム

「WBT(Web Based Training)による医療系統合教育) より抜粋

上記により,図書館では,Learning Object (LO) に対し NII の JuNii 形式,独立行政 法人メディア教育開発センター(NIME)が予定している LOM (Learning Object Metadata) 規格に基づく索引語を付与する。なお,現在メタデータを付与する単位(コース,講義,素 材),権利処理について先述の担当者会議で協議中である。

#### 6.4 今後の計画

コンテンツの収集・搭載は、当面現在進行中の ESAKIA、現代 GP を中心にサーバへの 搭載を進めてゆく方針である。一方、学位論文・紀要に関して、書誌事項の提供フォーマッ ト、権利処理等について関係者との協議を進め、互いに負担とならないようなルーティン を確立し、実運用を開始したい。実運用が他部局等へアピールとなり、収録範囲の拡大に 繋がると考える。

一方,研究者自身の手による学術機関リポジトリ構築を考慮するうえでは,試用中の DSpace のユーザインターフェイスには,以下のような問題があるため,改造または商用ア プリケーションの導入を検討する必要がある。

- (1) 例えば DSpace ではログイン後にファイルのアップロードを完了するまでに、画面を4 つ展開する必要があり「単にファイルを置くだけ」と考えるならば大変な手間と感じ る。研究者に「入力項目が多すぎる」と感じさせてしまっては、日常的な運用は困難 であると考える。解決には、研究者向け画面として入力項目を最小限とした登録専用 画面と、メタデータを付与するための管理用画面が必要となる。
- (2) 統計機能として,研究者へ利用状況を自動的に報告する仕組みが必要である。自身が 登録した情報がどれだけ利用(ダウンロード)されたかが明確になれば,研究並びに 搭載への励みとなる。

| 事項                   | 状況                                                   |  |  |
|----------------------|------------------------------------------------------|--|--|
| 使用ハードウェア             | NEC Express 5800/110Gb (ハードディスク容量 20 GB )            |  |  |
| 使用ソフトウェア             | DSpace 1.2.1                                         |  |  |
| URL                  | http://mars.lib.kyushu-u.ac.jp/                      |  |  |
| 試行運用開始時期             | 2005年2月                                              |  |  |
| 日本語対応                | 画面日本語化完了,検索可能                                        |  |  |
| OAI-PMH 対応           | oai_dc, JuNii 形式で可能                                  |  |  |
| MH 可能時期(Base         | 4 月 1 日頃(http://mars.lib.kyushu-u.ac.jp /dspace-oai, |  |  |
| URL, metadataPrefix) | oai_dc)                                              |  |  |
| 収載コンテンツ              | (○)商業誌掲載論文(ポストプリント)                                  |  |  |
| ◎ 主として注力             | (○)商業誌掲載論文(プレプリント)                                   |  |  |
| ○ 搭載可能とする            | (〇)国内学会誌掲載論文(ポストプリント)                                |  |  |
| △ 検討中                | 検討中 (〇)国内学会誌掲載論文(プレプリント)                             |  |  |
| × 対象外                | (○)学会発表資料                                            |  |  |
|                      | (○)科研報告書                                             |  |  |
|                      | (〇)紀要論文                                              |  |  |
|                      | (○)学位論文                                              |  |  |
|                      | (○)その他(講義資料,電子教材類)                                   |  |  |
|                      | ( )制限せず                                              |  |  |
| 登録者の範囲               | 本学在席の(過去在籍も含む)教員及び研究者の研究成果物。                         |  |  |
| 数値目標等(あれば)           |                                                      |  |  |
| 権利処理について             | 来年度検討                                                |  |  |
| (IR/研究者)             |                                                      |  |  |
|                      |                                                      |  |  |
| 権利処理について             | 来年度検討                                                |  |  |
| (研究者/学術雑誌)           |                                                      |  |  |

| 館内合意,学内合意等の | 研究開発室の先生に紹介。「現代的教育ニーズプロジェクト」の  |  |
|-------------|--------------------------------|--|
| 状況          | 活動を通じて学内合意形成を図った。              |  |
| 図書館は何を行うか   | 権利処理、メタデータ作成                   |  |
| コンテンツ収集(増加) | 研究開発室,館内合意,現代的教育ニーズプロジェクトを通じて  |  |
| の方策         | 学内合意を進めていく予定。                  |  |
| 本プロジェクト終了後の | 「現代的教育ニーズプロジェクト」で作成された医学系の     |  |
| (本格運用など)見通し | e-Leaning コンテンツを収集する。          |  |
|             | また、17 年度以降は、事務組織の改変を行うことで、より組織 |  |
|             | 的に学術機関リポジトリ整備にあたる予定。           |  |

## 第7章 金沢大学

金沢大学では、平成12年8月に「キャンパス・インテリジェント化構想検討報告書」が まとめられた。平成12年12月には報告書の構想を踏まえて「キャンパス・インテリジェ ント化実施計画に関する具体的提案」(1)が策定され、印刷・刊行されている。

提案は、キャンパス全体のIT化について基本的な考え方に触れながら、情報研究の推進、 情報処理教育の実施計画、学術情報の蓄積・利用と情報発信、学務情報化、事務情報化な ど大学に必要なほとんどの情報化を対象として、具体的方策を提起している。

このうち、いわゆる学術情報の発信については、従来は「学協会あるいは出版社等が発 行する学術雑誌の研究論文として公表されてきた」が、最近では、「より速く成果を世界に 情報発信する活動が盛んになりつつある」として、「大学全体あるいは部局単位の組織的な 取組みが必要」であると指摘している。

そのための方策としては、1.研究成果の公表・組織的取組み、2.研究者データベー スの充実、3.地域への情報発信と研究交流、4.世界への情報発信、5.情報発信のた めの機器整備が掲げられ、これにより、「本学からの研究情報、成果発信体制が確立でき、 発信情報の内容充実とによって、社会への研究活動の説明責任を果たせる」としている。 こうした方針にあわせて、特に附属図書館では、全国的な電子化・マルチメディア化の動 向を踏まえて、「研究業績と合わせてインターネットなどによる積極的な公開、情報発信を 計画的に実施すべき」であると提言している。

一方,金沢大学では法人化に当たって全学の事務組織の改組が行われた。これに伴い, 附属図書館,総合メディア基盤センター,情報処理課,社会貢献室,大学開放センターな どが情報部の下に統合された。また,大学の基幹組織として5つの企画会議が設置され, 情報部は情報企画会議に所属することになった。情報担当理事が附属図書館長を兼任し, 情報企画会議を所掌する。

情報企画会議及び情報部の所掌は、(1)大学全体の情報戦略にかかる枠組みの策定と (2)地域・社会貢献に大別できる。これにより、大学の情報インフラ(=「キャンパス・ インテリジェント化実施計画」)に関しては、情報部が取り扱うこととなった。

情報企画会議では先の提案を受けて、平成16年度キャンパス・インテリジェント化WG を設置し、インテリジェント化計画の洗い直しと実施計画の策定を行った。情報部に改組 された附属図書館事務部からも2名が参加し、6年間にわたって優先度の高いものから学 内予算により実施していくことが決定された。附属図書館からは、Institutional Repository を主要な要素とする「学術情報蓄積・発信システム」を提案し、了承された。

キャンパス・インテリジェント化計画には、「大学情報統括管理システムの開発」が含ま れている。これは、総合メディア基盤センターが企画しているシステムで、地球観測など の科学データをはじめとして、論文リスト、特許権、学務情報など学内で体系的に保存さ れた研究情報・業績や事務情報に対して、標準的な規格と総合的なインターフェースを提 供する計画である。文献データベースについては,e-print アーカイブ以来の蓄積がある。 標準的インデックスとしてのメタデータと相互運用についてもすでに Institutional Repository として欧米での実績がある。この蓄積を統括システムの一部として整合的に提 案していくことにより,インテリジェント化計画の学術情報の発信システムを実装し,世 界的に本学の研究の visibility を高めることが重要である。その意味で,附属図書館と総合 メディア基盤センターとの緊密な協力の必要性が両組織において認識されつつある。

今年度,金沢大学では電子ジャーナルの充実のため,部局の外国雑誌予算の共通経費化の提案(「金沢大学学術情報基盤整備計画」(2))を行い,全部局において関連教員にたいして説明を行った。その際 SPARC や Open Access, Open Archive Initiative などについても触れ,学術コミュニケーションの改善について広報を行った。総合メディア基盤センターのデータベース研究会が昨年9月に開催したデータベースフォーラム(3)においても,附属図書館職員が「学術雑誌の危機と SPARC JAPAN PROJECT」と題した報告を行い同様の広報活動を行った。

これらの複数の学内的な状況を受けて、平成16年末に附属図書館で5名からなる作業 グループを作り、repositoryの実装を行うことが決まった。ハードウエアについては、新規 に購入することになった。当面は本格的なシステムの実装と教員組織への働きかけを含め た学内環境の整備に向けて、技術的な要件を検証することを目的としている。また、海外 の Institutional Repositoryの事例調査のため、図書館職員が平成17年度の科学研究費(奨 励研究)に応募している。

ハードウエア及びOSは、富士通のPrimergy Econel 40 と Red Hat Enterprise Linux ES (v.3)を使用し、repository システムとしては Eprints を実装する予定である。また、学内教 員の協力を仰いで紀要関係のコンテンツを試験的に運用する。本報告書が刊行される平成 16年度末にはこの実装実験を終え、平成17年度には総合メディア基盤センターとの協 力関係を踏まえながら、システムの本格運用と学内の学術コンテンツ収集の条件等につい て調査・検討を開始する予定である。

他大学に比して1サイクル遅れではあるが,Big deal による電子ジャーナルの充実を学 内的に提起して,広く学術コミュニケーションの改善について訴えてきた附属図書館が, デジタルライブラリーという技術的意味付けに留まらない新たなコミュニケーションツー ルの実装を試み,提案することは時宜にあった事業であり,附属図書館が今後担うべき学 内的な課題は多い。

(金沢大学情報部情報企画課課長補佐 内島秀樹)

- (1)「キャンパス・インテリジェント実施計画に関する具体的提案」(平成12年12月)
   ・金沢大学キャンパス・インテリジェント化推進コアーグループ
  - ・キャンパス・インテリジェント化計画実施検討ワーキング・グループ
- (2) http://www.lib.kanazawa-u.ac.jp/jimu/ej/index.htm

# (3) http://www-db.gipc.kanazawa-u.ac.jp/db-ken/

| 事項                   | 状況                                      |  |  |
|----------------------|-----------------------------------------|--|--|
| 使用ハードウェア             | 富士通 Primergy Econel 40 (ハードディスク容量 72GB) |  |  |
| 使用ソフトウェア             | Eprints 2-3-7-1 (予定)                    |  |  |
| URL                  | http://digital.lib.kanazawa-u.ac.jp     |  |  |
| 試行運用開始時期             | 平成 17 年 4 月予定                           |  |  |
| 日本語対応                | 対応予定                                    |  |  |
| OAI-PMH 対応           | 対応予定                                    |  |  |
| MH 可能時期 (Base        | 本年3月後半を予定している                           |  |  |
| URL, metadataPrefix) | , metadataPrefix)                       |  |  |
| 収載コンテンツ              | (△)商業誌掲載論文(ポストプリント)                     |  |  |
| ◎ 主として注力             | (△)商業誌掲載論文(プレプリント)                      |  |  |
| ○ 搭載可能とする            | (△)国内学会誌掲載論文(ポストプリント)                   |  |  |
| △ 検討中                | (△)国内学会誌掲載論文(プレプリント)                    |  |  |
| × 対象外                | (△)学会発表資料                               |  |  |
|                      | (△)科研報告書                                |  |  |
|                      | (△)紀要論文                                 |  |  |
|                      | (△)学位論文                                 |  |  |
|                      | (△)その他( )                               |  |  |
|                      | (△)制限せず                                 |  |  |
| 登録者の範囲               | 来年度検討                                   |  |  |
| 数値目標等(あれば)           | 未定                                      |  |  |
| 権利処理について             | 来年度検討                                   |  |  |
| 館内合意,学内合意等の          | 平成16年度は館長決済による館内での試行として行う。来年度           |  |  |
| 状況                   | は総合メディア基盤センターとも協力しながら,本格的な運用方           |  |  |
|                      | 法について調査・検討していく。                         |  |  |
| 図書館は何を行うか            | 来年度検討                                   |  |  |
| コンテンツ収集(増加)          | 来年度検討                                   |  |  |
| の方策                  |                                         |  |  |
| 本プロジェクト終了後の          | • Eprints による暫定運用を行いつつ,他のシステムとの比較       |  |  |
| (本格運用など)見通し          | を行い,採用すべきシステムの比較・検討を行う。                 |  |  |
|                      | ・ それと平行して、本格運用に向けて学内の体制作りの方策            |  |  |
|                      | について館内で検討を始める。                          |  |  |

# 附録 国内対応メーカー・サービス一覧

# E-repository 機能

これからの図書館に求められる機能として開発された「E-repository」は学内で、作成・管理して いる論文プレプリント、学位論文、ソフトウェア、電子教材、ファクトデータ等に関するメタデータ ベースの構築、並びに一次情報のアップロード機能などで構成された情報管理システムです。

【機能概要】

- OAI-PMH(The Open Archives Initiative Protocol For Metadata Harvesting)というプロトコルを実装しており、 NII等の国内、国外の機関とのメタデータを自動的に配信 収集できます。
- 各機能における検索につきましては、全文検索機能を実装 しております。

| - F. |                                                                                                    |
|------|----------------------------------------------------------------------------------------------------|
| 4    | repository                                                                                                    |
| 291  | MACCEDANEY                                                                                                    |
|      | 1 1977 (1100)                                                                                                    |
| 114  | et BACE                                                                                                    |
| -    | Et BAG                                                                                                    |
| 1    | E 74                                                                                                    |
|      | I Heat                                                                                                    |
|      |                                                                                                    |
|      | 18. 실제가, (신뢰, 가수, (고, 2014))<br>19. 실제가 (고, 2014)<br>2월 (국平学社) 전 A. 19 (A. 19 (A. 19))<br>2월 (국平学社) 전 A. 19 (A. 19 (A. 19))<br>2월 (국平学社) 전 A. 19 (A. 19))<br>20. (고, 2014)<br>20. (고, 2014)<br>20. (2014)<br>20. (2014) |
| 3    | F#J#型法行デザス局法とはJARDAMの通用における日本型項日間型の有部門(東本社中<br>かつかからRead manual international manual XIIA(1011)<br>のでいていての時期は、Read Annual Annual XIIA(1011)                                                                                                    |
|      | 1. 网络拉拉卡波古拉卡波斯尔拉斯加斯特拉克茨克克波斯拉拉克地。中原克克拉<br>                                                                                                    |
|      | Pacta and the second second                                                                                                    |

- ・各アクセスポイントは、半角/全角、大文字/小文字、記号のあるなしに関係なく、検索が 可能です。
- ・利用者認証を行い、利用者の属性によって利用できる機能が変更可能です。
- ・不特定ユーザからの利用を可能とするため、ユーザインターフェイスはブラウザでご用意してます。
- ・内部で管理する文字コード(メタデータに関する)はUTF8を使用しており、全て多言語環境 です。

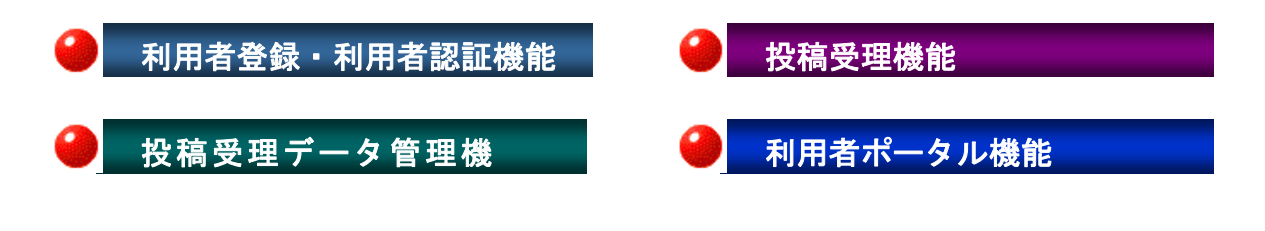

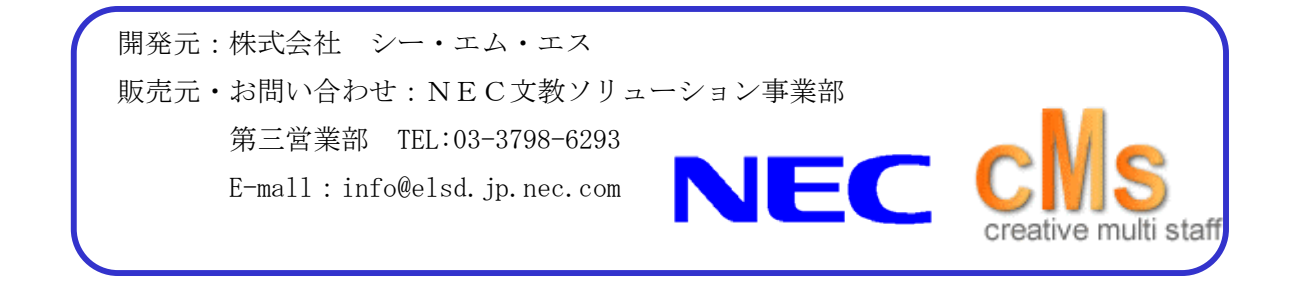

## InfoLib-PMH (メタデータ収穫提供システム)

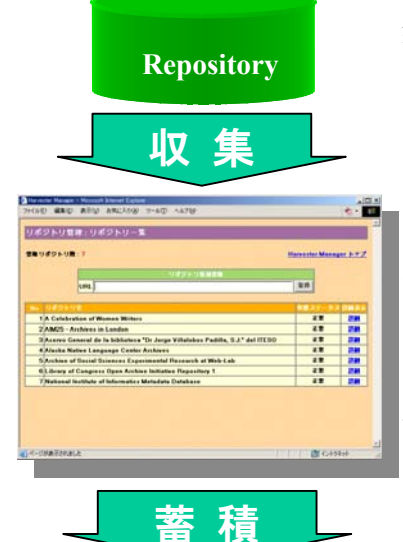

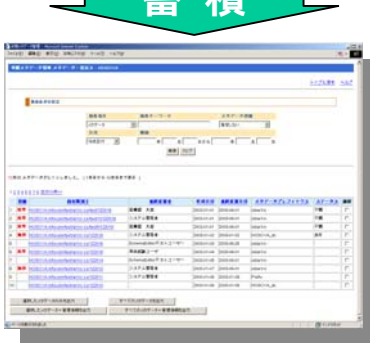

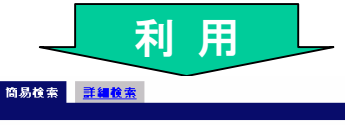

| タイトル       |  |  |  |
|------------|--|--|--|
| 作者または著者    |  |  |  |
| 主題およびキーワード |  |  |  |
| 全部の項目      |  |  |  |
| 表示件数 20 👤  |  |  |  |
| 検索クリア      |  |  |  |

**検索対象を限定する場合は選択して下さい。** ロコンテンツ ロフォルダ ロコレクション

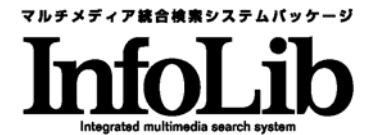

InfoLib-PMH は, OAI-PMH ver2.0 に準拠したメタデータの収 集および提供を行うシステムです。

メタデータの収集を行うハーベスターとメタデータの提供を行 うレポジトリの両方の機能をサポートしています。

【レポジトリ】 ●OAI-PMH に準拠したメタデータ・レポジト リ機能を提供します。[任意の metadataPrefix/複数の set 定 義/秒精度の UTC datetime/resumptionToken/delete 属性 を使用した削除メタデータの提供]

【ハーベスター】 ●メタデータ・レポジトリよりメタデータを 収集。収集したメタデータはメタデータマネージャにより自動 的に蓄積管理します。

【ハーベスターマネージャ】 ●WEB ブラウザで複数のレポジ トリを登録。レポジトリ毎に収集スケジュールを複数指定。[収 集間隔・収集範囲・収集条件等を設定] ●登録は BaseURL を 入力するだけ。収集履歴と共に一元管理し、収集単位のデータ を管理します。

【メタデータマネージャ】●収集データをメタデータ毎に分解 して一元管理。メタデータ1件単位に差分の追加・更新・削除 処理を自動実行します。●登録管理されているメタデータは, WEBブラウザで参照・更新・削除が可能です。

【検索機能連携】 ●メタデータ検索システム InfoLib-META や 横断検索 InfoLib-GlobalFinder とも連携し、横断検索や Z39.50 で世界への発信が可能です。

※ 動作環: Solaris8, Solaris9, Linux

※ InfoLib その他プロダクトについては下記迄。

インフォコム株式会社
 〒101-0062 東京都千代田区神田駿河台3-11
 三井住友海上駿河台別館
 TEL 03-3518-3640 FAX 03-3518-3055
 HomePage
 http://www.infocom.co.jp

ユサコ株式会社

## USACO リポジトリ

<システムまたはサービスの概要・特徴など>

- データプロバイダ機能, 登録機能に特化したシンプルな構成
   書誌メタデータ及び書誌本体(電子)の登録, その双方に対するアクセス機能を基本に提供します。
   また,書誌本体に対するデータ管理,ウィルスチェック,リンク出力機能を提供します。
   ※詳細検索等のサービスプロバイダ機能及びローカルインストールサービスは今後開発予定です。
- <u>サーバーに Fedora Core を採用, UTF-8 エンコードによる完全日本語対応</u> フリーOS による運用, 開発により, 低価格を実現します。また, 最新機能の利用を促進します。
- <u>クライアントに Java アプレットを採用(日本語対応, 登録及び管理)</u>

Web ブラウザでの操作不全の解消, インストール負荷の軽減, 及び拡張性の確保を行います。 データのー括登録, 書誌データに対するアクセス統計通知, 登録に際してのチェック(ワークフロー) 等の機能を実装します。

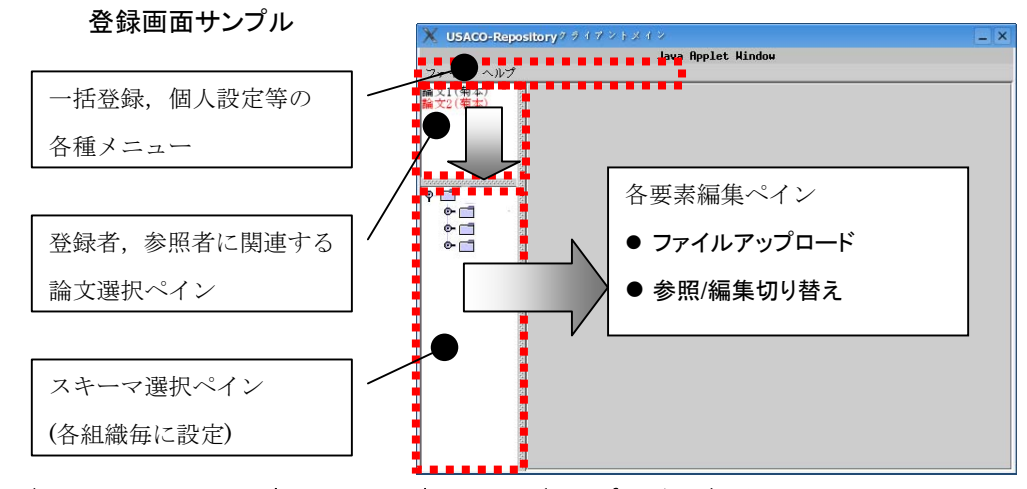

■ <u>各種メタデータフォーマット対応(junii, oai-dc)の OAI データプロバイダ機能</u>

OAI-PMH のメタデータ指定オプションとして実装します。

※ 登録時のスキーマは、組織ごとに構成及び入力項目(必須等)を設定可能とします。

## <価格, リリース>

1機関年間¥525,000.-(税込)を予定しております。2005年2月よりデモ利用可能です。

## <参考 URL>

デモサイト: http://trooper.usaco.co.jp/UR/ ※ 2005年2月より公開予定です。

# iLisSurf e-Lib

| BERREATION - Harrows Advect Labor     |                       |
|---------------------------------------|-----------------------|
| 7HAD ### ### ###2A08 7-40 4           | 178 TO * 2            |
| ■ 根末項目入力施設(標準)                        | CHINE CARE CONTRACTOR |
| • • • • • • • • • • • • • • • • • • • |                       |
| RAB-PERM   DRAB CPE                   |                       |
| Besithe Dezriksont sites (            | Cantraket ages        |
| 8.2.                                  |                       |
| Hat .                                 |                       |
| (Ellina)                              |                       |
| 2-24.049                              |                       |
| HR. BARberte ant hout                 |                       |
| REPRIMATION                           |                       |
| 38 4-7-Fisterin                       |                       |
| 20% and article                       |                       |
| UV-20 #117 Mercine1                   |                       |
| 12.Rimeia)                            |                       |
| *Illine.eti                           | 2                     |

iLisSurf e-Lib は,大学,機関に存在するあらゆる形態の デジタル資料(論文,研究成果,貴重書,画像,動画など)を, データベース上で一括管理し,公開,検索を行うことが可能 です。

利用者は統一された検索操作により、その特性に合わせて 情報を参照することが可能です。また、従来の図書館システムとの親和性を持ちつつ、イ ンターネット上での情報発信・情報検索のための電子図書館機能を提供します。

メータデータは国際規格ダブリンコアのデータ形式に準拠しています。また一つのシス テムの中で、複数種類のメータデータ形式をサポート可能です。これにより、お客様自身 の個々のニーズに合わせて、自由に設定が可能になります。

#### ■OAI-PMH 対応

国立情報学研究所メタデータ・データベースの仕様に準じた OAI-PMH データプロバイ ダ機能を提供しています。

■システムの特徴

- ・高速、高機能な検索・公開サービス
- · 全文検索機能
- ・図書館業務システムとの親和性
- ・多言語のサポート
- ·一括登録機能
- ・標準への準拠と信頼性・セキュリティの確保
- 安定したシステム、サービス

富士通株式会社

文教ソリューション事業本部文教ソリューション支援統括部 〒105-7123 東京都港区東新橋 1-5-2 汐留シティセンター TEL 03-6252-2565 (直通) FAX 03-6252-2766 http://salesgroup.fujitsu.com/bunkyo/

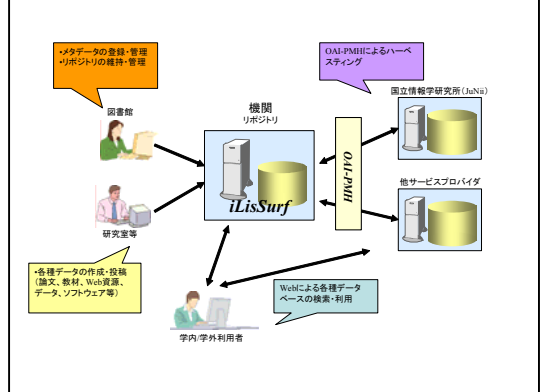
## NALIS 図書館情報システム

NALIS(次世代図書館情報システム)では,電子図書館システムで実績のあるメタデータ,画像取り扱いの技術をベースに学術機関リポジトリとして使用可能な環境を提供致します。

NIIをはじめとした他機関とのメタ データの交換機能に加え,NALIS電子図 書館システムと共通のインタフェースに よるWebブラウザによるメタデータ検 索/表示機能(画像表示,他URLサイト へのリンク等)が可能です。(画面,色等

| FID       | 66.2R (L) | ×    | 5<br>DB##(2) | <(8) | `>( <u>F</u> )                        |
|-----------|-----------|------|--------------|------|---------------------------------------|
| 17 hH     |           |      |              |      | 50<br>610/166(g)                      |
| 046<br>04 | -         |      |              |      | - <b>2</b>                            |
| •         | -         |      |              | 分類   |                                       |
| 811.IA    | -         |      |              |      |                                       |
| 語タイプ      | -F        | N    | II           |      | 2 2 2 2 2 2 2 2 2 2 2 2 2 2 2 2 2 2 2 |
| URL       | i         |      |              |      | _                                     |
| 89607     | 1650      | 1350 | 003          |      | 金品件就由20(5                             |
| 8         |           |      |              |      | _                                     |

については、ご要望によりカスタマイズが可能です。) 主な機能として、以下のものがあります。

## <主な機能>

- ・ メタデータの登録/変更/削除
- ・ OAI-PMH に準拠したメタデータの交換(oai\_dc, NII メタデータ記述要素 対応)
- ・ ユーザ管理機能(操作者権限設定(管理者,データ登録者等),ユーザ/パスワード管理)
- ・ PDF, 画像等の電子ファイル登録機能
- ・ Web ブラウザによる検索/参照機能

参考 URL: http://www.nttdata-kyushu.co.jp/product/index.html

照会先:株式会社 NTTデータ九州

第一開発部 NALIS 営業担当

〒812-0011 福岡市博多区博多駅前 1-17-21 NTTDATA 博多駅前ビル

(電話) 092-475-5129

(email) haradamt@nttdata-kyushu.co.jp

## DSpace 構築サービス

マサチューセッツ工科大学(MIT)図書館とヒューレット・パッカード研究所(HP)が, 共同で開発したオープンソースのリポジトリシステム「DSpace」の導入・構築/付加機能 開発等のシステム構築サービスを行います。

本構築サービスは、デジタル化された研究業績結果や貴重 資料等をブラウザにより収集・公開することを目的とし館内 のみならず全世界へ情報発信することを最終目的とします。 OAI-PMHにより国内、海外の大学・研究機関への情報提供・ 収集も行います。

| DSpac     | C mod Marin                                                                                                    | MIT: boxie                                                                                                    |
|-----------|----------------------------------------------------------------------------------------------------|----------------------------------------------------------------------------------------------------|
| And Stand | Hou or with a<br>Medicane to forth 4 defail respectively.<br>Medicane to the forth 4 defail respectively (or or one officialities to Highers<br>Medicane).<br>Medicane<br>Medicane<br>Medica | What can year<br>find is D5pace<br>Int Association signs<br>when be aver-<br>origination of the association<br>of the association of the association<br>may be aver-<br>ment association of the association<br>may be aver-<br>ment association of the association<br>of the association of the association<br>of the association of the association of the association<br>of the association of the association of the association<br>of the association of the association of the association<br>of the association of the association of the association<br>of the association of the association of the association<br>of the association of the association of the association<br>of the association of the association of the association of the association<br>of the association of the association of the association of the association<br>of the association of the association of the association of the association<br>of the association of the association of the as |

各種一次データ(PDF/HTML/JPEG/MP3等)の投稿機能,

投稿の際に付与されたメタデータ(ダブリンコア / Dublin Core Metadata Element Set) の検索に対応し、またそのメタデータを利用した OAI-PMH のメタデータ・ハーベスティ ングに対応しています。

【主な構築支援サービス】

- DSpace インストール
- ・ ユーザが適用するリソースに適した, qualifire, scheme の実装
- ・ 既存データから DSpace への変換, 投入
- ・ 日本語検索エンジン
- わかち機能実装
- ・ OAI-PMH によるデータプロバイダ機能実装試験 等

お問い合わせ:株式会社 シー・エム・エス 〒171-0021東京都豊島区西池袋3-30-3(西池本田ビル5F) 部署:営業推進部 担当:須藤,小川 TEL:03-5954-1151 FAX 03-5954-1151 E-mall:ecats@cmsc.co.jp

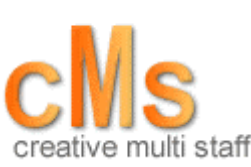